## 可編程交流電源供應器

## 61501/61502/61503/61504

使用手冊

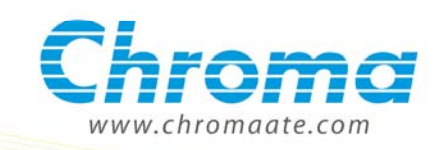

## 可編程交流電源供應器 61501/61502/61503/61504 使用手冊

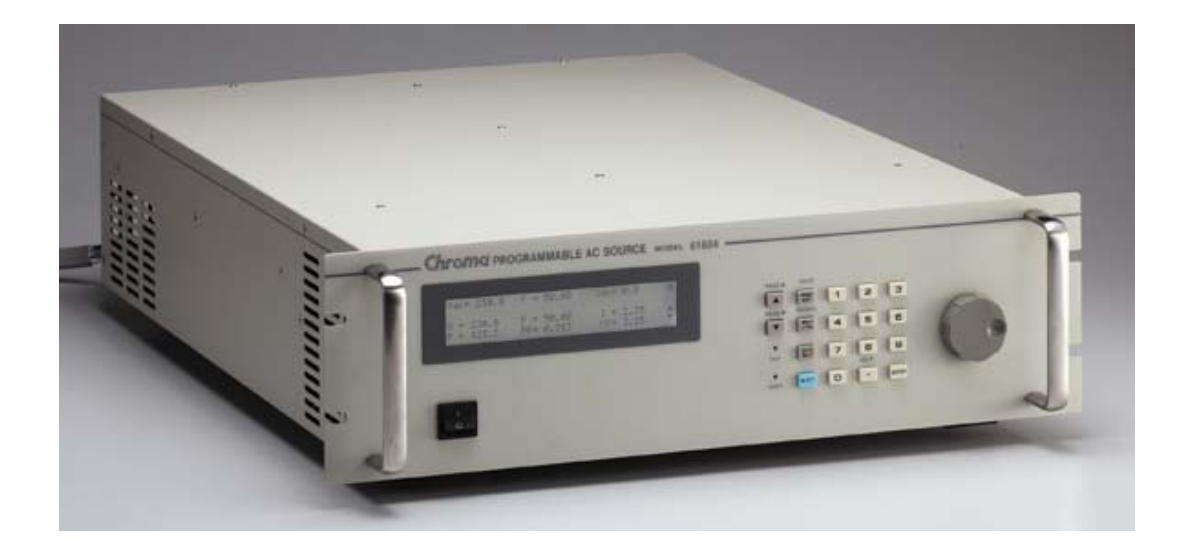

法律事項聲明

本使用手冊內容如有變更,恕不另行通知。

本公司並不對本使用手冊之適售性、適合作某種特殊用途之使用或其他任何事項作任何明示、 暗示或其他形式之保證或擔保。故本公司將不對手冊內容之錯誤,或因增減、展示或以其他方 法使用本手冊所造成之直接、間接、突發性或繼續性之損害負任何責任。

致茂電子股份有限公司 台灣省桃園縣龜山鄉華亞科技園區華亞一路 66 號

版權聲明:著作人一致茂電子股份有限公司—西元 2002-2010 年, <u>版權所有, 翻印必究</u>。 未經本公司同意或依著作權法之規定准許,不得重製、節錄或翻譯本使用手冊之任何內容。

# 保證書

致茂電子股份有限公司秉持<sup>"</sup>品質第一是責任,客戶滿意是榮譽"之信念,對所製造及銷售之 產品自交貨日起一年內,保證正常使用下產生故障或損壞,負責免費修復。

保證期間內,對於下列情形之一者,本公司不負免費修復責任,本公司於修復後依維修情況酌 收費用:

- 1. 非本公司或本公司正式授權代理商直接銷售之產品。
- 因不可抗拒之災變,或可歸責於使用者未遵照操作手冊規定使用或使用人之過失,如操作 不當或其他處置造成故障或損壞。
- 3. 非經本公司同意,擅自拆卸修理或自行改裝或加裝附屬品,造成故障或損壞。

保證期間內,故障或損壞之維修品,使用者應負責運送到本公司或本公司指定之地點,其送達 之費用由使用者負擔。修復完畢後運交使用者(**限台灣地區**)或其指定地點(**限台灣地區**)之費用由 本公司負擔。運送期間之保險由使用者自行向保險公司投保。

 致茂電子股份有限公司

 桃園縣 333 龜山鄉華亞科技園區華亞一路 66 號

 服務專線: (03)327-9999

 傳真電話: (03)327-2886

 電子信箱: chroma@chroma.com.tw

 網
 址: http://www.chromaate.com/

# 設備及材料污染控制聲明

本產品之有毒有害物質或元素表:

|      | 有毒有害物質或元素 |    |    |                  |      |       |
|------|-----------|----|----|------------------|------|-------|
| 部件名稱 | 鉛         | 汞  | 鎘  | 六价鉻              | 多溴聯苯 | 多溴聯苯醚 |
|      | Pb        | Hg | Cd | Cr <sup>6+</sup> | PBB  | PBDE  |
| PCBA | ×         | 0  | 0  | 0                | 0    | 0     |
| 機殻   | ×         | 0  | 0  | 0                | 0    | 0     |
| 標準配件 | ×         | 0  | 0  | 0                | 0    | 0     |
| 包裝材料 | 0         | 0  | 0  | 0                | 0    | 0     |

 
 表示該有毒有害物質在該部件所有均質材料中的含量在 SJ/T 11363-2006 與 EU 2005/618/EC 規定的限量要求以下。

× : 表示該有毒有害物質至少在該部件的某一均質材料中的含量超出 SJ/T 11363-2006 與 EU 2005/618/EC 規定的限量要求。

1. Chroma 尚未全面完成無鉛焊錫與材料轉換,故部品鉛量未全面符合限量要求。

2. 產品在使用手冊所定義之使用環境條件下,可確保其環保使用期限。

#### 處置

切勿將本設備處理為未分類的廢棄物,本設備需做分類回收。有關廢棄物收集系統的訊息,請 聯絡貴公司所在地的相關政府機關。假若將電子電器設備任意丟棄於垃圾掩埋地或垃圾場,有 害的物質會滲漏進地下水並進入食物鏈,將會損害健康。當更換舊裝置時,零售商在法律上有 義務要免費回收且處理舊裝置。

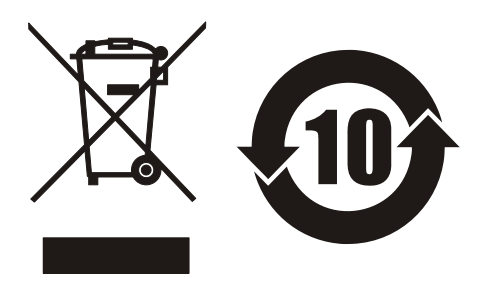

www.chromaate.com

## **Declaration of Conformity**

For the following equipment :

#### 61505 AC SOURCE

CE

(Product Name/ Trade Name)

61504, 61505, 61505, 61601, 61602, 61603, 61604, 61501, 61502, 61503, 61504

(Model Designation) Chroma ATE INC.

(Manufacturer Name)

66, Hwa-Ya 1<sup>st</sup> Rd., Hwa-Ya Technical Park, Kuei-Shan Hsiang, Taoyuan Hsien 333, Taiwan

(Manufacturer Address)

Is herewith confirmed to comply with the requirements set out in the Council Directive on the Approximation of the Laws of the Member States relating to Electromagnetic Compatibility Directives (2004/108/EC), For the evaluation regarding the Directives, the following standards were applied :

EN 61326 : 2006 Class A

EN 61326 : 2006(industrial locations)

IEC 61000-4-2:1995+A1:1998+A2:2000, IEC 61000-4-3:2006

IEC 61000-4-4:2004, IEC 61000-4-5:2005, IEC 61000-4-6:2006

IEC 61000-4-8:2001, IEC 61000-4-11:2004

EN 61010-1:2001

The following importer/manufacturer or authorized representative established within the EUT is responsible for this declaration :

Chroma ATE INC.

(Company Name)

66, Hwa-Ya 1<sup>st</sup> Rd., Hwa-Ya Technical Park, Kuei-Shan Hsiang, Taoyuan Hsien 333, Taiwan

2009.09.14

(Date)

(Company Address)

Person responsible for this declaration:

Mr. Benjamin Huang

T & M BU Director

(Name, Surname)

enjamin Auang

(Position/Title)

Taiwan

(Place)

(Legal Signature)

## 安全概要

於各階段操作期間與本儀器的維修服務必須注意下列一般性安全預防措施。無法遵守這些預防 措施或本手冊中任何明確的警告,將違反設計、製造及儀器使用的安全標準。

如果因顧客無法遵守這些要求, Chroma 將不負任何賠償責任。

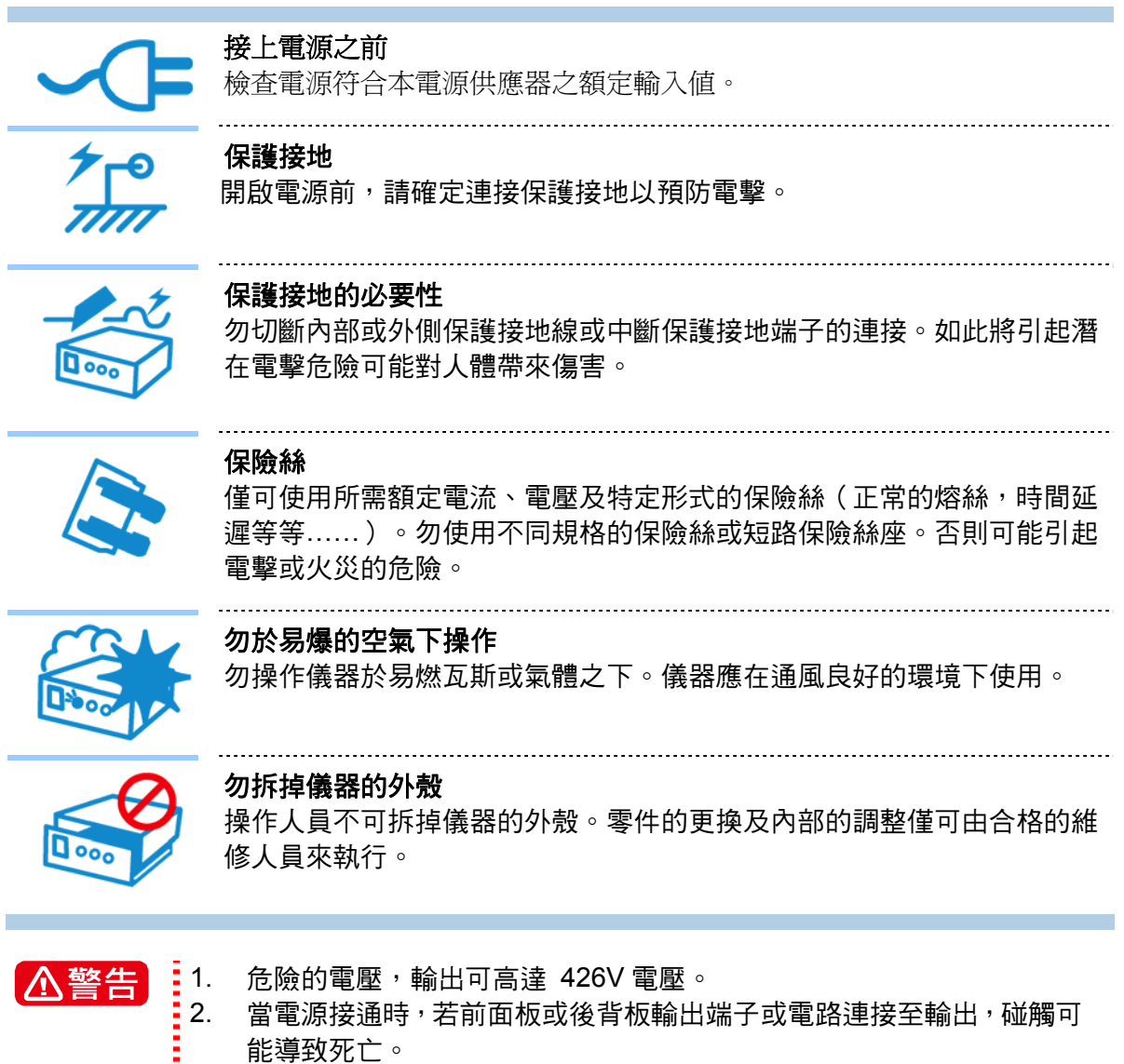

當電源接通時,若前面板或後背板輸出端子或電路連接至輸出,碰觸可 能導致死亡。

安全符號

|      | <b>危險</b> :高壓                                                                            |
|------|------------------------------------------------------------------------------------------|
|      | <b>說明</b> :為避免傷害,人員死亡或對儀器的損害,操作者必須參考於手冊中<br>的說明。                                         |
|      | 高溫:當見此符號,代表此處之溫度高於人體可接受範圍,勿任意接觸以<br>避免人員傷害。                                              |
|      | <b>保護接地端子</b> :若有失誤的情形下保護以防止電擊。此符號表示儀器操作<br>前端子必須連接至大地。                                  |
| ▲警告  | <b>警告:</b> 標記表示危險,用來提醒使用者注意若未依循正確的操作程序,可能<br>會導致人員的傷害。在完全了解及執行須注意的事項前,切勿忽視<br>警告標記並繼續操作。 |
| ▶ 注意 | <b>注意:</b> 標記表示危險。若沒有適時地察覺,可能導致人員的傷害或死亡,<br>此標記喚起您對程序、慣例、條件等的注意。                         |
|      |                                                                                          |

#### 噪**聲**訊息

本產品有聲壓排孔(位於操作者同一側)<65dB(A)。

## 保護外蓋

爲了保護 Chroma 61500/61600 可編程交流電源供應器的端子,在搬動或運送時不受毀損,使用者可選擇安裝隨機所附的後背板保護外蓋(2片)。

#### 安裝說明:

- 1. 取出後背板兩側的螺絲,共4顆,如圖1所示。
- 2. 裝上保護外蓋並以袋中所附的螺絲鎖緊,如圖2所示。

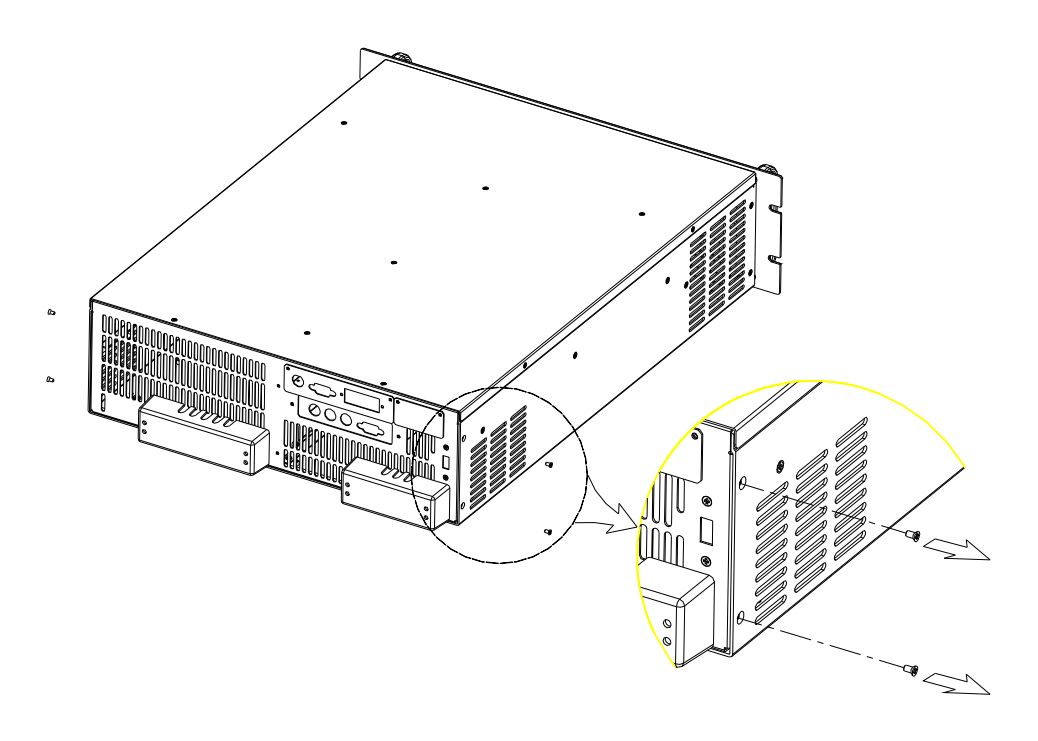

圖 1

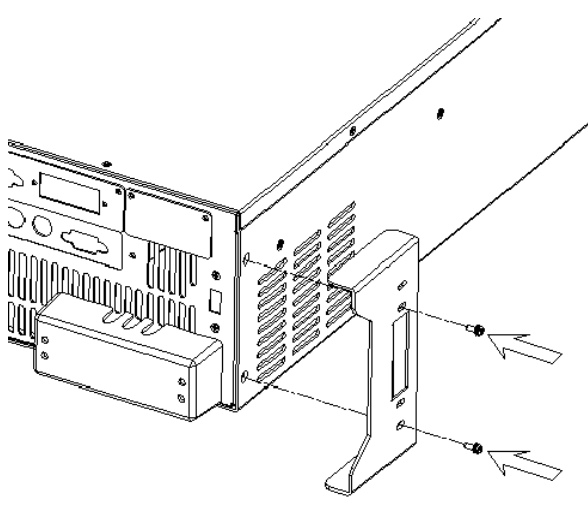

圖 2

## 版本修訂紀錄

下面列示本手冊於每次版本修訂時新增、刪減及更新的章節。

| 日期         | 版本  | 修訂之章節                                                    |
|------------|-----|----------------------------------------------------------|
| 2002年6月    | 1.0 | 完成本手冊。                                                   |
| 2004 年 2 月 | 1.1 | 更新"後面板"。                                                 |
|            |     | "DATALOCK 資料鎖定"。                                         |
|            |     | "COUPLE 輸出的模式 (AC+DC, AC, DC)。                           |
|            |     | "Programmable Output Impedance 可程式輸出阻抗"。                 |
|            |     | "3-PHASE MODE 三相模式"。                                     |
|            |     | "PARALLEL MODE 並聯模式"。                                    |
|            |     | "合成波形"。                                                  |
|            |     | "間諧波波形"。                                                 |
|            |     | "交流電源供應器的 GPIB 功能"。                                      |
| 2005 年 5 月 | 1.2 | 更改致茂公司地址及電話。                                             |
| 2007 年 6 月 | 1.3 | 新增下列內容:                                                  |
|            |     | - "設備及材料污染控制聲明"                                          |
|            |     | - "保護外蓋"                                                 |
|            |     | - "HIGH VOLTAGE OPTION 高電壓選項"                            |
|            |     | - "OUTPUT RELAY 輸出繼電器"一節中的"注意"說明。                        |
|            |     | 更新下列章節:                                                  |
|            |     | - "鍵盤與RPG操作"一節中的 "圖3-1"。                                 |
|            |     | - "MAIN PAGE (輸出設定及量測)"一節中"文字的定義"。                       |
|            |     | - "RANGE 檔位"一節中內文及注意。                                    |
|            |     | - "手動校正功能列"一節中的"CALIBRATION CHOICE PAGE"。                |
|            |     | - "附錄 B 內建波形"一節中的畫面及說明。                                  |
| 2008 年 3 月 | 1.4 | 新增下列內容:                                                  |
|            |     | - "Slew Rate of Output Transient 輸出瞬變的轉換率"一節中說           |
|            |     | 明。                                                       |
|            |     | <ul> <li>"HIGH VOLTAGE OPTION 高電壓選項"一節中的"注意"說</li> </ul> |
|            |     | 明。                                                       |
|            |     | - "附錄 A TTL SIGNAL 接腳分配"一節中的說明。                          |
|            |     | 更新下列章節:                                                  |
|            |     | — "規格"一節中輸出阻抗的範圍。                                        |
|            |     | - "附錄 B 內建波形"—節中的 DST17。                                 |
| 2010 年1月   | 1.5 | 更新下列章節:                                                  |
|            |     | - "開機程序"一節中的說明。                                          |
|            |     | - "輸出電壓與電壓測量校正"一節中的內容說明。                                 |
|            |     | - 更新"CE 宣告"內容。                                           |
|            |     |                                                          |
|            |     |                                                          |

| E  | 3               | 錄                                     |                        |
|----|-----------------|---------------------------------------|------------------------|
| 1. | 概論              |                                       | 1-1                    |
|    | 1.1             | 簡介                                    | 1-1                    |
|    | 1.2             | 特性                                    | 1-1                    |
|    | 1.3             | 規格                                    | 1-1                    |
|    | 1.4             | 功能鍵名稱                                 | 1-3                    |
|    | 1.4.1           | 前面板                                   | 1-3                    |
| _  | 1.4.2           | 後面板                                   | 1-5                    |
| 2. | 安裝              |                                       | 2-1                    |
|    | 2.1             | 檢查包裝                                  | 2-1                    |
|    | 2.2             | (史用則的準備<br>約1.14克約電子                  | 2-1                    |
|    | 2.3             | 輸入切率的需求                               | 2-1                    |
|    | 2.3.1           | ● 額定11                                | Z-1                    |
|    | 2.3.2           |                                       | ۱-∠                    |
|    | 2.4             | 期口建妆                                  |                        |
|    | 2.5             | 逐渐建按恩则                                | 2-3<br>2 1             |
|    | 2.0             | 用1及住庁                                 | 2- <del>4</del><br>2_5 |
| 3  | 2.7             | ₩○ 注波砧 (迭隅)                           | 2-0<br>3-1             |
| 0. | <br>31          | 9末1F                                  |                        |
|    | 32              | 鍵盤與RPG操作                              |                        |
|    | 3.3             | 超显兴(W O)(())<br>MAIN PAGE (輸出設定及量測)   |                        |
|    | 3.4             | CHOICE PAGE (功能列選擇)                   |                        |
|    | 3.5             | SETUP 功能列                             | 3-5                    |
|    | 3.5.1           | RANGE檔位                               | 3-6                    |
|    | 3.5.2           | Vac LIMIT                             | 3-6                    |
|    | 3.5.3           | Vdc LIMIT (+)  Vdc LIMIT (-)          | 3-7                    |
|    | 3.5.4           | I LIMIT 🗸 DELAY                       | 3-7                    |
|    | 3.5.5           | OUTPUT RELAY輸出繼電器                     | 3-8                    |
|    | 3.5.6           | 蜂鳴器                                   | 3-8                    |
|    | 3.5.7           | DATALOCK資料鎖定                          | 3-9                    |
|    | 3.5.8           | Is START 	 Is INTERVAL                | 3-9                    |
|    | 3.6 CO          | ONF 功能列                               | 3-10                   |
|    | 3.6.1           | REMOTE INHIBIT遠距抑制(遠端控制)輸出            | 3-10                   |
|    | 3.6.2           | EXT. V \ COUPLE                       | 3-11                   |
|    | 3.6.3           | WAVEFORM GENERATOR波形產生器               | 3-12                   |
|    | 3.6.4           | POWER ON STATUS                       | 3-13                   |
|    | 3.0.5<br>3.7 ∩I | GPIB Address, RS-2320                 | 14 -3<br>1 1 ع         |
|    | 371             |                                       |                        |
|    | 372             |                                       | 3-17                   |
|    | 3.7.3           | Programmable Output Impedance可程式輸出阻抗  | 3-17                   |
|    | 3.7.4           | Slew Rate of Output Transient輸出瞬變的轉換率 | 3-18                   |
|    | 3.7.5           | HIGH VOLTAGE OPTION 高電壓選項             | 3-19                   |
|    | 3.7.6           | 3-PHASE MODE三相模式                      | 3-19                   |
|    | 3.7.7           | PARALLEL MODE並聯模式                     | 3-21                   |
|    | 3.8 SA          | AVE and RECALL儲存與再呼叫                  | 3-23                   |

|          | 3.8.1  | Output Setting 輸出設定(輸出設定的儲存與調用) | 3-23 |
|----------|--------|---------------------------------|------|
|          | 3.8.2  | System Data 系統資料(系統資料的儲存與調用)    | 3-26 |
|          | 3.9 Pr | otection保護                      | 3-27 |
| 4.       | 校正     |                                 | 4-1  |
|          | 4.1    | 簡介                              | 4-1  |
|          | 4.2    | 手動校正功能列                         | 4-1  |
|          | 4.2.1  | 輸出電壓與電壓測量校正                     | 4-2  |
|          | 4.2.2  | 電流測量校正                          | 4-5  |
|          | 4.2.3  | 外部 Vref 校正                      | 4-7  |
| 5.       | 應用     | 說明                              | 5-1  |
|          | 5.1    | 概述                              | 5-1  |
|          | 5.2    | List模式                          | 5-1  |
|          | 5.3    | Pulse 模式                        | 5-4  |
|          | 5.4    | Step 模式                         | 5-7  |
|          | 5.5    | 諧波測量                            | 5-9  |
|          | 5.6    | 合成波形                            | 5-11 |
|          | 5.7    | 間諧波波形                           | 5-13 |
| 6.       | 動作     | 原理                              | 6-1  |
|          | 6.1    | 概論                              | 6-1  |
|          | 6.2    | 全系統說明                           | 6-1  |
| 7.       | 自我     | 測試與故障檢修                         | 7-1  |
|          | 7.1    | 概論                              | 7-1  |
|          | 7.2    | 自我測試                            | 7-1  |
|          | 7.3    | 故障檢修                            | 7-2  |
| 8.       | 遠端     | 操作                              | 8-1  |
|          | 8.1    | 概論                              | 8-1  |
|          | 8.1.1  | 設定GPIB 位址與 RS-232C 參數           | 8-1  |
|          | 8.1.2  | RS-232C金屬線連接                    | 8-1  |
|          | 8.2    | 交流電源供應器的GPIB功能                  | 8-2  |
|          | 8.3    | 輸入編程                            | 8-3  |
|          | 8.3.1  | 常用符號                            | 8-3  |
|          | 8.3.2  | 數字的資料格式                         | 8-3  |
|          | 8.3.3  | 布爾資料格式                          | 8-3  |
|          | 8.3.4  | 字元資料格式                          | 8-3  |
|          | 8.3.5  | 基本定義                            | 8-4  |
|          | 8.4    | 樹枝狀指令說明                         | 8-5  |
|          | 8.5    | 執行次序                            | 8-5  |
|          | 8.6    | 供應器指令                           | 8-6  |
|          | 8.6.1  | 共同指令用語                          | 8-6  |
|          | 8.6.2  |                                 | 8-7  |
| <b>.</b> | 8.7    | 指令總覽                            | 8-31 |
| 附        | 錄 A TT | L SIGNAL接腳分配                    | A-1  |
| 附        | 錄 B 內  | 建波形                             | B-1  |

## 1. 概論

## 1.1 簡介

Chroma 61501/61502/61503/61504 系列為高效能可編程交流電源供應器,提供低失真的正弦 波輸出及電源準確性的量測。DSP 微處理器產生準確,穩定的輸出電壓與頻率。PWM 架構功 率級允許視在功率進入負載。前面板有旋轉式脈衝產生器(RPG)及鍵盤控制可設定輸出電壓 及頻率。LCD 提供給使用者儀器的完整操作狀態。可經 GPIB 匯流排或 RS-232C 串列埠來完 成遠距編程。

## 1.2 特性

#### A. 組態

- 在前面板上由鍵盤來局部操作。
- 經由 GPIB 或 RS-232C 介面來遠距操作。
- 保護以防過功率、過電流、過溫、風扇故障。
- 溫度控制風扇速度。
- 內建輸出絕緣繼電器。
- B. 輸出/入
- 輸出電壓最大範圍有 150V/300V/600V/Auto 四種選擇(其中 600V 檔位需搭配 A615003 治具使用)
- 使用類比(模擬)參考電壓來遙控
- 一般的輸入電壓範圍為 90 Vac ~ 250 Vac
- V、I、P、CF、PF、Idc、Vdc、Ipk、Is、VA 及 VAR 的測量
- 遠距的抑制控制
- AC ON/OFF 輸出信號

## 1.3 規格

61501/61502/61503/61504 的操作規格如下表所示(於下頁中)。所有規格已依照 Chroma 標 準測試程序測試過。所有規格根據遠距感測連接,除非有指定否則於 25 ± 1°C 及電阻負載的條 件下。

| 型號                | 61501                         | 61502                         | 61503                         | 61504                         |
|-------------------|-------------------------------|-------------------------------|-------------------------------|-------------------------------|
| 交流輸出定額            |                               |                               |                               |                               |
| 最大功率              | 500 VA                        | 1K VA                         | 1.5K VA                       | 2K VA                         |
| 電壓                |                               |                               |                               |                               |
| 檔位                |                               | 150V / 3                      | 00V / Auto                    |                               |
| 準確度               | 0.2%+0.2%F.S.                 | 0.2%+0.2%F.S.                 | 0.2%+0.2%F.S.                 | 0.2%+0.2%F.S.                 |
| 解析度               | 0.1 V                         | 0.1 V                         | 0.1 V                         | 0.1 V                         |
| 失真度               | 0.3% @50/60Hz<br>1% 15- 1K Hz | 0.3% @50/60Hz<br>1% 15- 1K Hz | 0.3% @50/60Hz<br>1% 15- 1K Hz | 0.3% @50/60Hz<br>1% 15- 1K Hz |
| 電壓調整率             | 0.1%                          | 0.1%                          | 0.1%                          | 0.1%                          |
| 負載調整率             | 0.2%                          | 0.2%                          | 0.2%                          | 0.2%                          |
| 溫度係數              |                               | 0.02% per de                  | gree from 25°C                |                               |
| 最大電流              |                               |                               |                               |                               |
| 方均(均方)根值          | 4A / 2A                       | 8A / 4A                       | 12A / 6A                      | 16A / 8A                      |
| 峰值                | 24A / 12A                     | 48A / 24A                     | 72A / 36A                     | 96A / 48A                     |
| 頻率                |                               |                               |                               |                               |
| 範圍                | DC, 15-1K Hz                  | DC, 15-1K Hz                  | DC, 15-1K Hz                  | DC, 15-1K Hz                  |
| 準確度               | 0.15%                         | 0.15%                         | 0.15%                         | 0.15%                         |
| 直流輸出定額            |                               |                               |                               |                               |
| 功率                | 250W                          | 500W                          | 750W                          | 1K W                          |
| 電壓                | 212V / 424V                   | 212V / 424V                   | 212V / 424V                   | 212V / 424V                   |
| 電流                | 2A / 1A                       | 4A / 2A                       | 6A / 3A                       | 8A / 4A                       |
| 輸出阻抗              |                               |                               |                               |                               |
| 範圍                |                               | 0.0Ω+200uH                    | - 1.0Ω+1.0mH                  |                               |
| 諧波 & 合成模擬         |                               |                               |                               |                               |
| 頻帶寬度              |                               | 50Hz / 60I                    | Hz 40 階                       |                               |
| 輸入定額              |                               |                               |                               |                               |
| 電壓範圍              | 90-250V                       | 90-250V                       | 90-250V                       | 90-250V                       |
| 頻率範圍              | 47-63 Hz                      | 47-63 Hz                      | 47-63 Hz                      | 47-63 Hz                      |
| 電流                | 8A Max.                       | 16A Max.                      | 21A Max.                      | 28A Max.                      |
| 功率因素              | 0.97 Min.                     | 0.98 Min.                     | 0.98 Min.                     | 0.98 Min.                     |
| 量測                |                               |                               |                               |                               |
| 電壓                |                               | 1                             | 1                             |                               |
| 構位                | 150V / 300V                   | 150V / 300V                   | 150V / 300V                   | 150V / 300V                   |
| 準確度               | 0.2%+0.2%F.S.                 | 0.2%+0.2%F.S.                 | 0.2%+0.2%F.S.                 | 0.2%+0.2%F.S.                 |
| 解析度               | 0.1 V                         | 0.1 V                         | 0.1 V                         | 0.1 V                         |
| 電流                |                               | 1                             |                               |                               |
| 檔位 (峰值)           | 24A                           | 48A                           | 72A                           | 96A                           |
| 準確度(方均<br>(均方)根值) | 0.4%+0.3%F.S.                 | 0.4%+0.3%F.S.                 | 0.4%+0.3%F.S.                 | 0.4%+0.3%F.S.                 |
|                   | 0.4%+0.6%F.S.                 | 0.4%+0.6%F.S.                 | 0.4%+0.6%F.S.                 | 0.4%+0.6%F.S.                 |
| 解析度               | 0.01 A                        | 0.01 A                        | 0.01 A                        | 0.01 A                        |
| 功率                |                               | 1                             | 1                             |                               |
|                   | 0.4%+0.4% F.S.                | 0.4%+0.4% F.S.                | 0.4%+0.4% F.S.                | 0.4%+0.4% F.S.                |

| 解析度        | 0.1 W           | 0.1 W                   | 0.1 W              | 0.1 W           |
|------------|-----------------|-------------------------|--------------------|-----------------|
| 其它         |                 |                         |                    |                 |
| 效率         | 68 %            | 77 %                    | 78 %               | 80 %            |
| 尺寸 (高×寬×深) | 133.35 ×        | 482.6 × 569.5 m         | 1m / 5.25 × 19 × 2 | 22.42 inch      |
| 重量         | 20 kg/44.05 lbs | 20 kg/44.05 lbs         | 20 kg/44.05 lbs    | 20 kg/44.05 lbs |
| 保護         |                 | UVP, OCP, OPP, OTP, FAN |                    |                 |
| 溫度範圍       |                 |                         |                    |                 |
| 操作         |                 | ℃ 0                     | 到 <b>40 ℃</b>      |                 |
| 儲存         |                 | -40 °C                  | 到 85℃              |                 |
| 濕度         |                 | 30 %                    | 到 90 %             |                 |
| 安規 & EMC   |                 | FCC 15J c               | lass A, CE         |                 |

註:

- \*1:最大失真度測試於輸出 125VAC (150V 檔位)及 250VAC (300V 檔位)有最大電流至線性 負載。
- \*2:用正弦波與遠距感應測試負載調整。
- \*3: 測試效率於輸入電壓 110V。

## 1.4 功能鍵名稱

### 1.4.1 前面板

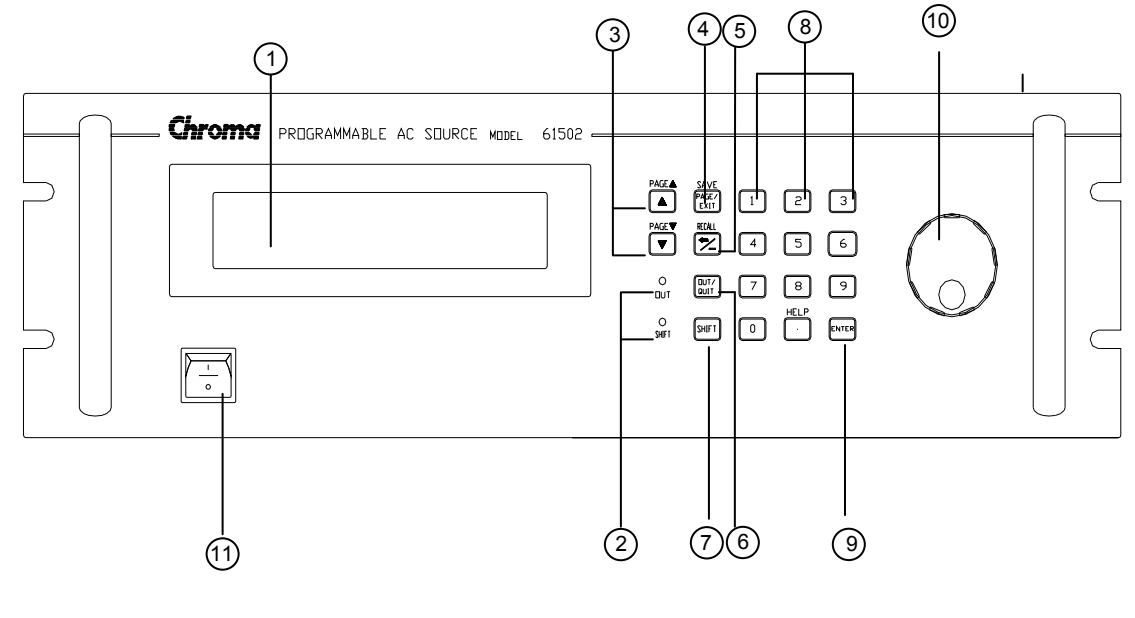

圖 1-1 前面板

| 項目 | 符號                                   | 說明                                                                                                    |
|----|--------------------------------------|----------------------------------------------------------------------------------------------------|
| 1  |                                      | <b>顯示</b> :LCD 顯示配置,輸出設定及測量結果。                                                                                                    |
| 2  |                                      | <b>顯示 LED</b> : "OUT"與 "SHIFT", 顯示輸出及變換模式的狀態, 位於小鍵盤區對應鍵的旁邊。                                                                                                    |
| 3  | ▲<br>▼<br>或<br>PAGE ▲<br>PAGE ▼      | 游標移動鍵:這兩個鍵移動游標到個別不同的方向。在正常的模式中,按兩個鍵中任一個按鍵將改變游標位置。在 shift<br>模式下,若於畫面的右下側有 ▲ 或 ▼ 圖樣,這些鍵使 LCD<br>顯示器更改至上一頁或下一頁。                                                                 |
| 4  | <b>PAGE/EXIT</b><br>或<br>SAVE        | PAGE 或 EXIT 指示鍵:按本鍵將使LCD顯示器於MAIN<br>PAGE與CHOICE PAGE之間切換。或在每個功能表列中變<br>更為CHOICE PAGE。在shift模式下,於MAIN PAGE上按<br>本鍵,使用者可儲存輸出設定(見3.8.1)。若於CHOICE<br>PAGE上按本鍵,使用者可儲存系統資料(見3.8.2)。 |
| 5  | <i>⇔ / -</i><br>或<br>RECALL          | 後退及減少指示鍵:按本鍵將消除輸入的數字。若游標之前沒有數字,則可能顯示"-"。在shift模式之下,按MAIN<br>PAGE上的按鍵,使用者可再叫出輸出設定(見3.8.1)。若<br>按下CHOICE PAGE上的按鍵,使用者可再叫出系統資料<br>(見3.8.2)。                                      |
| 6  | OUT/QUIT                             | <b>OUT/QUIT 指示鍵</b> :按本鍵可使用交流電源輸出電壓或跳<br>開輸出電壓。                                                                                                    |
| 7  | SHIFT                                | Shift 模式選擇鍵:按本鍵將切換交流電源從正常操作模式到 shift 模式。                                                                                                    |
| 8  | <b>0</b> 到 <b>9</b> ,與●<br>或<br>HELP | <b>數字及小數按鍵</b> :使用者可由按數位式及小數按鍵來編程<br>數字資料。在 shift 模式下,按 ● 執行 HELP 功能。LCD<br>顯示器將顯示游標位置的更多資訊。                                                                                  |
| 9  | ENTER                                | ENTER 鍵:確認參數的設定。                                                                                                    |
| 10 | $\bigcirc$                           | RPG:使用者可由轉動 RPG 來輸入編程的資料或選項。                                                                                                    |
| 11 |                                      | <b>主電源開闢</b> :開啟或關閉電源。                                                                                                    |

表 1-1 前面板說明

## 1.4.2 後面板

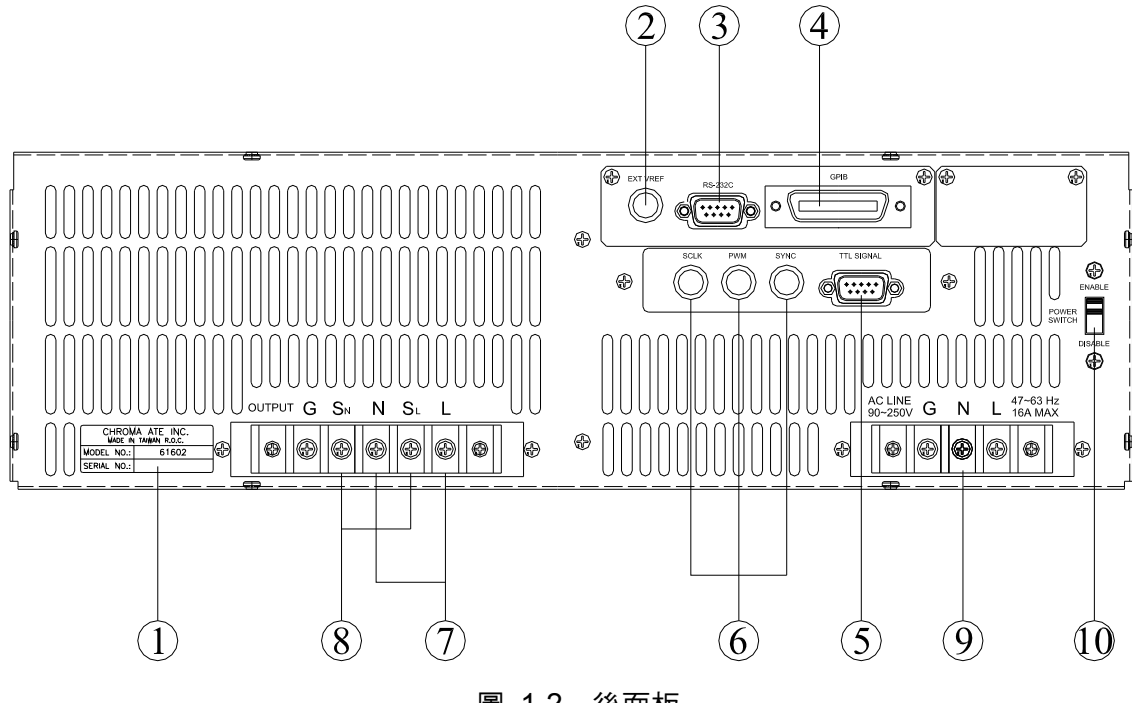

圖 1-2 後面板

表 1-2 後面板說明

| 項目 | 名稱              | 說明                                           |
|----|-----------------|----------------------------------------------|
| 1  | 標籤              | 本標籤包括型號,交流電源供應器的序號。                          |
| 2  | Ext. Ref.       | BNC 接頭由外側類比(模擬)信號來輸入控制波形振幅。                  |
| 3  | RS-232C         | 9-pin, D 型母接頭傳輸控制指令來回遠端 PC 間供遠端操作。           |
| 4  | GPIB 接頭         | 遠距控制器使用 GPIB 匯流排經本接頭連接至交流電源以便遠距              |
| 4  |                 | 操作。                                          |
| 5  | TTL 信號          | 9-pin, 母接頭傳輸控制信號(fault_out, remote inhibit,及 |
|    |                 | AC_ON)                                       |
|    |                 | BNC 接頭 SCLK 及 PWM 僅供交流電源並聯連接。當輸出變更           |
| 6  | SCLK, PWM, SYNC | 時,SYNC 會同步傳送脈衝信號,或在三相模式時會送出同步信               |
|    |                 | 號。                                           |
| 7  | 輸出接頭            | 接頭輸出電源至待測物。                                  |
|    |                 | 直接感測負載的端子以避免連接電纜線時的任何壓降。確定連接                 |
| 8  | 遙測接頭            | 遙測接頭的"SL"端子到負載的"L"端子,而"SN"連接至負載的"N"          |
|    |                 | 端子。不可以相反的極性來連接。                              |
| 9  | 連接器中的電源線        | 電源線輸入經由本接頭連接至交流電源。                           |
| 10 | 電源開關            | 這開關在控制本機前面板電源開關是否致能。當電源開關被設定                 |
|    |                 | 在 "ENABLE" 時,使用者可以透過前面板主電源開關執行開啟或            |
|    |                 | 關閉本機電源。相反的若設定在"DISABLE"時,前面板電源開關             |
|    |                 | 是失效的。                                        |

## 2. 安裝

### 2.1 檢查包裝

拆封後,請檢查在運送期間可能發生的損壞。留下所有的包裝材料萬一日後儀器需寄回時可使用。

若發現任何損壞,請立刻運回提出請求。在未獲得 Chroma RMA 認可之前,勿將儀器送回工廠。

## 2.2 使用前的準備

首先,儀器必須連接適當的交流電源輸入。然而,因為本機採用智慧型風扇冷卻系統,故必須 安裝在氣體充分流動的空間。應該使用於環境溫度不超過 40°C 的區域下。

## 2.3 輸入功率的需求

#### 2.3.1 額定值

輸入電壓範圍 : 90~250 Vac, 單相 輸入頻率 : 47-63 Hz 最大電流 : 61501 : 8 A 61502 : 16 A 61503 : 21 A 61504 : 28 A

🗲 注意 艺输入電壓超出輸入範圍之外,交流電源供應器將會損壞。

### 2.3.2 輸入連接

電源輸入端子位於儀器後面板的下方。電源線額定耐溫至少需要在 85°C 以上。電源線輸入承 載電流的能力必須大於或等於交流電源供應器所需之最大額定輸入電流。

見圖 2-1且依序的執行下列步驟:

- 1. 從交流電源供應器的背面拆下安全外殼。
- 接上電源線至交流電源供應器的 INPUT 端子上,說明如下: 綠色或綠/黃色金屬線接至"G" 端子。 白色或藍色金屬線接至"N" 端子。 黑色或棕色金屬線接至"L" 端子。
- 3. 滑動安全外殼覆蓋於交流電輸入端子台上,並且鎖上外殼的兩個螺絲。

⚠警告

為保護操作者,金屬線連接至接地端子必須連接至大地。無論在任何情況下交流電源供應器都不應在沒有適當的接地連接時來操作。

電源線的安裝必須由專業人員根據地區電子碼來執行。

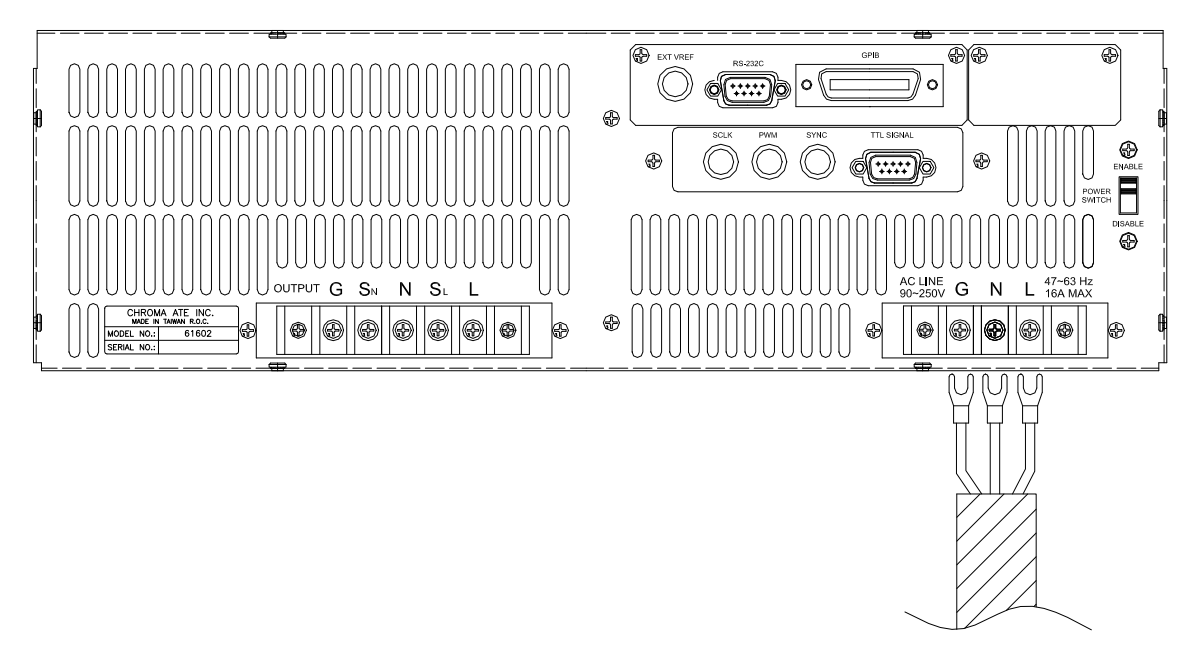

圖 2-1 輸入連接

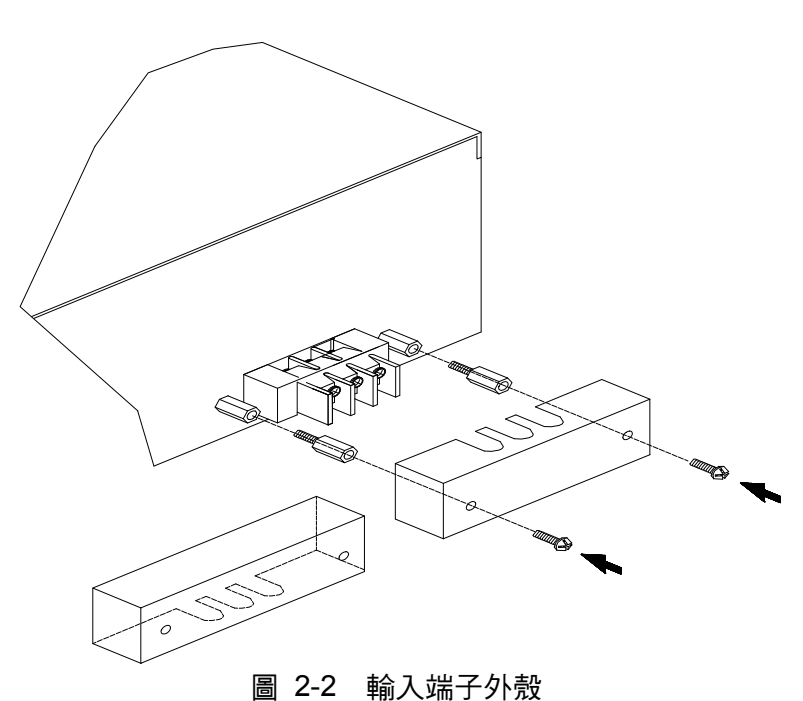

## 2.4 輸出連接

輸出接頭板位於交流電源供應器的後側。負載連接至 "N" 及 "L" 輸出端子。為符合安全需求, 安全外殼必須拴緊。至負載的連接線徑必須夠大,因此當進行輸出電流時將不會過熱。請見下 一頁的 圖 2-3。

🛃 注意 🚦當輸出電壓含有直流電壓成分時,輸出端子 "L" 為 "+" 端子,"N" 為 "-"端子。

### 2.5 遠端連接感測

交流電源供應器的遙測功能監控負載電壓,取代交流電源供應器的輸出端子。藉由自動補償連 接線上的壓降,可確保傳送到負載端的電壓就是設定的電壓值。

從 "SN"及 "SL" 端子拆下鐵片,連接遙測至負載如 圖 2-3中所示。因感測引線僅傳送些微的 毫安培(毫安級電流),感測的金屬線是比負載引線細許多。感測引線是交流電源供應器回授 電路的一部份,因此必須保持於低電阻以維持最佳的效能。小心地連接感測引線不可有開路的 情況。若感測引線左側沒有連接或操作期間變成開路,交流電源供應器將無法輸出。感測引線 必須為多股絞合線以減低外部電壓的干擾。感測引線需盡可能靠近連接的負載。

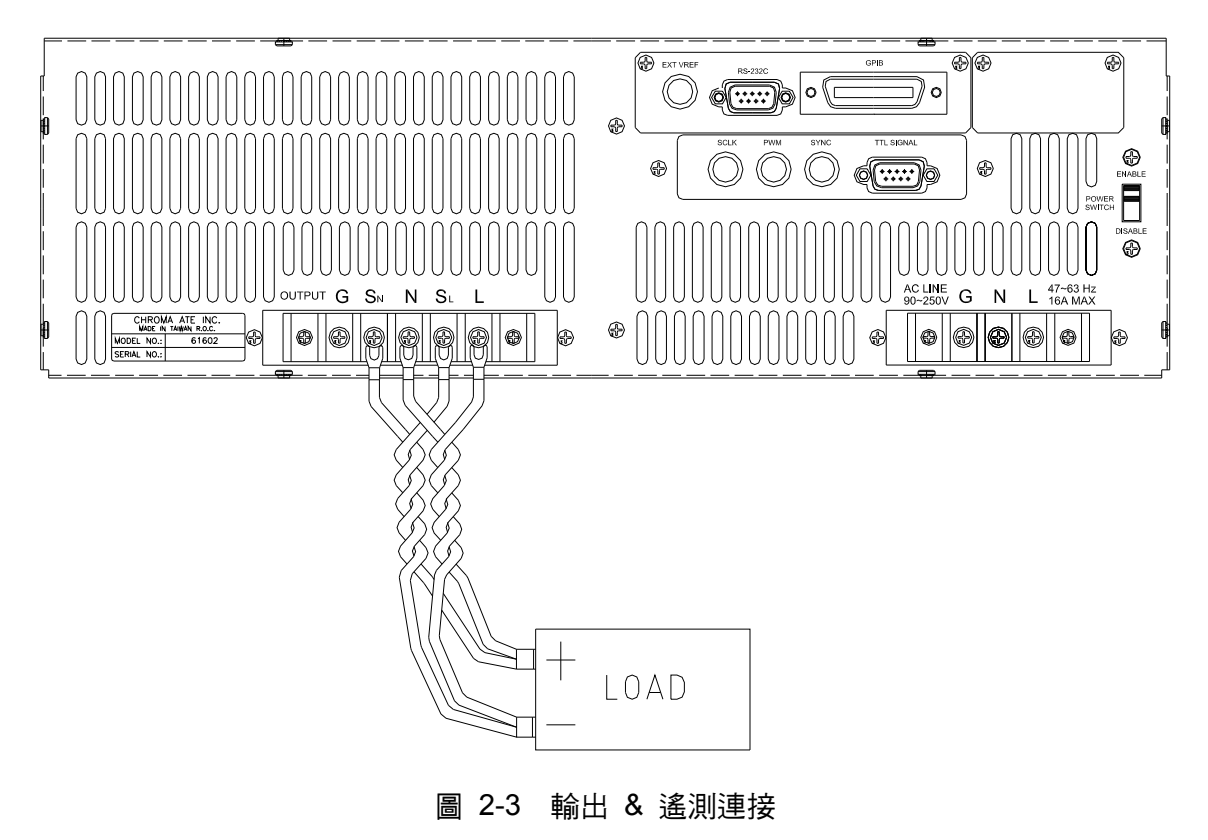

## 2.6 開機程序

 **於警告** 開啟機器之前,所有接至儀器的保護接地端子、延長線及裝置必須連接至保護
 接地。任何保護接地的中斷將導致潛在電擊的危險並可能造成人員的傷害。

接上電源及開啟前面板上的電源開關。交流電源供應器將會做一系列的自我測試。前面板上的 LCD 將會亮起且顯示如下列:

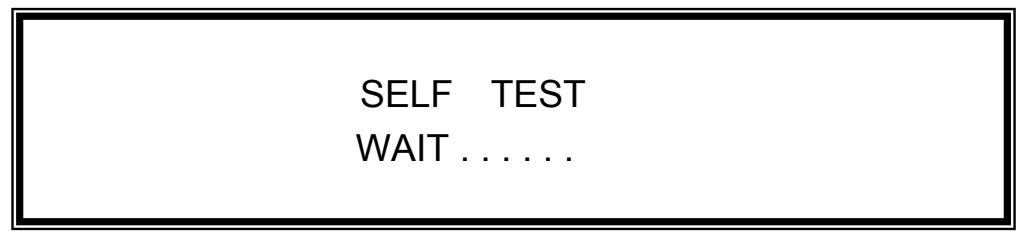

同時,交流電源供應器執行記憶體、資料及通訊自我測試。自我測試的例行程式之後,顯示器 顯示機型號碼及交流電源供應器的序號,當每項測試項目顯示"OK"於右側,這表示此項目沒問 題。完成自我測試的例行程式約需六秒,然後顯示器顯示軟體的版本如下。

| MODEL : 61502     | SERIAL NO : 123456 |
|-------------------|--------------------|
| 1. DISPLAY < OK > | Ver : 1.01         |
| 2. WAVEFORM < OK> | Ver : 1.02         |
| 3. REMOTE < OK >  | Ver : 1.03         |

若偵測某一項目失效時,此項目的右側將會顯示 "ERROR CODE"。錯誤訊息與故障排除見 7.2 節。若選購卡(有 GPIB 及 RS-232 介面)沒有連接,測試項目"3. REMOTE " 會顯示 " < EMPTY>。

完成記憶體、資料及通訊自我測試之後,交流電源供應器會執行電源輸出自我測試。在此程序中,輸出繼電器為OFF狀態以確保接到輸出端子的負載不會損壞。交流電源供應器內部將會輸出電壓且測量此電壓值。若電壓異常,則電源自我測試便會失敗,且顯示器將顯示"NG"。若電壓正常,則顯示器將顯示畫面如下,且將自動變更為主畫面 MAIN PAGE。

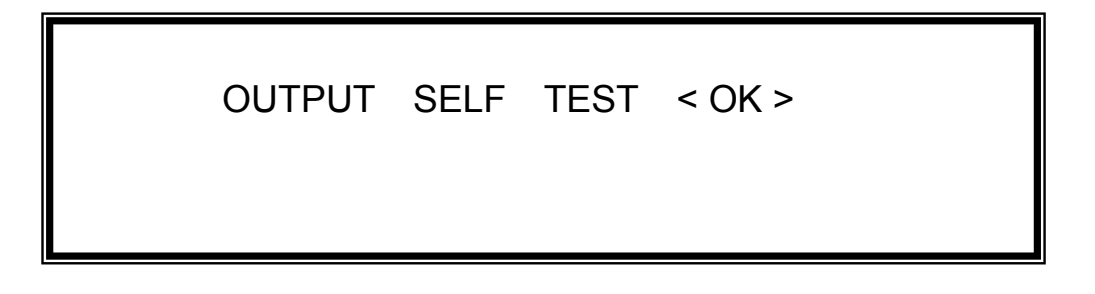

注意
 1. 使用者可自我診斷於開機自我測試過程時是否有錯誤或NG。請見 7.2節。
 2. 若關閉電源然後立即開機,交流電源供應器的內部數位電路可能無法重設。建議關機之後等待超過三秒鐘再開機。

## 2.7 I/O 連接器 (選購)

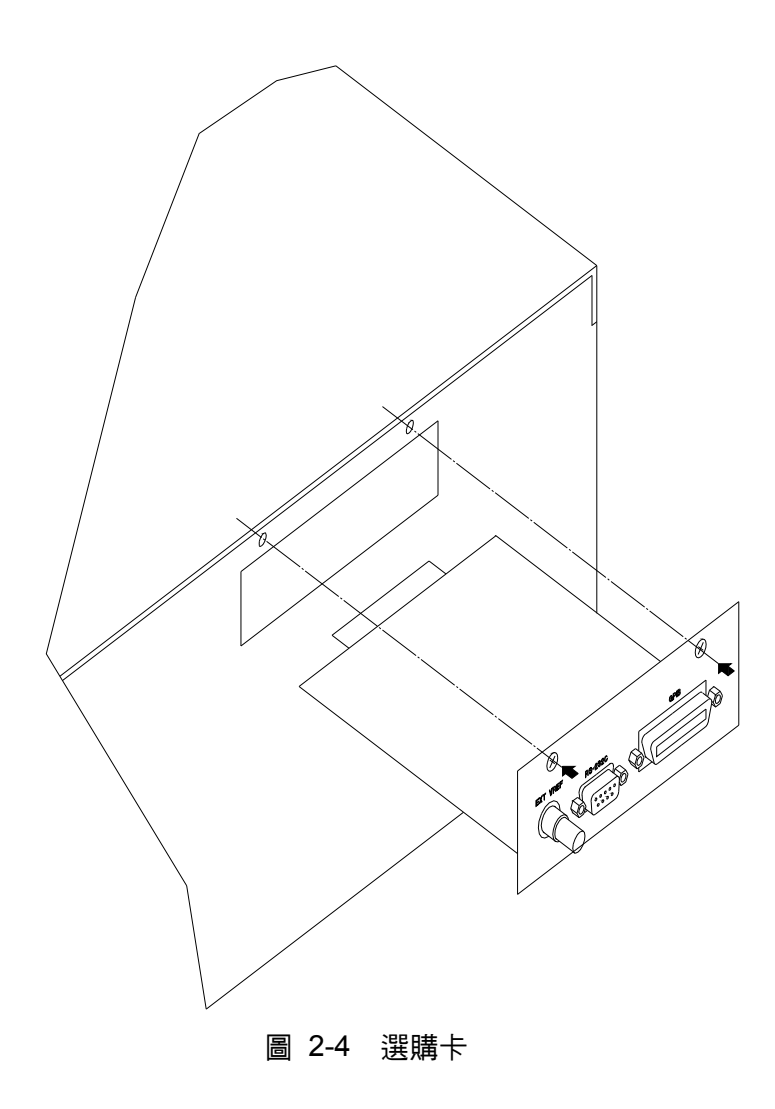

## 3. 手動操作

## 3.1 簡介

交流電源供應器可以手動或遠距模式來操作。於遠距模式中經由遠端 GPIB 控制介面或 RS-232C 操作將於第八章中說明。在本章節中隨後將說明以手動模式操作藉由前面板上的鍵盤 來輸入及測試資料。當開機時,交流電源供應器可直接手動操作。

### 3.2 鍵盤與RPG操作

交流電源供應器提供給使用者容易操作的編程介面,使用前面板上的鍵盤及 RPG(旋轉式脈衝 產生器)。交流電源供應器的 LCD 顯示器顯現操作畫面。

指令樹狀圖如錯誤!找不到參照來源。顯示。說明每個畫面之前,下列顯示如何使用鍵盤與RPG 來設定指令。當開機的程序完成時(見 2.6),顯示器將出現MAIN PAGE如下所示。

Vac = 0.0F = 60.00Vdc = 0.0LV = 0.00F = 0.00I = 0.00 $\blacktriangle$ P = 0.0PF = 0.000CF = 0.00 $\blacktriangledown$ 

按 ▲, ▼ 移動游標來選擇項目。使用數字及小數按鍵或 RPG 來設定數值,然後按 ENTER 來 確認。使用者可按 PAGE/EXIT 來變更為如下列的 CHOICE PAGE。或再按一次 PAGE/EXIT 回 到 MAIN PAGE。

PAGE CHOICE = 1\_ 1. SETUP 2.CONF 3.OUTPUT 4. MANUAL CALI 5. LIST 6. PULSE 7. STEP 8. HAR 9. SYN 10. INTERHAR

於 CHOICE PAGE 畫面中,使用者可按數字按鍵然後按 ENTER 來選擇功能列表。輸入每個功能列之後,按 ▲、 ▼ 移動游標至目的地。若是以數字表示設定,使用者可使用數字及小數的按鍵或 RPG 來設定數值,然後按 ENTER 來確認。若設定以文字來表示,使用者可轉動 RPG 來選擇,然後按 ENTER 來確認。

若有 ▲ 或 ▼ 圖樣於畫面的右下側,表示在上一頁或下一頁還有功能列。使用者可按 SHIFT 然後 ▲ 或 ▼ 鍵來變更為上下頁。若完成設定,按 PAGE/EXIT 回到 CHOICE PAGE 畫面。 MAIN PAGE (輸出設定及量測) PAGE CHOICE -----RANGE — 1. SETUP – WAVEFORM Vac LIMIT Vdc LMT(+), Vdc LMT(-) I LIMIT(A), DELAY(s) BUZZER OUTPUT RELAY DATALOCK Is START, Is INTERVAL 2. CONF REMOTE INHIBIT EXT.V, COUPLE WAVEA, WAVEB POWER ON STATUS GPIB, RS-232 3. OUTPUT-COUPLE DEG: ON, OFF Prog Zo Vs, Fs, DCs (slew rate) ON\_S/R (reservetion) HIGH VOLTAGE OPTION 3-PHASE MODE, DEGREE PARALLEL MODE — V OUT AND MEAS. 4. MANUAL CALI — I MEAS. EXT Vref.

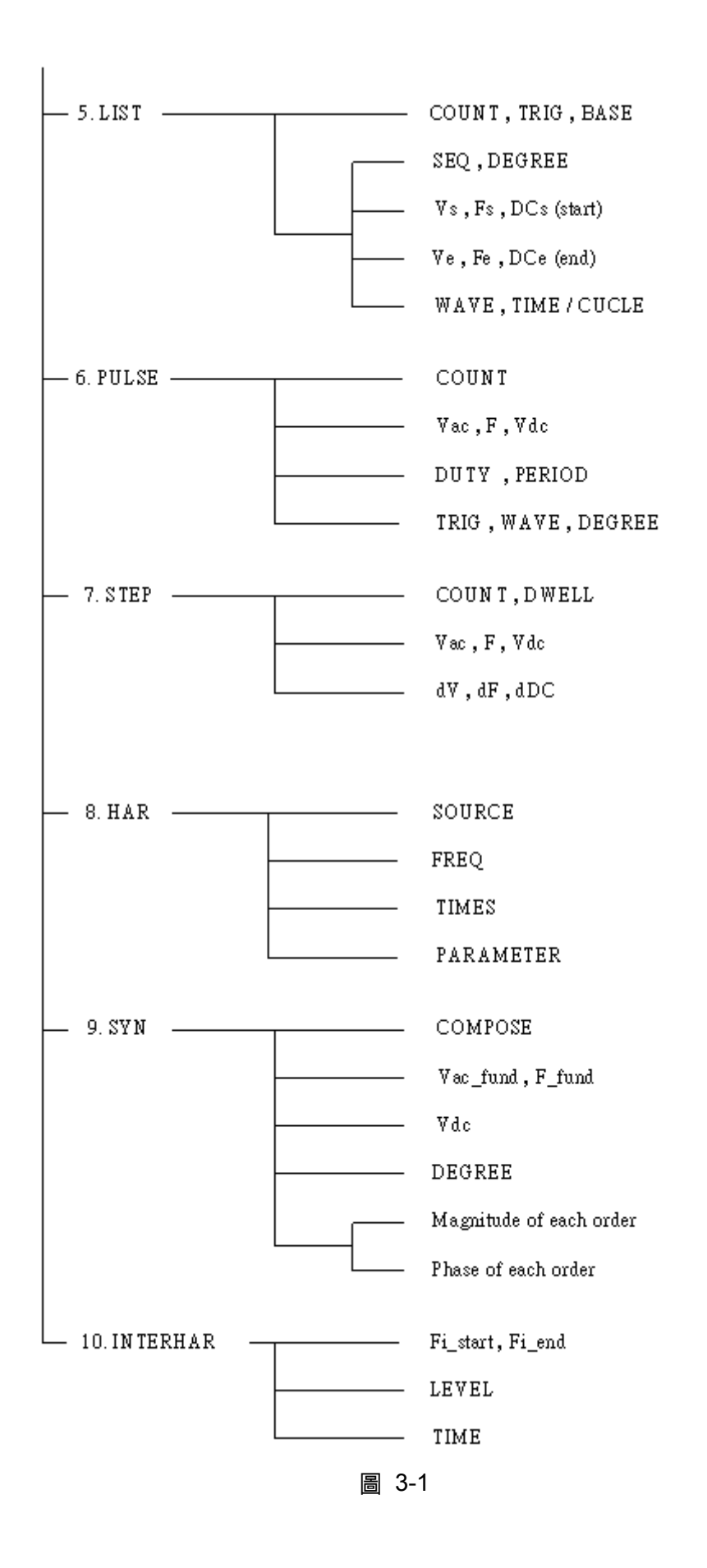

## 3.3 MAIN PAGE (輸出設定及量測)

當使用者開啟交流電源供應器,自我測試步驟之後,畫面顯示MAIN PAGE。畫面的上一列顯示 輸出設定。預設輸出設定的狀態可設定於CONF功能表中的POWER ON STATUS(見 3.6.3 節)。畫面中下兩列顯示交流電源供應器輸出的測量值。請見下列畫面。

| Vac = 0.0 | F = 60.00  | Vdc = 0.0 | L |
|-----------|------------|-----------|---|
| V = 0.00  | F = 0.00   | I = 0.00  | ▲ |
| P = 0.0   | PF = 0.000 | CF = 0.00 | ▼ |

按 SHIFT, 然後 ▲ 或 🔽 鍵來變更為下一頁。見下列畫面。

| Vac = 0.0  | F = 60.00  | Vdc = 0.0 | L |
|------------|------------|-----------|---|
| Vdc = 0.00 | ldc = 0.00 | lp = 0.0  | ▲ |
| Is = 0.0   | VA = 0.0   | VAR = 0.0 | ▼ |

在畫面的右上方,一個 "L" 字體顯示RANGE的狀態(見 3.5.1)。文字的定義如下:

| L | : | 150V | RANGE |
|---|---|------|-------|
| Н | : | 300V | RANGE |
| Η | : | 600V | RANGE |
| A | : | AUTO | RANGE |

輸出設定參數的定義:

Vac : 其為輸出電壓的交流量以伏特為單位。

F : 其為輸出頻率以赫茲為單位。

Vdc :其為輸出電壓的直流量以伏特為單位。

按 OUT/QUIT 鍵,然後交流電源供應器輸出以 Vac、F、Vdc 設定的電壓。再按一次 OUT/QUIT 鍵,然後交流電源供應器跳離,不輸出電壓。

 注意 當 COUPLE = AC+DC,輸出為 Vac 與 Vdc 的合。但尖峰電壓的組合不可超過 每個檔位的限額(檔位 150V: 212.1V,檔位 300V: 424.2V)。若超過的話, 輸出電壓將自動地跳至 0V 且顯示保護狀態。

測量參數的定義:

- V : 電壓以伏特為單位的量測值。(真均方根值測量)
- F : 以赫茲為單位的輸出頻率。
- I :以安培為單位的電流量測值。(真均方根值測量)
- P : 以瓦特為單位的實功率測量。

 PF
 : 功率因素,且其計算公式 = 實功率 / (Vrms × Irms)

 CF
 : 峰值因素,且其計算公式 = Ipeak/Irms

 Vdc
 : 電壓的直流量測量值以伏特為單位。

 Idc
 : 電流的直流量測量值以安培為單位。

 Ip
 : 峰值電流量測以安培為單位。

 Is
 : 其為電流突波,僅測量於輸出變換發生時,如 3.5.8 節中定義。

 VA
 以伏安為單位的視在功率,且其計算公式 = Vrms × Irms。

VAR : 計算公式 =  $\sqrt{VA^2 - P^2}$ 

## 3.4 CHOICE PAGE (功能列選擇)

若畫面顯示為 MAIN PAGE 或功能列,按 PAGE/EXIT 變更為 CHOICE PAGE,如下列畫面。

PAGE CHOICE = 1\_ 1. SETUP 2.CONF 3.OUTPUT 4. MANUAL CALI 5. LIST 6. PULSE 7. STEP 8. HAR 9. SYN 10. INTERHAR

使用者可按 0 - 9 或以 RPG 來選擇操作列項目,然後按 ENTER 確認。

當於 CHOICE PAGE 畫面按 PAGE/EXIT,畫面將轉換為 MAIN PAGE。

## 3.5 SETUP 功能列

於 CHOICE PAGE 畫面下 (見 3.4 節),按 1 然後 ENTER 鍵,選擇 SETUP 功能列。

PAGE CHOICE = 1\_ 1. SETUP 2.CONF 3.OUTPUT 4. MANUAL CALI 5. LIST 6. PULSE 7. STEP 8. HAR 9. SYN 10. INTERHAR

 RANGE = 150V
 WAVEFORM = A [SETUP]

 Vac LIMIT = 300V

 Vdc LMT (+) = 424.2 V

 Vdc LMT (+) = 0.0

 I LIMIT (A) = 0.0

按 SHIFT , 然後 ▼ 鍵至下一頁。

BUZZER = ON OUTPUT RELAY = ON [SETUP] DATALOCK = OFF Is START = 0.0 ms Is INTERVAL= 50.0 ms

#### 3.5.1 RANGE檔位

交流電源供應器提供的輸出電壓範圍有 150 V、300 V、600V及AUTO四種選擇。使用者於 SETUP功能列上可設定RANGE(見 3.5節)。此參數控制繼電器分為並聯(檔位 150V)或串 聯(檔位 300V)功率級,以此獲得更多電流或較高電壓,此外 600V檔位需要搭配A615003 治 具,才能正常使用。AUTO檔位表示輸出檔位依需要於 150V與 300V之間自動地轉換。

設定輸出電壓檔位為 AUTO 檔位,如下所述:

1. 移動游標至檔位的指令列。

 轉動 RPG 來變更 "300V" 到 "AUTO" 的選擇,然後按 ENTER。

Range = AUTO

注意 當檔位變更時,會將先設定輸出電壓為 0V,再行換檔,以便消除峰值電壓。然後,再將設定輸出電壓為設定值。所以注意,當檔位變更時可能引起待測物停機或損壞,另外,機器於 AUTO RANGE 僅有在一般模式下(FIX MODE)有 AUTO RANGE 功用,其餘 LIST,PULSE,STEP.....等,均沒有 AUTO RANGE 功能。

### 3.5.2 Vac LIMIT

Vac LIMIT 的設定將限制MAIN PAGE中的Vac數值。使用者可以設定SETUP功能列上的Vac LIMIT(見 3.5節)。此指令為使用者的程式規劃保護而不是硬體保護。

設定電壓 Vac LIMIT = 120V 的程序,如下所述:

- 1. 移動游標到 "Vac LIMIT = "的指令列。
- 2. 按 1、2、0 然後按 ENTER 鍵 變更數值為 "120.0"。

Vac LIMIT = 300.0\_

Vac LIMIT = 120.0

🗲 注意 🚦 Vac LIMIT 的設定不受檔位所限制,但 MAIN PAGE 中的 Vac 是受檔位所限制。 ■ 例如:檔位 150V,雖然 Vac LIMIT=200V,Vac 設定的最大值仍為 150V。

### 3.5.3 Vdc LIMIT (+) \ Vdc LIMIT (-)

Vdc LIMIT (+) 及 Vdc LIMIT (-) 限制 MAIN PAGE 中 Vdc 的設定值。使用者可設定此兩項於 SETUP 功能列中(見 3.5 節)。Vdc 的設定值不可高於 Vdc LIMIT (+),或不可低於 Vdc LIMIT (-)。Vdc LIMIT (+)必須為正數或零,Vdc LIMIT (-) 必須為負數或零。此指令為使用者的程式規 **劃保護而不是硬體保護。** 

設定 Vdc LMT (+)=200V、 Vdc LMT (-)=-50V 的程序如下所述。

1. 移動游標到"Vdc LIMIT(+) = " 的指令列。

Vdc LMT(+) = 424.2 Vdc LMT(-) = 0.0

2. 按 2、0、0 再按 ENTER 鍵, 來變更數值為"200.0"。

Vdc LMT(+) = 200.0 Vdc LMT(-) = 0.0

- 3. 游標自動地移到"Vdc LIMIT(-) = " 的指令列。
- **鍵來變更數值為"-50.0"。**

Vdc LMT(+) = 200.0 Vdc LMT(-) = -50.0

Vdc LMT(+) =200.0 Vdc LMT(-) = -50

✓ 注意 1. Vdc LIMIT 的設定是不受檔位所限制,但 MAIN PAGE 中的 Vdc 仍是受檔 位所限制。例如,150V 檔位中,雖然 Vdc LIMIT=250V, Vdc 設定的最大 2. 值仍為 212.1V。

當輸出包含 Vdc 時,最好限制 Vdc 的數值。若輸出極性相反時,特別是負 載的極性,可能導致指壞。

#### 3.5.4 I LIMIT V DELAY

輸出電流均方根值的限制與觸發電流保護的延遲時間參數。使用者可設定此兩項於SETUP功能 列中(見3.5節)。此指令中的限制為使用者的程式規劃保護而不是硬體保護。

設定電流限制 = 4A, 延遲時間 = 1 sec. 的程序, 如下所述:

1. 移動游標到 "I LIMIT(A) = "的指 今列。

I LIMIT(A) = 0.00 DELAY(s) = 0.0

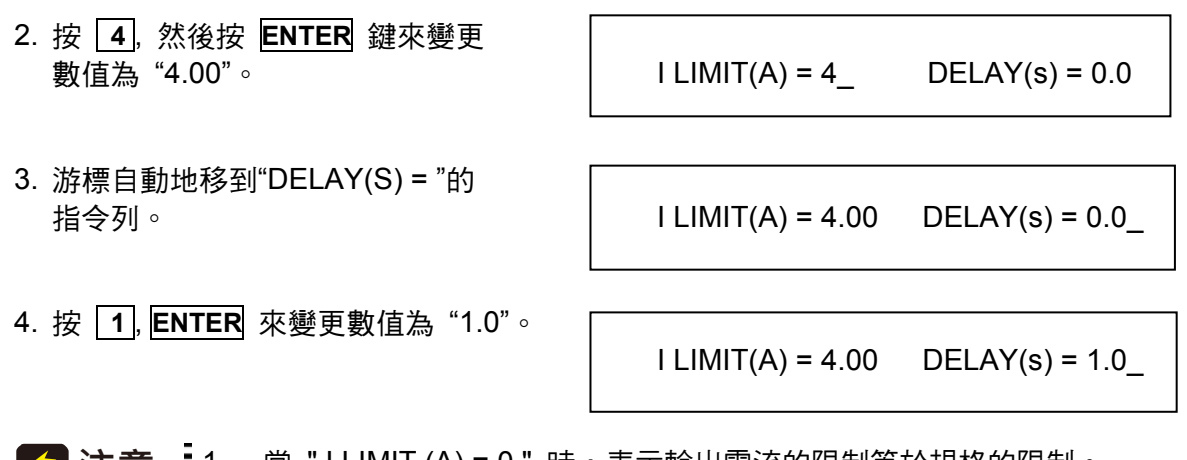

**注意** 1. 當 "ILIMIT (A) = 0 "時,表示輸出電流的限制等於規格的限制。

 2. 延遲時間設定只在電流可輸出規格內是有效的,當輸出超出規格時將無作
 日。其解晰度為 0.5s。

#### 3.5.5 OUTPUT RELAY輸出繼電器

交流電源供應器輸出線路上由繼電器來連接至負載。當輸出繼電器是 "ON"時,表示輸出繼電器 是關閉(閉合)的,即使交流電源供應器的輸出狀態於QUIT的模式中。當輸出繼電器是 "OFF" 時,表示輸出繼電器僅於輸出狀態於OUT模式中是關閉(閉合)的,若輸出狀態於QUIT模式中, 輸出繼電器將被開啟(斷開)的。使用者可設定SETUP功能列中的輸出繼電器(見 3.5節)。

設定輸出繼電器為 ON,如下所述:

1. 移動游標到 OUTPUT RELAY 指令列。

OUTPUT RELAY=OFF\_

 轉動 RPG 來設定輸出繼電器為 ON,然後按 ENTER。當輸出繼電器作用時,交流電源供應器 將發出喀擦一聲。

OUTPUT RELAY= ON

 注意 使用者關機前請先確認 AC SOURCE 是否有電壓輸出,為了確保機器的壽命, 嚴格禁止 AC SOURCE 在輸出的狀態下關機。

#### 3.5.6 蜂鳴器

當使用者按前面板上的鍵盤或轉動RPG旋鈕時,交流電源供應器的蜂鳴器會有聲響。若使用者 不需要蜂鳴器,可以關閉。使用者可設定SETUP功能列中的蜂鳴器選項(見 3.5節)。

依下列程序關閉蜂鳴器。

1. 移動游標到 "Buzzer=" 指令列。

 $BUZZER = ON_$ 

 旋轉 RPG 來變更 ON 到 OFF 選項, 然後按 ENTER 鍵。

BUZZER = OFF

### 3.5.7 DATALOCK資料銷定

交流電源供應器讓使用者可銷住資料的鍵盤輸入,因此預定參數可防止被不相干人員修改。使 用者可設定SETUP功能列中的DATALOCK。(見 3.5 節)。另外可選擇FUNC,可於主畫面操 作時做 "one key recall" 的功能。也就是可直接按 1 - 9 數字鍵,就將儲存的電壓(見 3.8.1 節)設定直接叫出使用。

設定資料鎖的程序,如下所述:

1. 移動游標到 "DATALOCK=" 指令列。

DATALOCK = OFF\_

2. 旋轉 RPG 來變更 OFF 到 ON 潠項, 然後按 ENTER 鍵。

DATALOCK = ON

▶ 注意 1. 使用者必須選擇 OFF 來解除資料鎖定。 2. 使用 FUNC 時,要注意原來儲存的電壓大小,避免損壞待測物。

### 3.5.8 Is START \ Is INTERVAL

顯示於MAIN PAGE中的Is為交流電源供應器輸出的突波峰值電流。Is量測於電壓輸出改變後的 Is START時間後開始啟動,量測時間的長短為Is INTERVAL。使用者可於SETUP功能列中設定 此兩項。(見3.5節)

設定 Is START = 10 ms, Is INTERVAL = 200 ms 的程序,如下列說明:

- 1. 移動游標到 "Is START = "指令列。
- 2. 按 1 、 0 然後按 ENTER 鍵, 變 更數值為"10.0"。
- 3. 游標自動地移到 "Is INTERVAL = " 指令列。
- 4. 按 2 、 0 、 0 然後按 ENTER **鍵來變更數值為"200.0"。**

Is START= 0.0 ms

Is START = 10.0 ms

Is INTERVAL = 50.0 ms

Is INTERVAL = 200.0 ms

## 3.6 CONF 功能列

於CHOICE PAGE畫面下 (見 3.4 節),按 2 然後按 ENTER 鍵選擇 CONF 功能。

PAGE CHOICE = 2\_ 1. SETUP 2.CONF 3.OUTPUT 4. MANUAL CALI 5. LIST 6. PULSE 7. STEP 8. HAR 9. SYN 10. INTERHAR

REMOTE INHIBIT = OFF [CONF] EXT. V =OFF COUPLE = AC-AMPLIFIER WAVE A = SINE ▼

按 SHIFT , 然後按 ▼ 鍵來變更為下一頁。

| POWER ON STA | rus : Outp | out = OFF | [CONF] |
|--------------|------------|-----------|--------|
| Vac = 0.0    | F = 60.00  | Vdc =     | 0.0    |
| ADDR = 1     | PARITY = N | NONE      |        |
| BAUD = 9600  |            |           |        |

🗲 注意 🚦 ADDR 、 PARITY 及 BAUD 項目, 需在搭配"選購卡"時才會顯示。

### 3.6.1 REMOTE INHIBIT 遠距抑制(遠端控制)輸出

交流電源供應器的輸出可藉由外部控制或手動觸發來抑制。遠距抑制(遠端控制)輸出信號由後面 板上 9-pin 公接頭 TTL SIGNAL來接收(見附錄A)。使用者可設定CONF功能列中的REMOTE INHIBIT(見 3.6 節)。有四種遠距抑制((遠端控制)輸出的狀態:OFF, LIVE, TRIG及EXCITE。

| OFF    | : | 關閉使用遠距抑制(遠端控制)輸出的功能。                            |
|--------|---|-------------------------------------------------|
| LIVE   | : | 若 TTL 信號為 LOW 時,交流電源供應器將關閉輸出,但若 TTL 信號為 HIGH    |
|        |   | 時,將自動恢復輸出狀態。                                    |
| TRIG   | : | 若 TTL 信號為 LOW 時,交流電源供應器的輸出將關閉輸出,甚至當 TTL 信號      |
|        |   | 變為 HIGH 時,仍然保持此狀態。使用者必須按 OUT/QUIT 再啟動交流電源供      |
|        |   | 應器的輸出。                                          |
| EXCITE | : | 當使用者進行 LIST, PULSE、 STEP、 SYN、 INTERHAR 模式時(見第5 |
|        |   | 章),此TTL信號將可交互觸發開啟及關閉動作。信號需為低準位動作的脈衝             |
|        |   | 信號(最少 60us) ∘                                   |
從 OFF 到 LIVE 設定的程序如下所示。

1. 移動游標到 "REMOTE INHIBIT" 指令列 從外部控制來設定藉由 TTL 信號的抑制輸出。

REMOTE INHIBIT =OFF\_

2. 旋轉 RPG 來變更 OFF 到 LIVE 的選項,然後 按 ENTER 鍵。

REMOTE INHIBIT =LIVE

#### 3.6.2 EXT. V · COUPLE

交流電源供應器允許使用者使用外部裝置的控制類比(模擬)信號來設定其輸出(需有選購卡才有 此功能)。後面板上的EXT Vref的BNC接頭讓使用者可應用信號於交流電源供應器來設定輸出電 壓。使用者可設定CONF功能列中的EXT. V及COUPLE(見 3.6 節)。從外部V reference有兩 種耦合模式來顯示交流電源供應器輸出: AC\_AMPLIFIER 與 DC\_LEVEL\_CTL。

AC\_AMPLIFIER:輸出電壓 (Vout) 為 MAIN PAGE 中電壓設定的與外部輸入放大電壓的合成。且外部 V reference 的電壓範圍從-10 V 到 10V。當 MAIN PAGE 上 Vac=0 及 Vdc=0,可使用下列的公式來計算 Vout。

> Vout (dc) = Vref (dc) / 10 Vdc × 424.2 Vdc (檔位 300V) Vout (dc) = Vref (dc) / 10 Vdc × 212.1 Vdc (檔位 150V) Vout (ac) = Vref (ac) / 7.072 Vac × 300 Vac (檔位 300V) Vout (ac) = Vref (ac) / 7.072 Vac × 150 Vac (檔位 150V)

- 例 (1): 設定 Vout 為 100Vdc:
  - 1. 於 SETUP 功能列中選擇檔位 = 300V,應用外部 V= 2.357Vdc, Vout = 100Vdc。
  - 2. 於 SETUP 功能列中選擇檔位 = 150V,應用外部 V= 4.715Vdc, Vout = 100Vdc.
- 例 (2): 設定 Vout 為 100Vac:
  - 1. 於 SETUP 功能列中選擇檔位 = 300V,應用外部 V= 2.357Vac, Vout = 100Vac.
  - 2. 於 SETUP 功能列中選擇檔位 = 150V,應用外部 V= 4.715Vac, Vout = 100Vac.

DC\_LEVEL\_CTL: 輸出電壓 (Vout (ac))的 RMS 和直流 V reference 成線性比例輸出。 V reference 電壓範圍從-10V 到 10V。可使用下列的公式來計算 Vout。 Vout (ac) = | Vref (dc) | / 10 Vdc × 300Vac(檔位 300V) Vout (ac) = | Vref (dc) | / 10 Vdc × 150Vac(檔位 150V)

例 (1): 設定 Vout 為 100Vac:

- 1. 於 SETUP 功能列中選擇檔位 = 300V,應用外部 V= 3.333Vdc (或 -3.333Vdc), Vout = 100Vac.
- 2. 於 SETUP 功能列中選擇檔位 = 150V,應用外部 V= 6.667Vdc (或 -6.667Vdc), Vout = 100Vac.

設定 EXT. V = ON、 COUPLE = DC\_LEVEL\_CTL 的程序,如下所述:

- 1. 移動游標到 "EXT. V = "指令列。
- 旋轉 RPG 變更 OFF 為 ON, 然後按 ENTER 鍵。
- 游標自動地移到 "COUPLE = " 指令列。
- 4. 轉動 RPG 來選擇 DC\_LEVEL\_ CTL, 然後按 ENTER 鍵。

EXT.V = OFF\_ COUPLE=AC\_AMPLIFIER EXT.V = ON COUPLE=AC\_AMPLIFIER\_ EXT.V = ON COUPLE=DC LEVEL CTL

EXT.V = ON COUPLE=DC\_LEVEL\_CTL\_

- 注意 當 EXT. V=ON, COUPLE=DC\_LEVEL\_CTL 時,輸出電壓(Vout)將僅被外部直 流電壓位準所控制。使用者無法經由前面板上的鍵盤來控制 Vout 振幅,直到執 行 EXT.V=OFF。
- ▲ 警告

   1. 當 COUPLE = AC\_AMPLIFIER 及 Vref 的頻率超過 1000Hz 時,可能引起 交流電源供應器損壞。使用者應遵守下列公式當 F>1000Hz:必須 Vref (pk-pk, V) × F (Vref, Hz) < 10000 VHz。
   </p>
  - 2. 因交流電源供應器的頻寬限制,輸出可能失真。特別當外部 V reference
  - 包含太多高頻成份時。

#### 3.6.3 WAVEFORM GENERATOR波形產生器

交流電源供應器提供使用者有兩組單獨的波形, A 及 B 可供選擇。兩種波形包括正弦波、方波、 箝制正弦波, 30 組內建波形及 6 組使用者定義波形。

設定 A 波形為方波:

1. 移動游標到 WAVE A 的指令列。

WAVE A= SINE\_

 旋轉 RPG 將選項變更為 "SQU", 然後按 ENTER 鍵。

WAVE A= SQU

設定 B 波形為削正弦波,總和諧失真為 10%。

 移動游標到 WAVE B 的指令列, 選定 "CSIN"。 WAVE B=CSIN\_

- 2. 然後, LCD 畫面顯示 MODE 及 PERCENT.
- 3. 旋轉 RPG 變更 MODE 為 "THD", 按 ENTER 鍵。
- 4. 按 1, 0 然後按 ENTER 鍵來設定 THD 為 10%。

MODE = AMP\_ PER = 0.0 %

MODE = THD PER = 0.0\_%

MODE = THD PERCENT = 10.0 %

- 注意
   1. 箝制正弦波藉由 "振幅"或 "總諧波失真"來規劃程式。振幅編程範圍從 0
   到 100% (100%: 沒有箝制成分),而總諧和失真編程範圍從 0 到 43%
   (0%:沒有失真)。
  - 2. 用戶定義波形需在遠端 PC 上定義及下載。
  - 3. 詳細的 DST 波形請參考附錄 B。
- 於 警告
   1. 當使用用戶定義波形時,若波形頻率超過1000Hz,可能導致交流電源供
   應器損壞。
  - 因交流電源供應器的頻寬限制,輸出可能失真。特別當用戶定義波形包含 高頻成份時。

#### 3.6.4 POWER ON STATUS

來設定 Vdc=10。

使用者可設定當電源開啟時交流電源供應器的輸出狀態。使用者可設定CONF 功能列中的 POWER ON STATUS(見 3.6 節)。設定之後,使用者應於關機前應儲存好資料(見 3.8.2 節)。

當開機時,設定輸出為 ON, 120 Vac, 50Hz, 10Vdc。

1. 移動游標到 "POWER ON STATUS POWER ON STATUS : Output = OFF : output ="指令列上。 2. 旋轉 RPG 來設定輸出為 ON,然後 POWER ON STATUS : Output = ON 按ENTER 鍵。 3. 按 1 , 2 , 0 , ENTER 來設定 F=60.0\_\_\_\_\_Vdc = 0.0 Vac = 120.0 Vac=120 • 4. 按 5 , 0 , 然後按 ENTER 鍵 Vac = 120.0 F=50.0 Vdc = 0.0來設定 F=50。 5. 按 1 , 0 , 然後按 ENTER 鍵 Vac = 120.0 F=50.0 Vdc = 10.0

#### 3.6.5 GPIB Address, RS-232C

交流電源供應器也提供遠距操作的模式。使用者可於CONF 功能列中設定(見 3.6)。詳細請 參考第7章。在遠距操作之前使用者必須依下列來設定GPIB address 10。

1. 移動游標到 GPIB address 指令列。

ADDR = 30\_

2. 按 1 , 0 , ENTER 來設定 address 10。

ADDR = 10

줃 注意 🗄 定址空間範圍從 1 到 30。

交流電源供應器經由 RS-232C 匯流排提供其他的遠距操作。依照下列步驟設定通信準則。

設定同位(校驗位)=奇同位(校驗), 鮑率(波特率)=19200。

1. 移動游標到 PARITY 指令列。

- 2. 旋轉 RPG 選擇 ODD,然後按 ENTER。
- 游標自動移到"BAUD"的設定位置。
   旋轉 RPG 選擇 "19200",然後按 ENTER。

BAUD=9600 PARITY= NONE\_

BAUD=9600 PARITY=ODD\_

BAUD=19200 PARITY=ODD

## 3.7 OUTPUT 功能列

CHOICE PAGE 的畫面下(見 3.4 節),按 3 然後 ENTER 鍵,選擇OUTPUT 功能列。

PAGE CHOICE = 3\_ 1. SETUP 2.CONF 3.OUTPUT 4. MANUAL CALI 5. LIST 6. PULSE 7. STEP 8. HAR 9. SYN 10. INTERHAR COUPLE = AC+DCDEG : ON= 0.0OFF=IMMEDProg Zo = OFFR= 0.00  $\Omega$ L = 0.00 mHVs (V/ms) = 0.000Fs (Hz/ms) = 0.000 $\blacktriangle$ DCs (V/ms) = 0.000ON\_S/R = OFF $\blacktriangledown$ 

按 SHIFT, 然後按 ▼ 變更至下一頁。

HIGH VOLTAGE OPTION = NONE 3-PHASE MODE=OFF DEGREE=0.0

按 SHIFT,然後按 ▼ 變更至下一頁。

| PARALLEL MODE = OF   | F_ [OUTP           | JT ] |
|----------------------|--------------------|------|
| Check the AC sources | 1. ONLY ONE MASTER |      |
|                      | 2. SAME RANGE      |      |
| CHECK OK = NO        |                    |      |

### 3.7.1 COUPLE輸出的模式(AC+DC, AC, DC)

交流電源供應器輸出有3種模式:AC+DC、AC及DC。使用者可設定OUTPUT功能列的COUPLE(見3.7節)以符合此應用。然後,MAIN PAGE的顯示器將切換為耦合模式。

由 AC+DC 到 AC 設定的程序顯示如下:

- 1. 移動游標到 "COUPLE=" 的位置。
- 旋轉 RPG 變更選項從 AC+DC 到 AC, 然後按 ENTER。

COUPLE = AC+DC\_

[OUTPUT]

COUPLE = AC

注意 因為交流電源供應器不像一般直流電源供應器有那麼多的輸出電容器,一些例如電壓波動、瞬變負載的特性和直流電源供應器並不一樣。但此交流電源供應器可提供正、負直流電壓而不需變換輸出接頭。

Chroma 61500 交流電源供應器雖然有 AC/DC/AC+DC 輸出模式,但在純 DC 輸出時,和一般 DC Source 特性仍不一樣。如下:

- 1. 因為沒有輸出電容,其輸出的電壓漣漪較大。
- 2. 當輸出電流到達所設定的電流限制時,輸出電壓會斷電並呈保護狀態∘不像一般 DC Source 會在定電流模式,只是將電壓下降。
- 3. 輸出端無法再接大容量的電解電容(>20uF),因為可能會造成機器輸出不穩定導致損壞。

為了克服以上 1,3 項缺點,建議可在輸出端加上一個治具(參閱圖 3-2),提供更好的特性及保護。

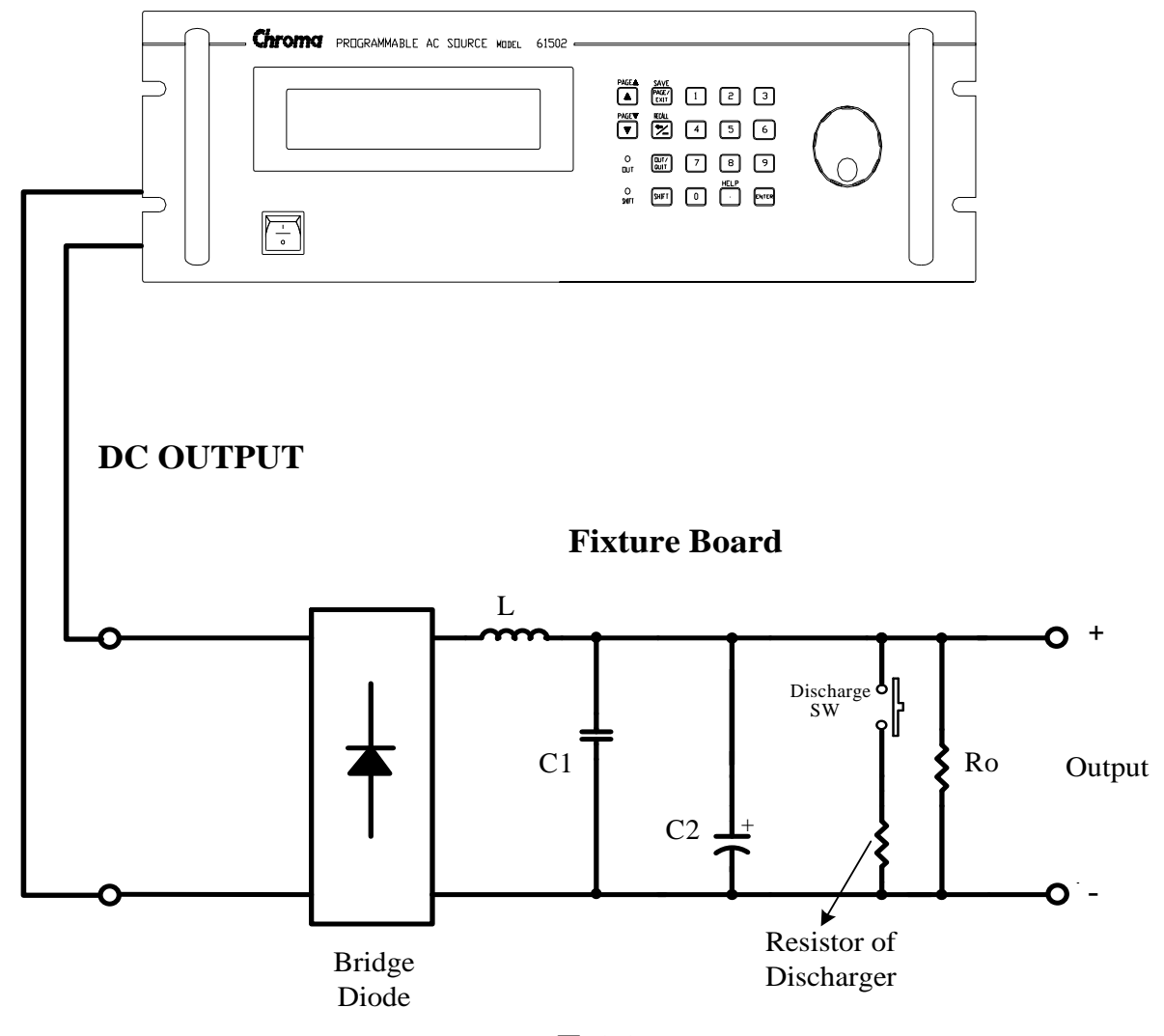

61500 AC SOURCE

圖 3-2

治具說明:

- Bridge diode:可預防因為輸出端加電容產生的不穩定現象,也可避免不小心輸出交流電壓 或極性相反而損壞待測物。但是因為二極體一般會有約 1.6V 的電壓降,可在輸出設定時多 加 1.6V 來補償此壓降。例如要輸出 10V 時設定 11.6V。
- 2. L 和 high frequency capacitor: 此電感和電容組合可濾掉高頻的電壓漣波。但若不在意可不加。
- 3. C和 SW: C為大容量的電解電容,當待測物端沒有時可以加此元件。但若待測物端已經 含有或不在意可不加,或用 SW(開關)將它關掉。

4. Discharger resistor 和 SW:此放電電阻可將輸出端或待測物的電容放電掉,避免有殘留電荷有危險。可用 SW(開關)在需要時來放電。要注意選擇功率足夠的放電電阻,才能達到此功用。

### 3.7.2 OUTPUT DEGREE

交流電源供應器可控制波形於輸出或停止輸出時的角度。使用者於OUTPUT功能列中設定DEG ON 及 OFF來完成此功能(見 3.7 節)。

設定輸出相角 DEGREE ON = 90 及 OFF=180 的程序,如下列所敘述:

- 1. 移動游標到"ON = "指令列的位置。
- 2. 按 9, 0, 然後按 ENTER 鍵來 變換數值為 "90.0"。
- 游標自動地移到 "OFF="指令列 的位置。
- 4. 按 1, 8, 0, 然後按 ENTER 鍵 來變換數值為 "180.0"。

DEG : ON = 0.0\_ OFF= IMMED

DEG : ON = 90.0 OFF= IMMED\_

DEG : ON = 90.0 OFF= 180.0

注意 當使用者按 QUIT 鍵時,若"OFF=IMMED",輸出電壓立即跳離。但是如果已 有設定角度,會輸出電壓直到到達設定的角度。輸入"OFF= 360" 會轉變為 "OFF= IMMED"。

#### 3.7.3 Programmable Output Impedance可程式輸出阻抗

交流電源供應器的輸出阻抗很低,但有些測試狀況,使用者會需要特殊的輸出阻抗。交流電源 供應器藉由設定OUTPUT功能列(見 3.7 節)中的Prog Zo,在某些範圍中可編程輸出阻抗。

設定輸出阻抗 Prog Zo = ON, R =  $0.4\Omega$ , 及 L = 0.8mH 的程序, 描述如下:

1. 移動游標到 "Prog Zo = OFF "指令列 的位置。 Prog Zo = OFF\_

Prog Zo = ON

- 旋轉 RPG 來切換為"ON",然後按 ENTER 鍵。
- 3. 游標自動地移到 "R = "指令列的位置。
- 4. 按 **0**, **.**, **4**, 然後按 **ENTER** 鍵 來變換 R 為" 0.4 Ω"。

**R = 0.4** Ω **L = 0.00** mH

5. 按 0, ., 8, 然後按 ENTER 鍵 來變換 L 為 "0.8 mH"。 R = 0.40 Ω L = 0.8\_ mH

- ▶ 注意 1. 當 Prog Zo = ON 時,交流電源供應器經由電流回授重新編程輸出波形以符合設定。但若是 Prog Zo = OFF 時,不處理電流回授,輸出阻抗為交流電源供應器的原本的數值。
  - 2. 可程式輸出阻抗的功能對直流輸出是無效的。
- 於警告
   R 及 L 最大值為 1.0 Ω 及 1.0 mH。但是若 L 大於 0.5 mH 且輸出電壓過低 (<100Vac),可能導致交流電源供應器不穩特別當輸出電流過大時。使用者必 須慢慢地編程電感至想要的位準,如果有異常高頻電壓輸出或異常聲音時,監 控輸出電壓且監聽交流電源供應器的聲響。若發生不穩定時,就不可使用輸出 阻抗編程而需使用外部阻抗線路。

#### 3.7.4 Slew Rate of Output Transient輸出瞬變的轉換率

交流電源供應器可由設定OUTPUT功能列上(見 3.7 節)的3個指令,以達到輸出命令改變時,可以控制電壓波形的改變時的速度狀態:包括了Vs (V/ms), Fs (Hz/ms), DCs (V/ms)。

Vs : 輸出 Vac 的轉換率。

Fs : 輸出頻率的轉換率。

DCs:輸出Vdc 的轉換率。

當使用者在交流電源供應器 OUT 狀態下,變更 MAIN PAGE 畫面中的輸出設定,輸出電壓及頻率將依據 Vs, Fs, DCs 的設定來改變。

設定 Vs (V/ms)=0.2, Fs (Hz/ ms)=0.1, DCs (V/ms)=1 的程序, 描述如下:

- 1. 移動游標到"ON\_S/R = "指令列位置。
- 旋轉 RPG 來設定輸出為 ON,然後 按 ENTER 鍵。
- 3. 移動游標到"Vs (V/ms) = "指令列位置。
- 4. 按 **0** , **.** , **2** , 然後按 **ENTER** 鍵 變更數值為 "0.2"。
- 6. 游標自動地移到 "DCs (V/ms)="指令列。
   按 1,然後按 ENTER 鍵。

ON\_S/R=OFF

ON\_S/R=ON

Vs (V/ms) = 0.000\_

Vs (V/ms) = 0.200

Fs (Hz/ms) = 0.100

DCs (V/ms) = 1.000\_

∕ 注意

- - 2. 雖然於軟體編程中 Vs, Fs DCs 有很大的輸入範圍, 但當 Vs, DCs 太大時, 輸出電壓還是因硬體速率而無法正確地依循轉換率。
  - 當使用者執行交流電源供應器的 OUT 時,輸出將會依設定馬上到最終狀態。當使用者執行 QUIT 時,輸出也立刻變換為0V。若使用者想要零輸
  - 出而且依照設定的轉換率,必須鍵入OV 然後按 ENTER 鍵。

#### 3.7.5 HIGH VOLTAGE OPTION 高電壓選項

應特殊需求,當接上A615003治具時,開啟該功能選項後於SETUP Function中 Range欄位 中會新增600Vac檔位設定,經由治具可輸出600Vac,因此此選項僅在搭配A615003時才能 正確輸出600Vac,否則輸出電壓為1/2設定值,請注意。

高電壓輸出功能選擇:

 移動游標到"HIGH VOLTAGE OPTION" 指令列位置。 HIGH VOLTAGE OPTION= NONE

 旋轉 RPG 由"NONE"切換為"A615003 " 然後按 ENTER 鍵。

HIGH VOLTAGE OPTION= A615003

AC Source 61501~61504 在選擇 OPTION 中的 HIGH VOLTAGE 選項,需將 AC Source 後背板的 TTL PIN8 的(/ FAULT-OUT)訊號接於 A615003 後背板的 TTL PIN8,才可讓 A615003 機器動作。

#### 3.7.6 3-PHASE MODE三相模式

當使用者需要三相交流電源時,可組裝三台交流電源供應器成為三相交流電源。使用者可設定 OUTPUT功能列畫面中的 3-PHASE MODE(見 3.7 節)。交流電源供應器設定為MASTER 送 出同步的信號到SLAVEs來定位相。SLAVEs也使用此信號來觸發及關閉輸出。為了送出同步的 信號,使用者必須使用特殊的電纜線。電纜線的一端連接到SYN(於後面板,BNC接頭),為 MASTER。另一端連接至TTL信號的/Remote-Inhibit(於後面板,9-Pin D型接頭,見附錄A), 為SLAVE。關於電纜線更多的訊息,請詢問您的銷售員或代理商。

使用三相模式的程序:

- 1. 連接交流電源供應器輸出的 N 端子(三相, Y 型接法)。
- 2. 連接同步電纜線。
- 開啟所有交流電源供應器,保持所有供應器於未輸出狀態中。
- 設定 3-PHASE MODE = MASTER, DEGREE = 0,且設定其他交流電源供應器 3-PHASE MODE = SLAVE, DEGREE = 240 或 120。按兩次 PAGE/EXIT 到 MAIN PAGE 的畫面 下。於每個交流電源供應器設定電壓及頻率。所有的交流電源供應器要設定相同的頻率。
- 5. 在 MASTER 時,按 OUT/QUIT 啟動輸出。再按一次 OUT/QUIT 跳離輸出。當三相模式時, SLAVE 的 OUT/QUIT 是無法使用的。

變更三相模式從 OFF 到 SLAVE,如下所述:

- 移動游標到"3-PHASE MODE="指令列的位置。
- 2. 旋轉 RPG 來切換從 OFF 到 SLAVE 的選項,然後按 ENTER。
- 3. 游標自動地移到" DEGREE ="指令列的位置。
- 4. 按 1, 2, 0, 然後按 ENTER 鍵。

3-PHASE MODE = OFF\_

3-PHASE MODE = SLAVE

DEGREE = 0.0

DEGREE = 120.0

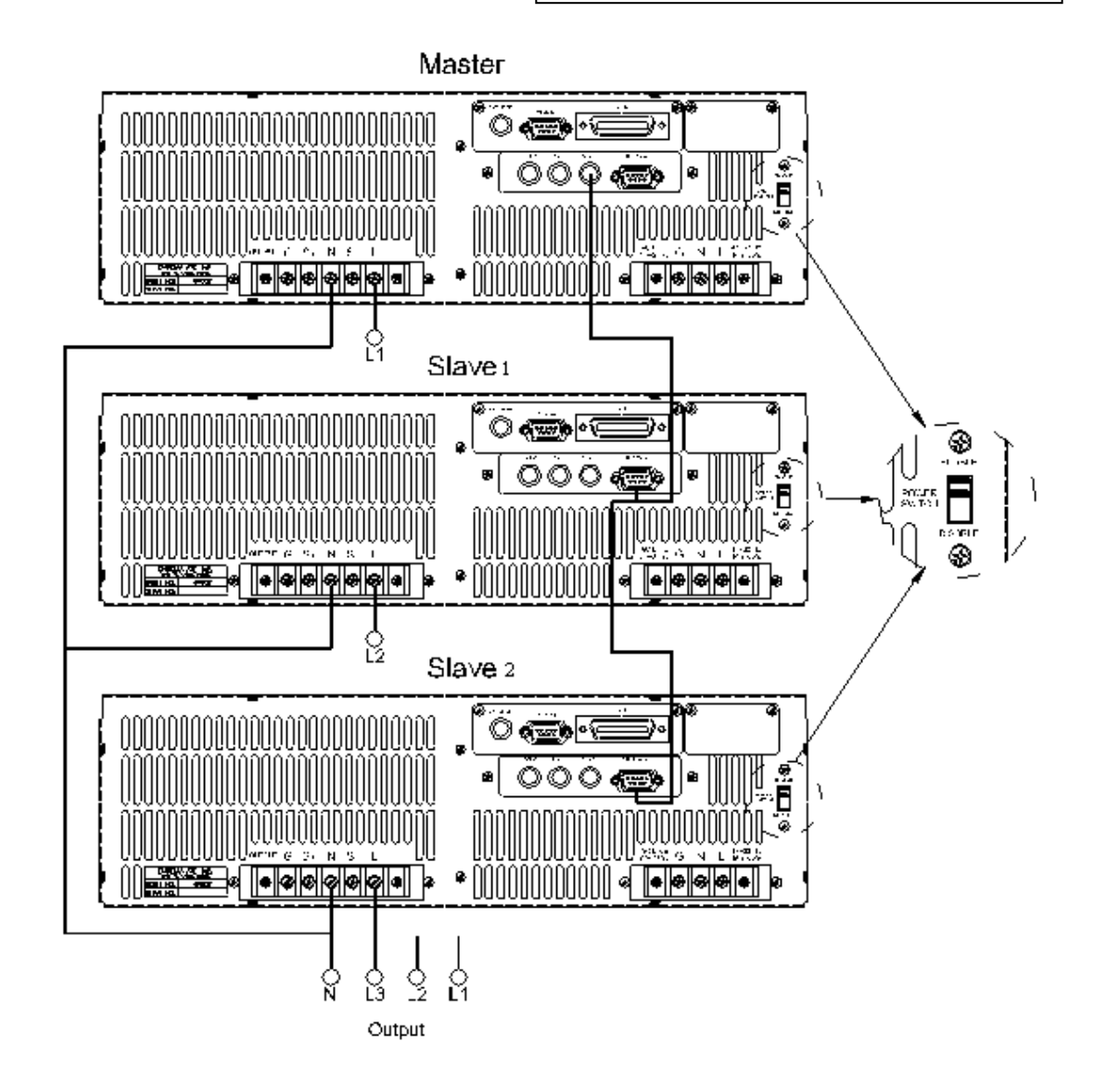

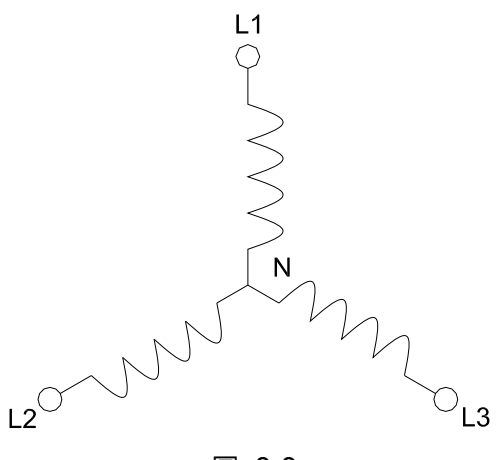

- 圖 3-3
- **注意** 1. MASTER 的 DEGREE 為 0, 而 SLAVE 1 的 DEGREE 為 120, 這表示
   SLAVE 超前 MASTER 120 度, SLAVE 2 的 DEGREE 為 240, 這表示
   SLAVE 超前 MASTER 240 度。
  - 若DEG ON(輸出角度,見 3.7.2節)沒有正確的設定,SLAVE波形的第 一個週期將會失真。例如,若MASTER DEG ON = 90時,SLAVE的DEG ON必須為 210 (120 + 90 = 210)。另一個SLAVE必須是DEG ON= 330 (240 + 90 = 330)
- 注意
   1. 若MASTER的DEG OFF ( 跳離degree , 見 3.7.2節 ) 和SLAVE是IMMED , MASTER 相位角將於 0 度時跳離 , 且SLAVE將於 120 或 240 度時跳離。 但是當使用者指定跳離的角度時 , 例如 , 若MASTER DEG OFF = 90 , SLAVE的DEG OFF必須為 210 (120 + 90 = 210) 。另一個SLAVE必須是 DEG ON= 330 (240 + 90 = 330)
  - 三相位輸出每個相位的電壓設定為相電壓(line-to-neutral VLN)。若使用 者需要線電壓 VLL,則 VLN 必須等於 VLL / 1.732。
- 注意 使用者可用兩台 61500 做串聯,以便得到更高的電壓或功率。將相角差設定為 180 度,另外開機及關機角度也必須設定正確的值。
- ▲ 警告 1. 僅一台交流電源供應器可設定為 MASTER, 否則當執行三相時,可能導 致損壞。
  - 使用者不可同時並聯交流電源供應器輸出的 L 端子,甚至設定 SLAVE 的 DEGREE = 0。
  - 3. 就安全上考量,三相模式無法儲存為開機狀態。

#### 3.7.7 PARALLEL MODE並聯模式

當一台交流電源供應器的電源不夠驅動負載時,若為相同的機型可並聯來使用。使用者可於 OUTPUT功能列畫面下設定PARALLEL MODE(見 3.7節)。交流電源供應器設定為MASTER, 送出SCLK及PWM信號到SLAVE。使用者僅可於MASTER編程輸出,且個別讀取測量值。

並聯交流電源供應器的程序:

- 1. 將 MASTER 及 SLAVE 後背板電源致能開關設定在"DISABLE"。 在此模式下請外加一輸 入電源開關,統一控制 MASTER 及 SLAVE 輸入端電源。
- 停止交流電源供應器的輸出,設定 Vout = 0V。設定所有的供應器為相同的檔位及相同的 輸出繼電器狀態 OUTPUT RELAY=0FF。
- 3. 同時連接 SCLK 信號 (於後面板中, BNC 接頭)。也連接 PWM 信號。且連接同樣的電纜 線(使用於 3.7.5 節的三相位模式中)。
- 4. 連接交流電源供應器輸出的端子(N接到N,L接到L),然後連接到負載。
- 5. 首先設定交流電源供應器為 MASTER,最後設定為 SLAVE。設定完成後,按兩次 PAGE/EXIT 回到 MAIN PAGE 畫面。
- 交流電源供應器的其他設定於並聯模式時是無法變更的。
- 7. MASTER 可設定電壓和執行或停止輸出, SLAVE 僅測量本身的輸出。

移除並聯模式的程序:

- 1. 從 MASTER 跳離交流電源供應器的輸出。設定 Vout = 0。
- 勿變更並聯模式為 OFF,直接同時關閉 MASTER 和 SLAVE 的電源。(建議:保持所有電 源開關開啟,組裝一附加的電源開關來控制電源線輸入。)

變更並聯模式 OFF 為 MASTER,如下所述:

- 1. 移動游標到 "PARALLEL MODE=" 指令列的位置。
- 旋轉 RPG 來變更 OFF 為 MASTER, 然後按 ENTER。檢查並聯模式及檔位 設定,然後確認。
- 3. 游標自動地移到"CHECK OK" 指令列的位置。
- 4. 旋轉 RPG 來變更 NO 為 YES,然後 按 ENTER 鍵。

PARALLEL MODE = OFF\_

PARALLEL MODE = MASTER

CHECK OK = NO\_

CHECK OK = YES

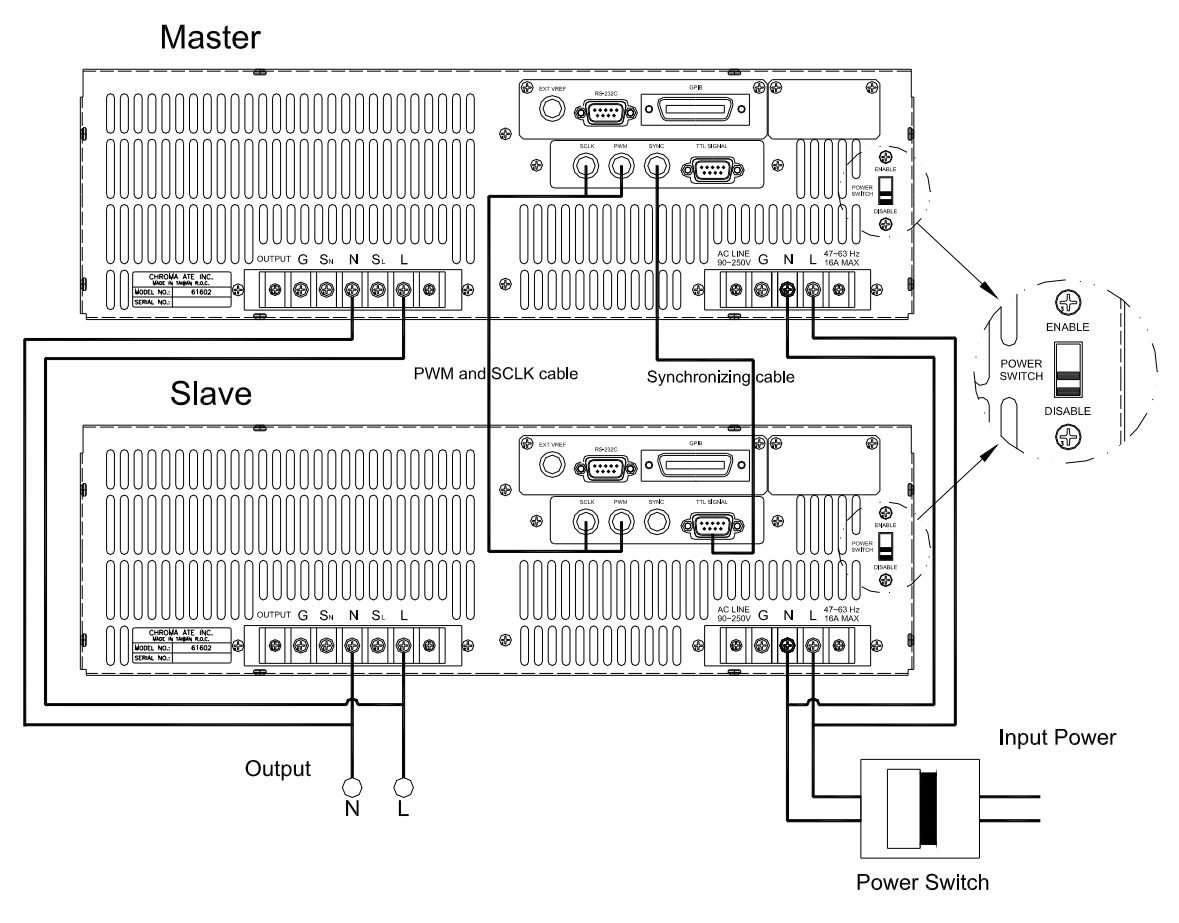

圖 3-4

- 於警告
   1. 若不僅一個 MASTER 或交流電源供應器的檔位不相同,當執行並聯模式
   時,可能導致交流電源供應器的損壞。
  - 於並聯模式中,輸出功率不可超過總功率的90%以避免因交流電源供應器 不平衡輸出所造成的損壞。
  - 3. 關閉交流電源供應器的程序是非常重要的。必須同時關閉 MASTER 及
    - SLAVE,否則機器將會損壞。

### 3.8 SAVE and RECALL儲存與再呼叫

交流電源供應器提供兩種模式供使用者儲存及再呼叫(調用)輸出設定或系統資料。敘述於 3.8.1 和 3.8.2節中。

### 3.8.1 Output Setting 輸出設定(輸出設定的儲存與調用)

本交流電源供應器提供9個channel,可供使用者儲存經常使用的Vac, F, Vdc,且可再呼叫來使用(再調用)。例如,於MAIN PAGE畫面中(見3.3節),如下鍵入輸出設定及儲存設定到channel 5記憶體中。

Vac = 230.0F= 50.00Vdc = 
$$10.0$$
HV= 0.00F= 0.00I= 0.00AP= 0.0PF= 0.000CF= 0.00V

按 SHIFT, 然後按 PAGE/EXIT 鍵來執行 SAVE 功能。顯示器將顯示如下:

| CHOICE 1 - 9 , PRESS (ENTER) TO SAVE |             |           |           |   |
|--------------------------------------|-------------|-----------|-----------|---|
| <u>1</u> .                           | Vac = 0.0   | F = 60.00 | Vdc = 0.0 |   |
| 2.                                   | Vac = 120.0 | F = 60.00 | Vdc = 0.0 |   |
| 3.                                   | Vac = 0.0   | F = 60.00 | Vdc = 0.0 | ▼ |

游標靜止於 channel 1。使用者可按 1 - 9 或使用 ▲, ▼來選擇 channel 或按 SHIFT 然 後按 ▼ 來變更為所要的畫面。按 5 之後,游標停留於 channel 5。

| CHOICE 1 - 9         | , PRESS (ENTE | ER) TO SAVE |   |
|----------------------|---------------|-------------|---|
| 4. Vac = 0.0         | F = 60.00     | Vdc = 0.0   |   |
| <u>5</u> . Vac = 0.0 | F = 60.00     | Vdc = 0.0   |   |
| 6. Vac = 0.0         | F = 60.00     | Vdc = 0.0   | V |

按 ENTER 鍵儲存輸出設定到 channel 5。顯示器將顯示儲存狀態約需 3 秒鐘。顯示器顯示如下:

CHOICE 1 - 9 , PRESS (ENTER) TO SAVE 4. Vac = 0.0 F = 60.00 Vdc = 0.0 5. Vac = 0.0 F = 60.00 Vdc = 0.0 Saving now , do not shut down ...

然後於 MAIN PAGE 畫面中的輸出設定顯示於 channel 5。顯示器如下所示:

CHOICE 1 - 9 , PRESS (ENTER) TO SAVE4. Vac = 0.0F = 60.00Vdc = 0.05. Vac = 230.0F = 50.00Vdc = 10.06. Vac = 0.0F = 60.00Vdc = 0.0

然後,按 PAGE/EXIT 回到 MAIN PAGE 畫面。

從儲存項中呼叫至 MAIN PAGE(再進行調用的)畫面顯示如下:在 MAIN PAGE 畫面下,按 SHIFT 然後按 [←/] 鍵來執行再呼叫功能。顯示器如下所示:

| СН         | IOICE 1 - 9 , PI | RESS (ENTEF | R) TO RECALL |  |
|------------|------------------|-------------|--------------|--|
| <u>1</u> . | Vac = 0.0        | F = 60.00   | Vdc = 0.0    |  |
| 2.         | Vac = 120.0      | F = 60.00   | Vdc = 0.0    |  |
| 3.         | Vac = 0.0        | F = 60.00   | Vdc = 0.0    |  |

游標停留於 channel 1∘使用者可按 1 - 9 或使用 ▲, ▼ 來選擇 channel ,或按 SHIFT 然 後 ▼ 來變更為所要的畫面。按 2 之後,游標停留於 channel 2。顯示器如下所示:

| CHOICE 1 - 9 , PRESS (ENTER) TO RECALL |                                  |           |           |  |  |
|----------------------------------------|----------------------------------|-----------|-----------|--|--|
| 1.                                     | 1. Vac = 0.0 F = 60.00 Vdc = 0.0 |           |           |  |  |
| <u>2</u> .                             | Vac = 120.0                      | F = 60.00 | Vdc = 0.0 |  |  |
| 3.                                     | Vac = 0.0                        | F = 60.00 | Vdc = 0.0 |  |  |

按 ENTER 鍵,顯示器自動地回到 MAIN PAGE。而輸出設定為 Vac = 120, F = 60, Vdc = 0, 如同儲存於 channel 2 記憶體中的設定。

| Vac = 120.0_ | F = 60.00  | Vdc = 0.00 | Н        |
|--------------|------------|------------|----------|
| V = 0.00     | F = 0.00   | I = 0.00   | <b>▲</b> |
| P = 0.0      | PF = 0.000 | CF = 0.00  | ▼        |

若再呼叫的設定為檔位的輸出或超出V LIMIT(見 3.5.2, 3.5.3節),顯示器將如下所示:

Conflicting with RANGE or V LIMIT <ENTER> to Exit

按 ENTER 回到再呼叫畫面。檢查是否設定超出檔位限制或 V LIMIT 值。

🚪 注意 🚦 1. 儲存及再呼叫輸出設定僅於 MAIN PAGE 設定,可忽略其他參數。

2. 在不同輸出的耦合模式中(見3.7.1節),缺少設定將自動地調整為Vac=0V, F=60Hz, Vdc=0V。例如,在直流輸出模式中,當執行儲存功能時,Vac=0V,

F=60Hz, Vdc為MAIN PAGE畫面中的設定值。

### 3.8.2 System Data 系統資料(系統資料的儲存與調用)

本交流電源供應器提供三組記憶體供使用者儲存系統資料且再呼叫以供使用。系統資料包含在功能列中所有參數,如SETUP(見3.5節),CONF(見3.6節)和OUTPUT(見3.7節)。在 CHOICE PAGE畫面中(見3.4節),按SHIFT,然後按 PAGE/EXIT,鍵來執行儲存功能。顯示 器如下所示:

> PAGE CHOICE = 1\_ 1. SETUP 2.CONF 3.OUTPUT 4. MANUAL CALI 5. LIST 6. PULSE 7. STEP 8. HAR 9. SYN 10. INTERHAR

Save all parameters to Group (1 - 3): 1\_

按 1 - 3 選擇一組來儲存,然後按 ENTER 確認。顯示器將顯示儲存狀態文字約3秒鐘如 下所示:

Save all parameters to Group (1 - 3): 1\_

Saving now, do not shut down ...

然後按 PAGE/EXIT 回到 CHOICE PAGE 畫面。

從記憶體組再呼叫系統資料如下所示:在 CHOICE PAGE 畫面下,按 SHIFT 然後 ← /- 鍵來 執行再呼叫功能。顯示器將如下所示:

Recall parameters of Group (1 - 3): 1\_

按 1 - 3 選擇其中一組再呼叫,然後按 ENTER 確認。下載資料之後,顯示器將回到 CHOICE PAGE 畫面。

▶ 注意 交流電源供應器提供三組記憶體: 1,2 及 3。Group1 將儲存開機的預設值。設定資料儲存於 Group1,當交流電源供應器再次開機時,將自動地再呼叫載入。 那些儲存於其他記憶體群組的必須以手動方式呼叫載入。

### 3.9 Protection保護

交流電源供應器提供軟體與硬體的保護。當保護產生時,交流電源供應器將跳離輸出且斷開輸 出繼電器,然後顯示器出現保護狀態。若觸發保護後要正常輸出,請移除錯誤負載後,然後按 ENTER 鍵來解除保護以便恢復正常操作。

軟體保護如下所列:

| 保護           | 說明 說明                                                    |
|--------------|----------------------------------------------------------|
| OVER CURRENT | 當輸出電流超過電流限制或電流規格時。                                       |
| OVER POWER   | 當輸出功率超出規格時。                                              |
| OUTPUT OVP   | 1. 回授開路保護,表示回授環路斷路或輸出電壓錯誤。<br>2. 當輸出電壓超出每個檔位的限制時。見 3.3節。 |

硬體保護如下所列:

| 保護           | 說明                                |
|--------------|-----------------------------------|
| FAN FAIL     | 風扇故障保護。                           |
| INT - AD     | 內部AD功率級(見 6.2節)保護,表示輸出電壓超出或低於規定值。 |
| INT - DD     | 內部DD功率級(見 6.2節)保護,表示輸出電壓超出或低於規定值。 |
| OUTPUT SHORT | 短路保護。                             |
| INPUT FAIL   | 表示線路輸入電壓低於或高於規格。                  |
| OVER TEMP    | 當交流電源供應器內部溫度過高時保護。                |

### 4.1 簡介

交流電源供應器內建簡易的方式來校正輸出和測量準確度而不需打開外殼。使用者只需一步一步依照步驟來操作。當執行校正程序時,電壓表、電流表、合適的負載及+5V dc供應器是需要的。這些儀器的連接請參考圖 4-1。有三種項目需要校正。但不需同時校正這三項。若需要的話使用者可選擇其中一項校正。

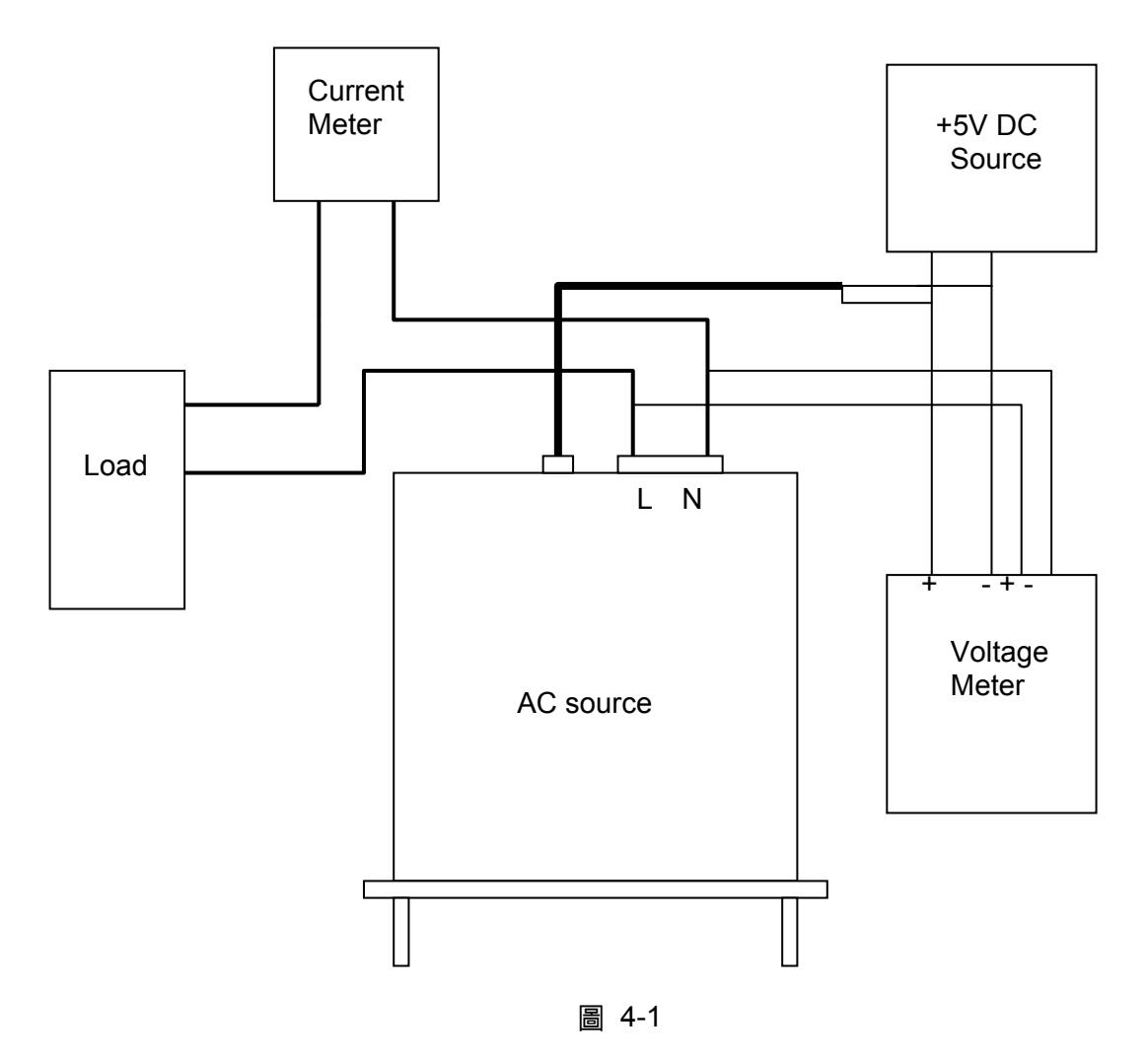

### 4.2 手動校正功能列

使用者可選擇 CHOICE PAGE 畫面中的" 4. MANUAL CALI "來輸入校正程序。出現校正項目之前,為了安全起見,使用者必須輸入密碼。密碼顯示於本手冊中,是為了確認使用者於執行校正程序前讀過本手冊。

PAGE CHOICE = 4\_ 1. SETUP 2.CONE 3.0

1. SETUP 2.CONF 3.OUTPUT 4. MANUAL CALI 5. LIST 6. PULSE 7. STEP 8. HAR 9. SYN 10. INTERHAR

Enter Password : \_\_\_\_\_\_(You can get password in user's manual !)

🗲 注意 🚦 1. 輸入校正程序的密碼是"7377 ",然後按 ENTER 確認。

 校正交流電源供應器之前,使用者應詳讀程序。否則可能因不當操作而損 失部分記憶體資料。

輸入正確的密碼之後,如下所示,顯示器變更為 CALIBRATION CHOICE PAGE。

CALIBRATION CHOICE = 1\_ [CALIB] 1. V OUT AND MEAS. 2. I MEAS. 3. EXT Vref.

V OUT AND MEAS.:輸出電壓及電壓測量準確度校正。 I MEAS.:電流測量準確度校正。 EXT Vref.:外部 Vref 輸入校正。

### 4.2.1 輸出電壓與電壓測量校正

輸入密碼之後,使用者可輸入CALIBRATION CHOICE,見 4.2節。然後,按 1, ENTER 鍵 來輸出電壓及執行電壓測量校正。

| CALIBRATION CHOICE = <u>1</u><br>1. V OUT AND MEAS. 2. I MEAS.<br>3. EXT V.              |
|------------------------------------------------------------------------------------------|
| Please Remove Load Before Calibrating !<br>Press <enter> to start</enter>                |
| 1. V OUT AND MEAS. ACCURACY CALI 150V RNG<br>A. KEYIN THE MEASURED Vdc<br>Vdc offset =mV |

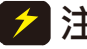

- 🗲 注意 🚦 1. 校正時,必須先開機(暖機)至少7分鐘,待元件特性穩定後再做校正。
  - 2. 出廠時,校正的溫度條件為 22 ± 5℃。
  - 3. Offset 的變化為±10mV@22 ± 5℃,在機器正常工作的溫度範圍內, Offset
  - 的變化最大為 400mV@0~40℃。

在 V OUT AND MEAS. ACCURACY CALI 的步驟 A 中,使用者應藉由 HP 34401A 數位式電壓 表(DVM),以 mV 為單位,測量交流電源供應器的輸出直流電壓,再將值 key in 到 LCD。然後, 持續監控 DVM 讀值, 重複地輸入輸出直流電壓直到直流輸出低於±10 mV。

- ▶ 注意 1. Vdc偏移量可能為正值或負值。數位式電壓表(DVM)的正極連接至交流電 源供應器輸出的Line而數位式電壓表(DVM)的負極連接至交流電源供應器 輸出的Neutral,見圖 4-1。
  - 2. VOUT AND MEAS. ACCURACY CALI 的所有步驟,負載必須移除。

在步驟 A 中,如果使用者沒有 key in 任何數值,則可按 SHIFT,然後按 ▼ 鍵進入步驟 B,否 則應進入下圖所示確認畫面,確認所鍵入的數值及單位正確無誤。

1. V OUT AND MEAS, ACCURACY CALL 150V RNG PLEASE ENTER THE AC SOURCE OUTOUT VOLTAGE Vdc= 0 mV

進入確認畫面後可按 SHIFT, 然後按 ▼ 鍵進入步驟 B。

1. V OUT AND MEAS. ACCURACY CALI 150V RNG B. WAIT TWO SECONDS THEN (ENTER) Vac = 0.00 V Vdc = 0.00 V

在 V OUT AND MEAS. ACCURACY CALI 的步驟 B 中,顯示器出現由交流電源供應器測量的 Vac 及 Vdc 的落差。此由內部成份所產生。等待兩秒鐘後按 ENTER 鍵,所以 Vac = 0.00, Vdc = 0.00。

**注意**交流電源供應器校正步驟可個別執行,但最好一步一步依循校正程序(step A, step B ...)。否則可能導致輸出及量測誤差。

按 SHIFT, 然後按 ▼ 鍵來變更為下一步驟。

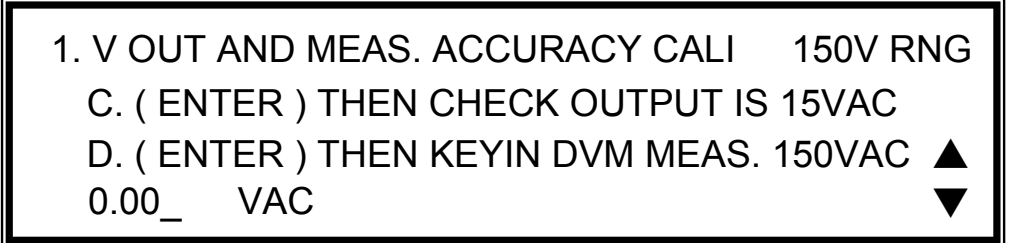

在上述 V OUT AND MEAS. ACCURACY CALI.的步驟 C 中,使用者應移除負載。按 ENTER, 然後檢查由數位式電壓表(DVM)測量的輸出電壓約 15VAC。此步驟只是確認是正確地連接。

然後到下個步驟 D。按 ENTER,然後檢查由數位式電壓表(DVM)測量的輸出電壓約 150VAC。 輸入由數位式電壓表(DVM)測量的正確的數值,然後按 ENTER。

按 SHIFT, 然後按 ▼ 鍵來變更為下一步驟。

1. V OUT AND MEAS. ACCURACY CALI 300V RNG E. (ENTER) THEN CHECK OUTPUT IS 30VAC F. (ENTER) THEN KEYIN DVM MEAS. 300VAC 0.00\_ VAC

在上述 V OUT AND MEAS. ACCURACY CALI.的步驟 E 中,使用者應移除負載。按 ENTER, 然後檢查由數位式電壓表(DVM)測量的輸出電壓約 30VAC。此步驟只是確認是正確地連接。

然後到下個步驟 F。按 ENTER,然後檢查由數位式電壓表(DVM)測量的輸出電壓約 300VAC。 輸入由數位式電壓表(DVM)測量的正確的數值,然後按 ENTER。

步驟 F 為 V OUT AND MEAS. ACCURACY CALI.的最後一個步驟。按 PAGE/EXIT 來離開本 頁。然後顯示器將如下所示。按 ENTER 來儲存校正結果。

Press ( ENTER ) to save . Press ( PAGE/EXIT ) not to save .

**注意** 1. 在每個步驟,使用者可按 PAGE/EXIT 到校正 choice page。

 2. 見以上畫面,若按 PAGE/EXIT 不儲存結果,仍然保留校正結果直到關閉 電源。

#### 4.2.2 電流測量校正

輸入密碼之後,使用者可進入CALIBRATION CHOICE畫面,見 4.2節。然後按 2, ENTER 來 執行電流測量校正。

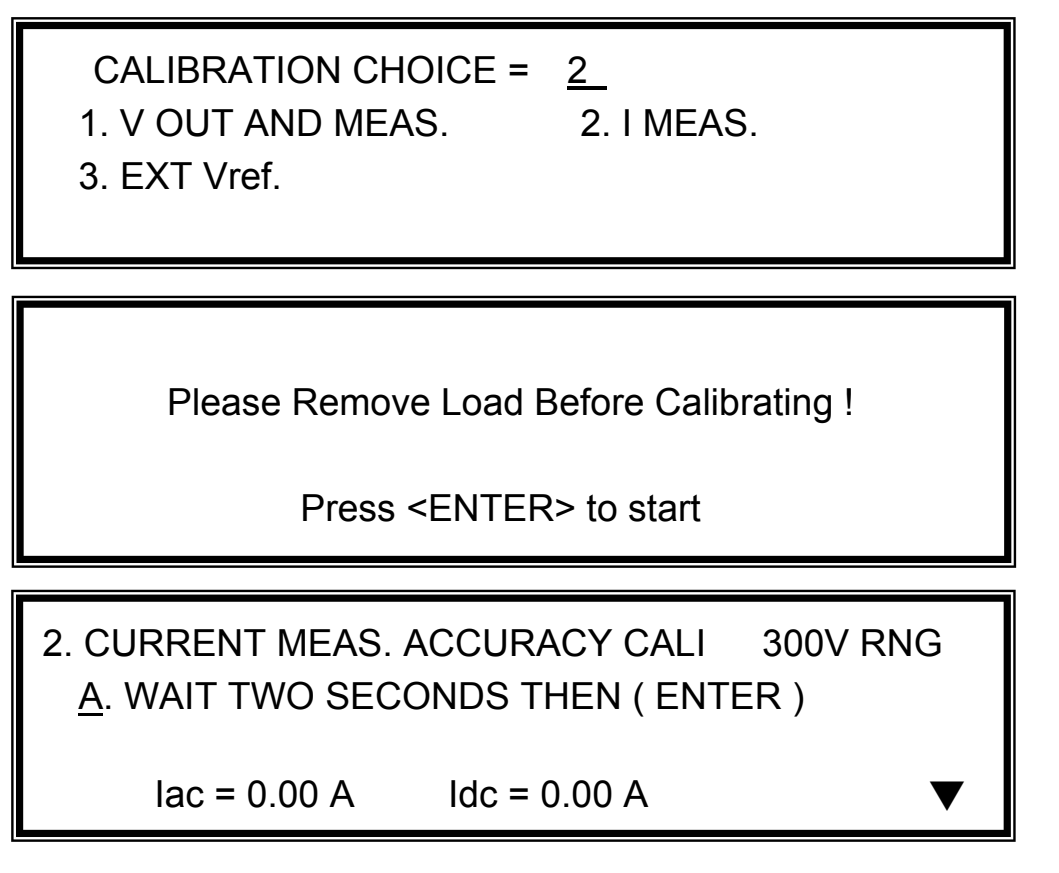

在上述 CURRENT MEAS. ACCURACY CALI.的步驟 A 中,顯示器出現由交流電源供應器所測量的 lac 與 ldc 的落差。此由內部成份所產生。等待兩秒鐘後按 ENTER 鍵,所以 lac = 0.00A, ldc = 0.00A。

按 SHIFT, 然後按 ▼ 鍵來變更為下一步驟。

Please Set up Load Then Calibrating !

Press <ENTER> to start

2. CURRENT MEAS. ACCURACY CALI 150V RNG B. (ENTER) THEN CHECK CURRENT IS 1.6A C. (ENTER) THEN KEYIN CURRENT MEAS. 16A 0.00 A

在上述 CURRENT MEAS. ACCURACY CALI.的步驟 B 中,按 ENTER 然後交流電源供應器 將輸出 12.5VAC。使用者可應用合適的負載到輸出,輸出電流大約 1.6A(僅供 61504) 藉由電 流表(或功率分析儀)來測量。不同的機種於顯示器上出現不同的電流值。測試此負載之後, 若輸出電流沒問題,按 ENTER 然後交流電源供應器將輸出 125VAC。輸出電流將為步驟 B 的 10 倍,16A。輸入藉由電流表測量所得電流的正確數值。步驟 B 和步驟 C 的輸出電流如下所示:

| 型號              | 步驟 B  | 步驟 C |
|-----------------|-------|------|
| 61501 (500 VA)  | 0.4 A | 4 A  |
| 61502 (1000 VA) | 0.8 A | 8 A  |
| 61503 (1500 VA) | 1.2 A | 12 A |
| 61504 (2000 VA) | 1.6 A | 16 A |

步驟 C 為 CURRENT MEAS. ACCURACY CALI.的最後一個步驟。按 PAGE/EXIT 來離開本頁。 然後顯示器將如下所示。按 ENTER 來儲存校正結果。

> Press ( ENTER ) to save . Press ( PAGE/EXIT ) not to save .

1. 外施負載的電阻必須為定值,因此負載電流與輸出電壓是成比例的。若不是的話,CURRENT MEAS. ACCURACY的步驟 B 是無意義的。使用者可使用僅符合步驟 C 的電流(輸出電壓為 125VAC)時,來作校正值。

當執行校正程序時,暫時移除保護。若施加不合適的負載時,可能導致交流電源供應器的損壞。

### 4.2.3 外部 Vref 校正

輸入密碼之後,使用者可進入CALIBRATION CHOICE畫面(見4.2節)。然後按 3, ENTER, 來執行外部Vref校正。詳見如下所示。若沒有安裝選購板(GPIB、RS-232與Vref),是不需做 此項校正的。

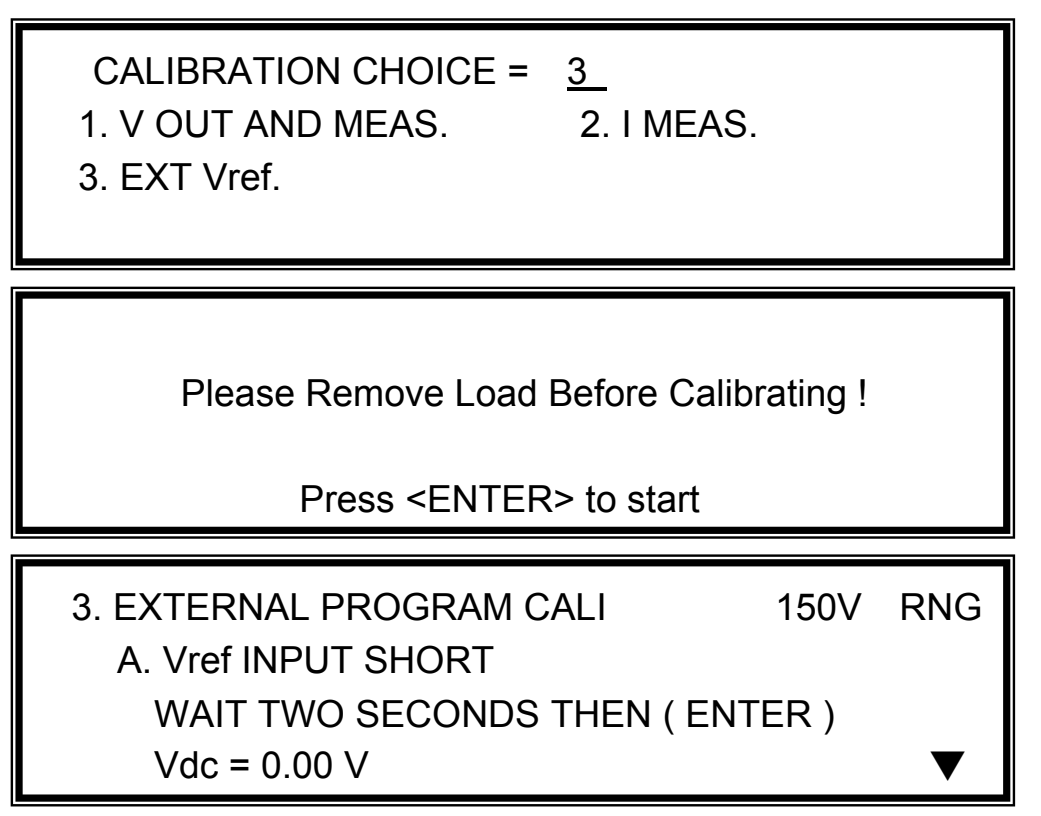

在上述 EXTERNAL Vref CALI.的步驟 A 中,將外部 Vref 輸入端子短路,使輸入為 0V,然後顯示器出現從交流電源供應器測量所得的 Vdc。偏移電壓由內部元件所產生。等待兩秒鐘後按 ENTER 鍵,所以 Vdc = 0V。

按 SHIFT, 然後按 ▼ 鍵來變更為下一步驟。

3. EXTERNAL PROGRAM CALI150VRNGB. INPUT EXT. V 5VDC-WAIT TWO SECONDSKEYIN EXT. V DVM MEAS.0.000VDC

在上述 EXTERNAL Vref CALI.的步驟 B 中,使用者從外部的直流電源供應器應用+5Vdc 到 Vref BNC 接頭。檢查交流電源供應器的輸出電壓約為 106Vdc,然後鍵入從數位式電壓表(DVM)測 量所得的輸入 Vref 電壓的正確值(非交流電源供應器輸出)。

步驟 B 為 EXTERNAL Vref CALI.的最後一個步驟。按 PAGE/EXIT 來離開本頁。然後顯示器將 如下所示。按 ENTER 來儲存校正結果。

Press ( ENTER ) to save . Press ( PAGE/EXIT ) not to save .

# 5. 應用說明

### 5.1 概述

不僅可編程穩定正弦輸出電壓及頻率,交流電源供應器機型 61501/61502/61503/61504 也提供 許強大的功能來模擬電源線干擾。使用者可經LIST模式中(見 5.2節)許多Sequence來變更輸 出,或逐步地在STEP模式中(見 5.4節)使輸出變更為設定值。有這些功能,模擬如週期漏失、 瞬變峰值、電力減弱等狀況是非常簡單的。

不僅可測量在MAIN PAGE中(見 3.3節)提供的相關電源參數,交流電源供應器 61501/61502/61503/61504 也提供諧波測量達 40 階(見 5.5節)。其他還有為符合現今的電源 測試,交流電源供應器可讓使用者編輯不同的諧波成份,來合成諧波失真波形(見 5.6節),還 可編程間諧波的頻率和成分,掃頻並重疊於靜態基本波(見 5.7節)。

#### 5.2 List模式

在CHOICE PAGE畫面上(見 3.4節),按 5 然後按 ENTER 選擇LIST功能列。

PAGE CHOICE = 5\_ 1. SETUP 2.CONF 3.OUTPUT 4. MANUAL CALI 5. LIST 6. PULSE 7. STEP 8. HAR 9. SYN 10. INTERHAR

| COUNT | $\Gamma = 0$                               | [LIST] |
|-------|--------------------------------------------|--------|
| TRIG  | = AUTO                                     |        |
| BASE  | = TIME                                     |        |
|       | <shift> <enter> to Execute</enter></shift> | • ▼    |

LIST 模式的波形編程是序列 SEQuences 的組合。輸出波形將從 SEQ=0 開始,然後一個 SEQ 接著一個 SEQ。直到有 SEQ 的 TIME 或 CYCLE = 0 執行動作將停止,之後的 SEQs 也都不執行。使用者可依需要編輯出所需輸出電壓的順序。

COUNT:整個序列的執行次數。COUNT = 0:無限次。 TRIG = AUTO / MANUAL:觸發方式。 AUTO:當觸發時,將完成所有的 COUNT 數。 MANUAL:將僅執行一次序列波形。與 COUNT=1 有相同的結果。 BASE = TIME / CYCLE:序列長度的單位。

按 SHIFT, 然後 🔽 鍵來切換至下一頁做序列編程。

| SEQ = 0  |            | DEGREE    | = 0.0 |
|----------|------------|-----------|-------|
| [LIST]   |            |           |       |
| Vs = 0.0 | Fs = 60.00 | DCs = 0.0 |       |
| Ve = 0.0 | Fe = 60.00 | DCe = 0.0 |       |
| WAVE = A | TIME = 0.0 | ms        | ▼     |

SEQ:序列號碼。所有序列必須從零開始。序列的最大數目為 99。
DEGREE:當序列開始時的相位角。
Vs, Fs, DCs:當序列開始時的初次波形。
Ve, Fe, DCe:當序列結束時的最後波形。
WAVE = A / B:選擇波形(見 3.6.3節)。
TIME / CYCLE:序列長度。

設定序列之後,按 PAGE/EXIT 跳離 LIST 模式畫面。按 SHIFT,然後按 ENTER 切換為執行畫面。LCD 出現 \_TRIG\_ON,且\* STOP \*為現在的觸發狀態。按 ENTER 鍵來觸發。然後 LCD 顯示\* RUNNING \* 及 TRIG\_OFF 狀態,等待使用者停止 LIST 波形輸出。當交流電源供應器執行完所有序列及 COUNT 時,LCD 將顯示\* STOP \*。

| _TRIG_ON            | * STOP *               |                       | [LIST] |
|---------------------|------------------------|-----------------------|--------|
| V = 0.00<br>P = 0.0 | F = 0.00<br>PF = 0.000 | I = 0.00<br>CF = 0.00 | ▲<br>▼ |
|                     |                        |                       |        |
| _TRIG_OFF           | * RUNNIN               | G *                   | [LIST] |

若交流電源供應器於作業狀態,按OUT/QUIT ,輸出將停止,波形為零電壓。然後,若再次按OUT/QUIT,交流電源供應器僅輸出於 MAIN PAGE 畫面下波形設定。使用者必須按ENTER 再次觸發。若於無輸出狀態,使用者可按ENTER 直接來輸出 LIST 波形。

當按 PAGE/EXIT 來離開 LIST 執行畫面,編程的 LIST 模式波形將關閉。

LIST 模式實例:

| COUNT = 1<br>TRIG = AUTO<br>BASE = TIME | <shift> <ent< th=""><th>[ LIST ]<br/>ER&gt; to Execute ▼</th></ent<></shift> | [ LIST ]<br>ER> to Execute ▼ |
|-----------------------------------------|------------------------------------------------------------------------------|------------------------------|
| 050 0                                   |                                                                              |                              |
| SEQ = 0                                 | DEGREE = 90.0                                                                |                              |
| Vs = 20.0                               | Fs = 50.00                                                                   | DCs = 0.0                    |
| Ve = 80.0                               | Fe = 50.00                                                                   | DCe = $0.0$                  |
| WAVE = A                                | TIME = 75.0                                                                  | ms 🗸                         |
|                                         |                                                                              |                              |
| SEQ = 1                                 | DEGREE = 0.0                                                                 | [LIST]                       |
| Vs = 20.0                               | Fs = 50.00                                                                   | DCs = 0.0                    |
| Ve = 20.0                               | Fe = 50.00                                                                   | DCe = 100.0                  |
| WAVE = A                                | TIME = 80.0                                                                  | ms 🔻                         |
|                                         |                                                                              |                              |
| SEQ = 2                                 | DEGREE = 0.0                                                                 | [LIST]                       |
| Vs = 20.0                               | Fs = 50.00                                                                   | DCs = 0.0                    |
| Ve = 100.0                              | Fe = 400.00                                                                  | DCe = 0.0                    |
| WAVE = A                                | TIME = 100.0                                                                 | ms 🔻                         |

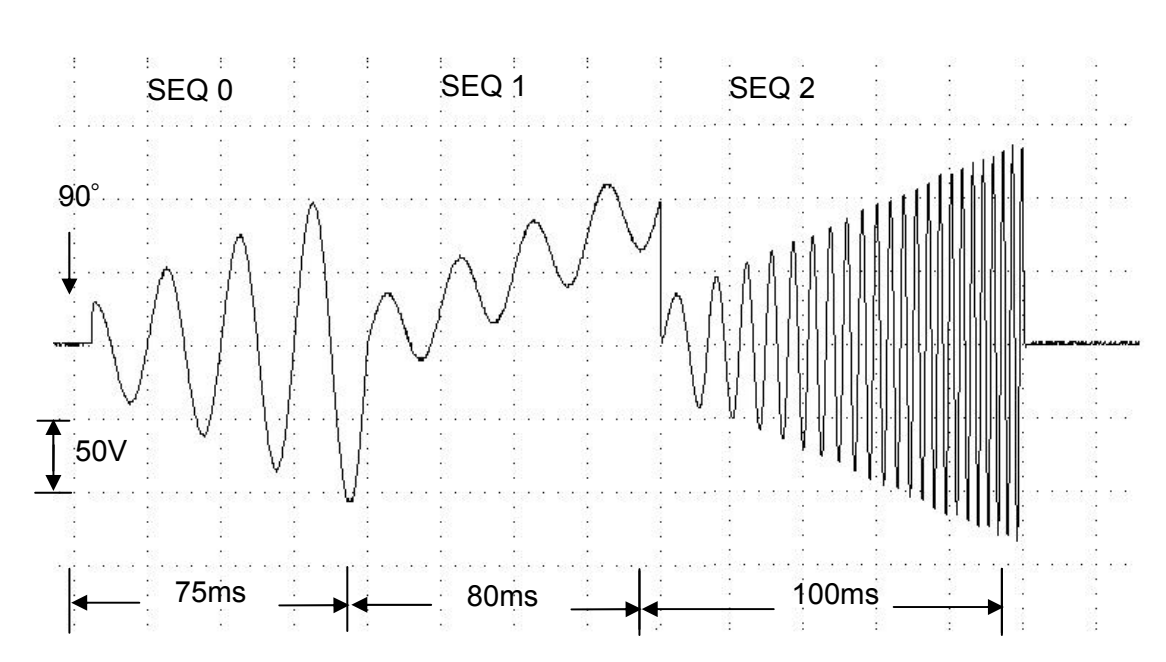

#### 輸出波形:

### 5.3 Pulse 模式

在CHOICE PAGE畫面下(見 3.4節),按 6 然後按 ENTER 鍵,選擇PULSE功能列。

PAGE CHOICE = 6 1. SETUP 2.CONF 3.OUTPUT 4. MANUAL CALI 5. LIST 6. PULSE 7. STEP 8. HAR 9. SYN 10. INTERHAR COUNT = 0 [PULSE] Vac = 0.0 F = 60.00 Vdc = 0.0 DUTY = 0.0 % PERIOD = 0.0 ms <SHIFT> <ENTER> to Execute  $\checkmark$ 

按 SHIFT, 然後按 ▼ 來切換至下一頁。

TRIG = AUTO WAVE = A [PULSE] DEGREE = 0.0

PULSE 模式讓使用者可編程特殊的波形附加於 MAIN PAGE 畫面中的正常輸出設定。波形編程 是指定脈波電壓的時間比例和週期的時間長短。

COUNT: 脈波的重複數目。 Vac, F, Vdc: 於脈波電壓的 Vac, F 及 DC 輸出。 DUTY: 於一個週期中脈波的比例。 PERIOD: 總週期長度。 TRIG = AUTO / MANUAL: 觸發方式。 AUTO: 當觸發時,將完成所有的 COUNT 數。 MANUAL: 將執行僅一次的脈波波形。與 COUNT=1 有相同的結果。 WAVE = A / B: 選擇波形(見 3.6.3節) DEGREE: 脈波的輸出相位角。

按 SHIFT, 然後 ENTER 鍵到 PULSE 執行畫面。LCD 出現 \_TRIG\_ON, 且\* STOP \*為現在 的觸發狀態。按 ENTER 鍵來觸發。然後 LCD 顯示\* RUNNING \*及 TRIG\_OFF 狀態, 等待使 用者停止 PULSE 波形輸出。當交流電源供應器執行完所有 COUNT 數時, LCD 將顯示\* STOP \*。

| _TRIG_ON  | * STOP *    | [PULSE]     |
|-----------|-------------|-------------|
| V = 0.00  | F = 0.00    | I = 0.00 ▲  |
| P = 0.0   | PF = 0.000  | CF = 0.00 ▼ |
| _TRIG_OFF | * RUNNING * | [PULSE]     |
| V = 0.00  | F = 0.00    | I = 0.00 ▲  |
| P = 0.0   | PF = 0.000  | CF = 0.00 ▼ |

若交流電源供應器於輸出狀態時,按 OUT/QUIT ,輸出將停止,波形為零壓。然後,若再次按 OUT/QUIT ,交流電源供應器僅輸出於 MAIN PAGE 畫面下的波形設定。使用者必須按 ENTER 再次觸發。或者若於無輸出狀態,使用者可按 ENTER 直接來輸出 PULSE 波形。

當按 PAGE/EXIT 來離開 PULSE 執行畫面時,脈波將關閉。

PULSE 模式實例:

在 MAIN PAGE 畫面下:

| Vac = 50.0 | F = 50.00  | Vdc = 0.0 | L        |
|------------|------------|-----------|----------|
| V = 0.00   | F = 0.00   | I = 0.00  | <b>▲</b> |
| P = 0.0    | PF = 0.000 | CF = 0.00 | ▼        |

在 PULSE 設定畫面下:

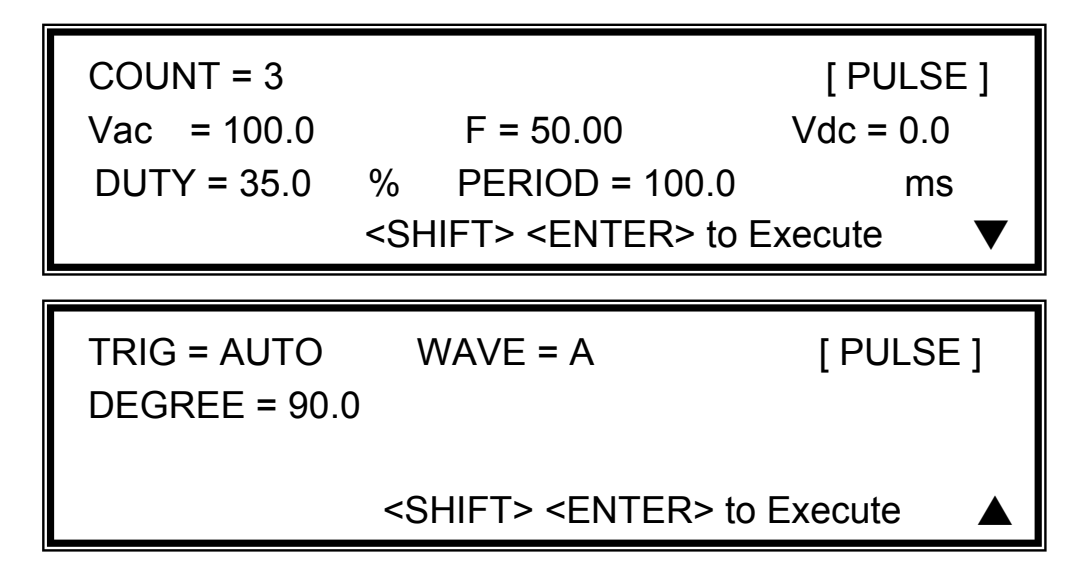

輸出波形:

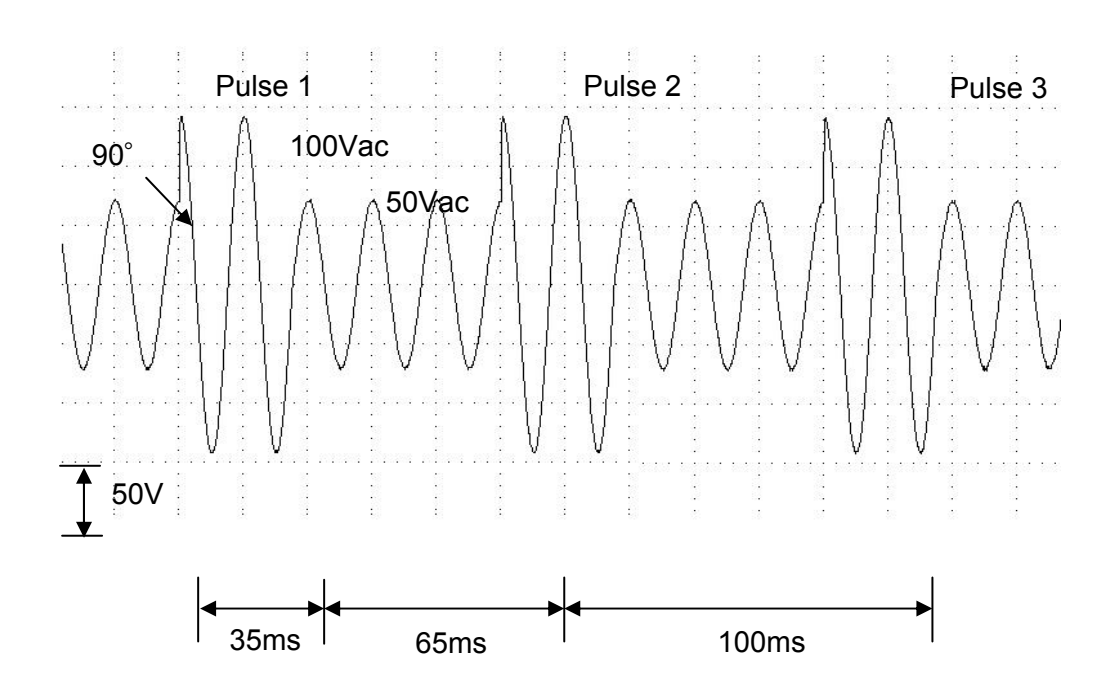

### 5.4 Step 模式

在CHOICE PAGE畫面下(見 3.4節),按 7 然後 ENTER 選擇STEP功能列。

| PAGE CHO  | DICE = 7_ |          |        |          |
|-----------|-----------|----------|--------|----------|
| 1. SETUP  | 2.CONF    | 3.OUTPUT | 4. MAN | UAL CALI |
| 5. LIST   | 6. PULSE  | 7. STEP  | 8. HAR | 9. SYN   |
| 10. INTER | HAR       |          |        |          |
|           |           |          |        |          |
|           | ים נ      |          | mo     |          |

| COUNT = 0 | DWELL = 0.0                      | ms [SIE   | ΡŢ |
|-----------|----------------------------------|-----------|----|
| Vac = 0.0 | F = 60.00                        | Vdc = 0.0 |    |
| dV = 0.0  | dF = 0.00                        | dDC = 0.0 |    |
|           | <shift><enter> t</enter></shift> | o Execute | ▼  |

按 SHIFT<sup>,</sup>然後 ▼ 切換到下一頁。

 TRIG = AUTO
 WAVE = A
 [STEP]

 DEGREE = 0.0
 <SHIFT><ENTER> to Execute
 ▲

STEP 模式提供簡易及自動切換的功能來改變輸出電壓。而且是步階電壓切換變化,並不是逐漸地變化。波形編程設定為項目有初始的電壓,指定停留時間和每個步階的變化,及變更的步 階次數。執行之後,輸出電壓將保持於最後的狀態。

COUNT:每個變化執行的次數。 DWELL:每個步階時間。 Vac, F, Vdc:當STEP模式開始作業時,Vac, F, DC的初始值。 dV, dF, dDC:每個步階的相差數值。(可為負值) TRIG = AUTO / MANUAL:觸發方式。 AUTO:當觸發時,將完成所有的COUNT次數。 MANUAL:每次操作輸出電壓將變換一個步階。 WAVE = A / B:選擇波形(見 3.6.3節)。 DEGREE:每個步階的輸出相位角。

按 SHIFT, 然後 ENTER 來進入 STEP 執行畫面。LCD 出現 \_TRIG\_ON, 且\* STOP \*為現在 的觸發狀態。按 ENTER 鍵來觸發。然後 LCD 顯示\* RUNNING \*及 TRIG\_OFF 及 TRIG\_PAUSE 的狀態。按 ▲ 或 ▼ 移動游標或按 ENTER 鍵來選擇。TRIG\_OFF 是停止 STEP 的波形變化。 TRIG\_PAUSE 是保持 STEP 波形直到選擇 TRIG\_CONTINUE。當交流電源供應器執行完所有 COUNT 數時, LCD 將顯示\* STOP \*。

| _TRIG_ON  | * STOP *     |           | [STEP] |
|-----------|--------------|-----------|--------|
| V = 0.00  | F = 0.00     | I = 0.00  | ▲      |
| P = 0.0   | PF = 0.000   | CF = 0.00 | ▼      |
| _TRIG_OFF | * RUNNIN     | G *       | [STEP] |
| V = 0.00  | F = 0.00     | I = 0.00  | ▲      |
| P = 0.0   | PF = 0.000   | CF = 0.00 | ▼      |
| _TRIG_CON | TINUE * PAUS | E *       | [STEP] |
| V = 0.00  | F = 0.00     | I = 0.00  | ▲      |
| P = 0.0   | PF = 0.000   | CF = 0.00 | ▼      |

若交流電源輸出器於輸出狀態,按OUT/QUIT,輸出將停止,波形為零電壓。然後,若再次按OUT/QUIT,交流電源供應器僅輸出於 MAIN PAGE 畫面下波形設定。使用者必須按ENTER 再次觸發。或者若於無輸出狀態,使用者可按ENTER 直接來輸出 STEP 波形。

當按 PAGE/EXIT 離開 STEP 執行畫面時, STEP 波形將停止作業。

當 TRIG = MANUAL 時, LCD 顯示 TRIG\_UP 及 TRIG\_DOWN。若選擇 TRIG\_UP 時,輸出 波形變換為下個電壓。若選擇 TRIG\_DOWN 時,輸出波形切換到上個電壓。

| _TRIG_UP | * STOP     | ) *       | [STEP] |
|----------|------------|-----------|--------|
| TRIG_DOV | VN         |           |        |
| V = 0.00 | F = 0.00   | I = 0.00  |        |
| P = 0.0  | PF = 0.000 | CF = 0.00 | ▼      |

STEP 模式舉例:

| COUNT = 3  | DWELL = 60.0                   | ms [STEP]           |
|------------|--------------------------------|---------------------|
| Vac = 40.0 | F = 50.00                      | Vdc = 0.0           |
| dV = 10.0  | dF = 50.00                     | dDC = 20.0          |
|            | <shift><enter></enter></shift> | to Execute <b>V</b> |

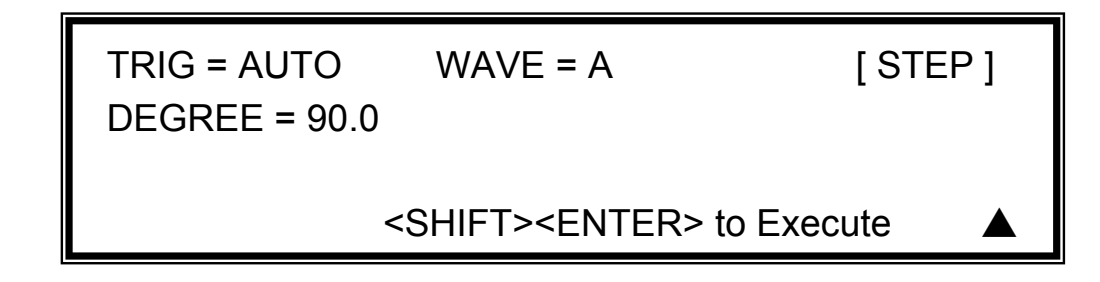

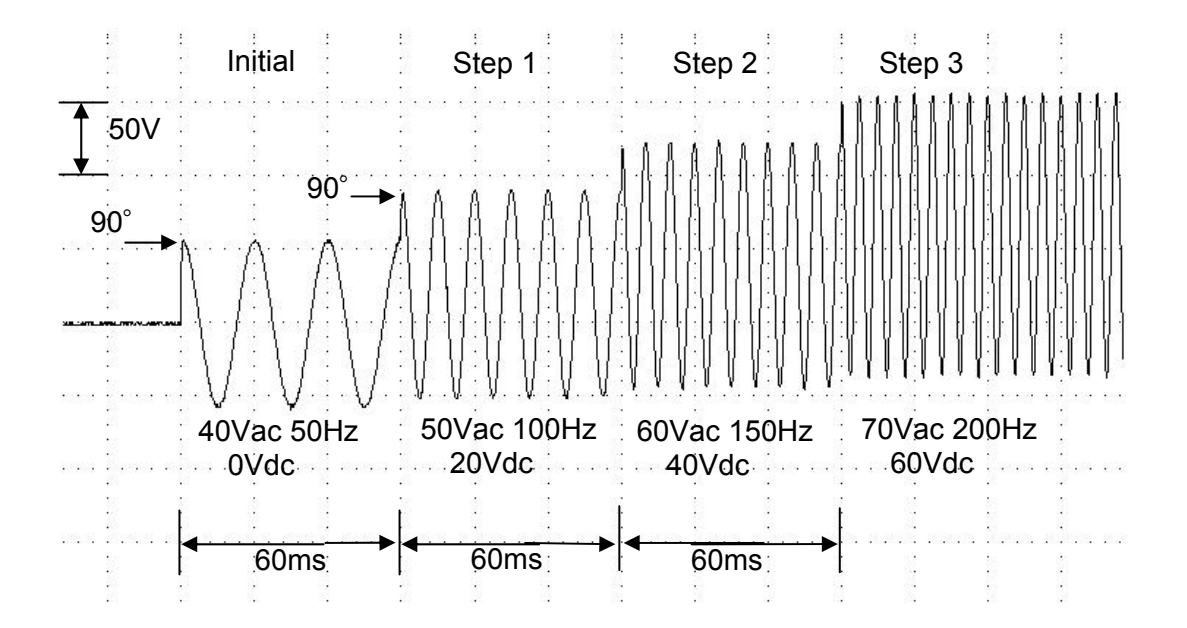

## 5.5 諧波測量

在CHOICE PAGE畫面下(見 3.4節),按 8 然後 ENTER, 選擇HAR功能列。

PAGE CHOICE = 9\_ 1. SETUP 2.CONF 3.OUTPUT 4. MANUAL CALI 5. LIST 6. PULSE 7. STEP 8. HAR 9. SYN 10. INTERHAR

SOURCE = I FREQ = 60 Hz [HAR] TIMES = SINGLE PARAMETER = PERCENT

[HAR]

<SHIFT> <ENTER> to measure

此功能可量測基頻 50Hz 或 60Hz 的總諧波失真(THD)、直流電流、輸出電流或輸出電壓的基頻 值。也可以量測諧波數值的2~40 階。

**SOURCE = V / I:** 測量資料的來源。 V: 輸出電壓。 I: 輸出電流。

FREQ = 50 / 60 Hz: 來源訊號的基頻。

**TIMES = SINGLE / CONTINUE**: 測量結果顯示於 LCD 的方式。 **SINGLE**: 當執行時, 顯示 器將保留測量的資料。約需 3 秒可得到結果。 CONTINUE: 顯示器將更新測量資料。約需 10 秒可得穩定新的結果。

PARAMETER = PERCENT / VALUE:每個諧波成份的資料形式。 PERCENT:基本頻數值 的百分率。 VALUE: 絕對值。

按 SHIFT, 然後 ENTER 執行諧波測量。

THD = 0.0 % DC = 0.0Fundament = 0.0

THD:輸出波形的總諧波失真。 DC:輸出波形的直流電流數值。 Fundament:輸出波形的基本頻數值。

按 SHIFT, 然後 ▼ 切換到下一頁。

| N | %    | Ν | %    | [HAR] |
|---|------|---|------|-------|
| 2 | 0.00 | 3 | 0.00 |       |
| 4 | 0.00 | 5 | 0.00 |       |
| 6 | 0.00 | 7 | 0.00 | ▼     |

按 SHIFT, 然後 🔺 或 🔽 來檢視其他諧波階。按 PAGE/EXIT 回到 HAR 設定畫面。

當 PARAMETER 設定為 VALUE 時,出現下列畫面。
| Ν | VALUE | Ν | VALUE | [HAR] |
|---|-------|---|-------|-------|
| 2 | 0.00  | 3 | 0.00  |       |
| 4 | 0.00  | 5 | 0.00  |       |
| 6 | 0.00  | 7 | 0.00  | ▼     |

注意 當使用者按 SHIFT 然後 ENTER 來執行電流諧波測量時,交流電源供應器將自動地由測量到的資料調整內部增益,由此交流電源供應器可得到每個諧波更準確的資料。因為這個原因,最好等負載穩定後,使用者才執行諧波測量,且當測量時不可變更負載。否則所得的資料將失去準確性,甚至發生過電流保護。

# 5.6 合成波形

在CHOICE PAGE 畫面下(見 3.4節),按 9 然後 ENTER, 選擇SYN功能列。

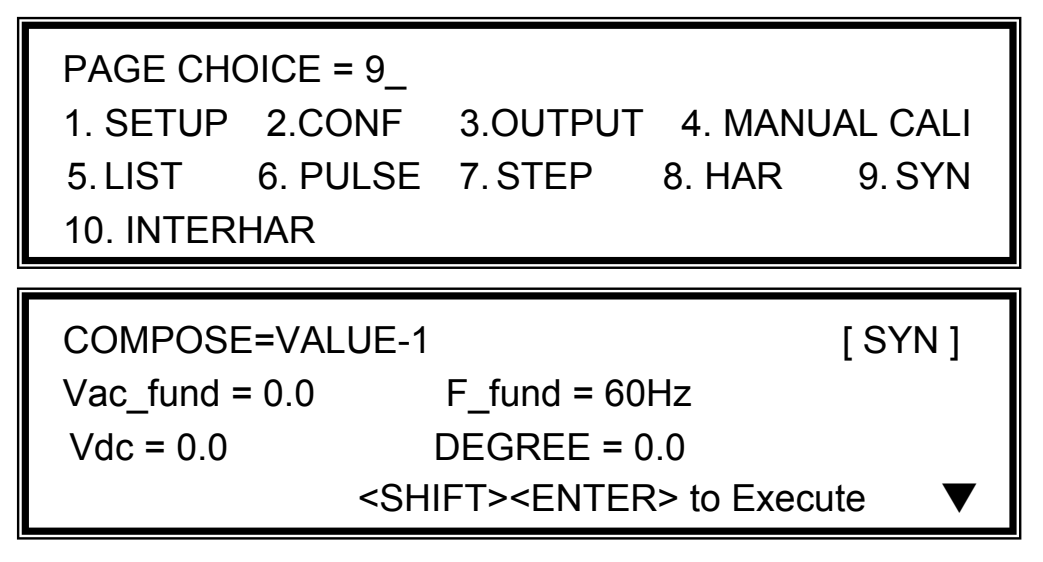

61500 系列交流電源供應器提供 SYN 功能讓使用者做合成波形編輯,諧波成份可達 40 階,基 頻限制為 50Hz 或 60Hz。使用者可於 LCD 顯示器中,簡單編程每階的大小及相位。以下為一 合成圖例:

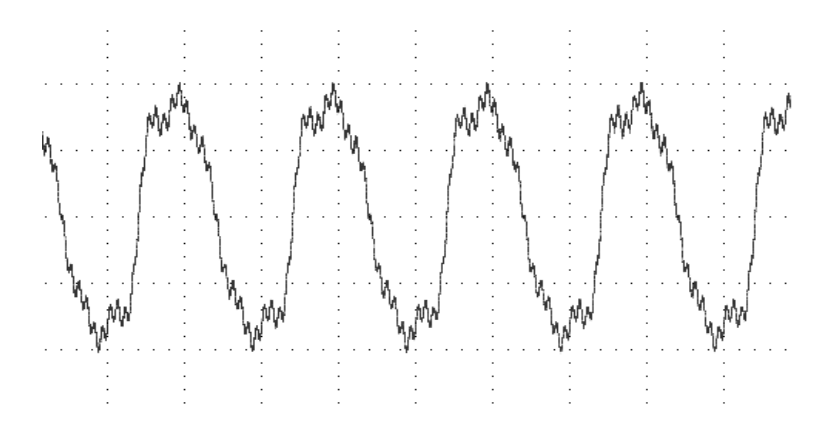

**COMPOSE = VALUE-1 / VALUE-2 / PERCENT-1 / PERCENT-2**:每個諧波階的資料形式。 **VALUE:**絕對值。 **PERCENT:**基本頻電壓的百分率。使用者總共可編程4種合成波形來執 行或儲存。

Vac\_fund:基本頻電壓。最大值由RANGE所限制(見3.5.1節)。

F\_fund = 50 / 60Hz: 基頻

Vdc:直流電壓成分。

**DEGREE**:輸出波形的起始角。

按 **SHIFT**,然後按 ▼ 到下一頁來編程諧波成份及其相位角(每個相位角的範圍從 0.0 到 359.9)。

| Ν           | V               | θ               | N           | V               | θ               | [SYN] |
|-------------|-----------------|-----------------|-------------|-----------------|-----------------|-------|
| 2           | 0.0             | 0.0             | 3           | 0.0             | 0.0             |       |
| 4           | 0.0             | 0.0             | 5           | 0.0             | 0.0             |       |
| 6           | 0.0             | 0.0             | 7           | 0.0             | 0.0             | ▼     |
|             |                 |                 |             |                 |                 |       |
|             |                 |                 |             |                 |                 |       |
| N           | %               | θ               | N           | %               | θ               | [SYN] |
| N<br>2      | %<br>0.0        | θ<br>0.0        | N<br>3      | %<br>0.0        | θ<br>0.0        | [SYN] |
| N<br>2<br>4 | %<br>0.0<br>0.0 | θ<br>0.0<br>0.0 | N<br>3<br>5 | %<br>0.0<br>0.0 | θ<br>0.0<br>0.0 | [SYN] |

設定之後,按 PAGE/EXIT 回到 SYN 設定畫面。按 SHIFT,然後 ENTER 到 SYN 執行畫面。 LCD 出現 \_TRIG\_ON,且\* STOP \*為現在的觸發狀態。按 ENTER 鍵來觸發。然後 LCD 顯示\* RUNNING \* 及 TRIG\_OFF 的狀態,等待使用者停止 SYN 波形輸出。

| _TRIG_ON  | * STOP *    |           | [ SYN ] |
|-----------|-------------|-----------|---------|
| V = 0.00  | F = 0.00    | I = 0.00  | ▲       |
| P = 0.0   | PF = 0.000  | CF = 0.00 | ▼       |
| _TRIG_OFF | * RUNNING * |           | [ SYN ] |
| V = 0.00  | F = 0.00    | I = 0.00  | ▲       |
| P = 0.0   | PF = 0.000  | CF = 0.00 | ▼       |

若交流電源供應器於輸出狀態時,按OUT/QUIT,輸出將停止,波形為零電壓。然後,若再次按OUT/QUIT,交流電源供應器僅輸出於 MAIN PAGE 畫面下波形設定。使用者必須按ENTER 再次觸發。或者若於無輸出狀態,使用者可按ENTER 直接來輸出 SYN 波形。

當按 PAGE/EXIT 來離開 SYN 執行畫面時, 合成波成分將停止。

### ▶ 注意

為實用性及保護交流電源供應器的功率級,必須限制合成數值或每階的百分率。
 2 ≤ 階層 ≤ 10, 數值 ≤ 150V 或 百分率 ≤ 100%。
 11 ≤ 階層 ≤ 20, 數值 ≤ 120V 或 百分率 ≤ 50%。
 21 ≤ 階層 ≤ 30, 數值 ≤ 80V 或 百分率 ≤ 30%。

- 31 ≤ 階層 ≤ 40, 數值 ≤ 45V 或 百分率 ≤ 15% 。
- 若合成波形超過電壓限制,424Vdc 於 300V 檔位或 212Vdc 於 150V 檔位, 將發生 OUTPUT OVP 保護。

## 5.7 間諧波波形

在CHOICE PAGE 畫面下(見 3.4節),按 10 然後 ENTER, 選擇INTERHAR功能列。

PAGE CHOICE = 10\_ 1. SETUP 2.CONF 3.OUTPUT 4. MANUAL CALI 5. LIST 6. PULSE 7. STEP 8. HAR 9. SYN 10. INTERHAR

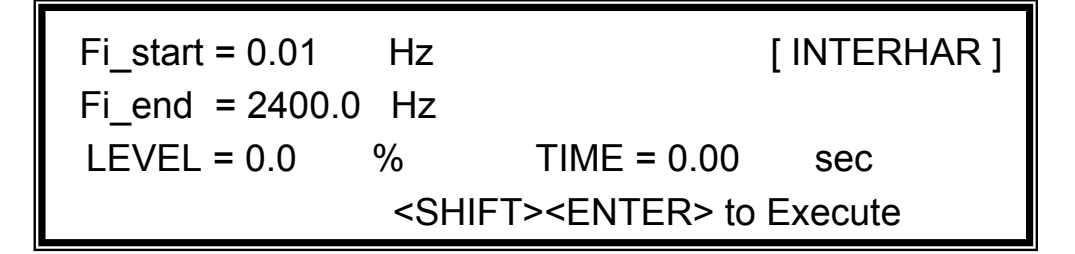

交流電源供應器於 INTERHAR 功能中,可提供除了原基本電壓輸出外,再疊加另一頻率可變動的電壓成分,用在某些抗干擾的測試上。以下為一間諧波圖例:

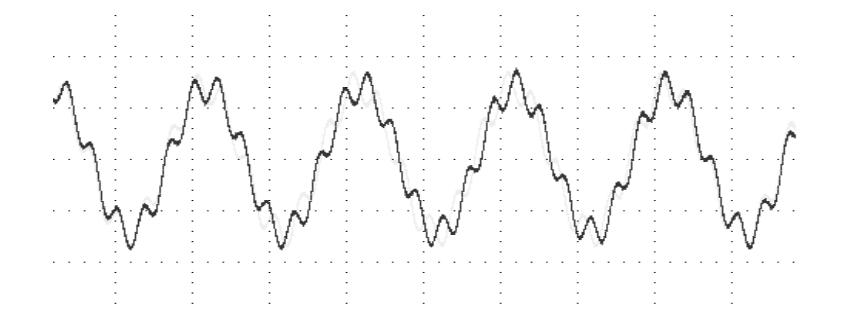

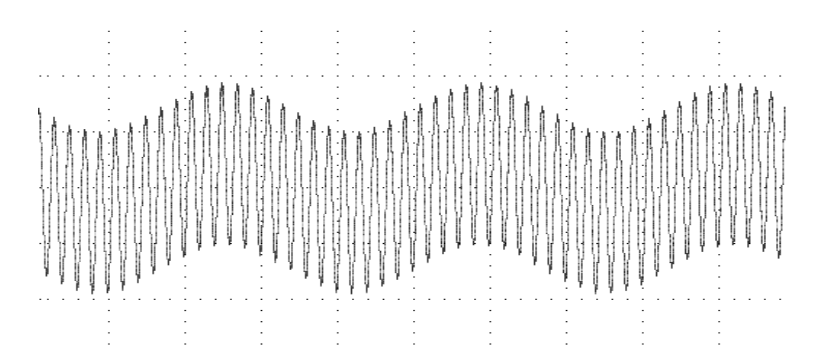

Fi\_start: 掃描波的開始頻率。範圍為 0.01Hz ~ 2400Hz。
Fi\_end: 掃描波的結束頻率。範圍為 0.01Hz ~ 2400Hz。
LEVEL: 掃描波的均方根數值,為設定於 MAIN PAGE 畫面中基本電壓的百分率。
TIME: 從 Fi start 到 Fi end 的掃描時間。

按 SHIFT, 然後 ENTER 到 INTERHAR 執行畫面。LCD 出現 \_TRIG\_ON, 且\* STOP \*為現在的觸發狀態。Fi 為掃頻值(Fi = 0 表示沒有掃描波疊加於原基本輸出上)。按 ENTER 鍵來觸發。然後 LCD 顯示\* RUNNING \* 及 TRIG\_OFF 及 TRIG\_PAUSE 的狀態。按 ▲ 或 ▼ 來移動游標且按 ENTER 鍵來選擇。TRIG\_OFF 是停止 INTERHAR 波形。TRIG\_PAUSE 可暫停 INTERHAR 波形的掃頻繼續變動。當使用者移動游標到 TRIG\_CONTINUE 且按 ENTER 鍵,將持續掃頻。當掃頻到達 Fi\_end 時, LCD 顯示\* FINISH \*。

| _TRIG_ON                | * STOP *               | [INTERHAR]                                    |
|-------------------------|------------------------|-----------------------------------------------|
| V = 0.00<br>P = 0.0     | F = 0.00<br>PF = 0.000 | I = 0.00<br>I = 0.00<br>CF = 0.00<br>$\nabla$ |
|                         |                        |                                               |
| _TRIG_OFF<br>TRIG_PAUSE | * RUNNING *            | [INTERHAR]<br>Fi =0.00                        |
| V = 0.00                | F = 0.00               | I = 0.00 ▲                                    |
| P = 0.0                 | PF = 0.000             | CF = 0.00 ▼                                   |
|                         |                        |                                               |
| TRIG_OFF                | * PAUSE *              | [INTERHAR]                                    |
| _TRIG_CONTIN            | IUE                    | Fi = 0.00                                     |
| V = 0.00                | F = 0.00               | I = 0.00 ▲                                    |
| P = 0.0                 | PF = 0.000             | CF = 0.00 ▼                                   |

若交流電源供應器於輸出狀態,按OUT/QUIT,將停止輸出,為零電壓。然後,若再次按OUT/QUIT, 交流電源供應器僅輸出於 MAIN PAGE 畫面下波形設定。使用者必須按 ENTER 再次觸發。或 者若於無輸出狀態,使用者可按 ENTER 直接來輸出間諧波波形。 當按 PAGE/EXIT 離開 INTERHAR 執行畫面時,INTERHAR 波形將關閉。

注意 為實用性及保護交流電源供應器的功率級,必須限制 Fi\_start 及 Fi\_end 相關的 LEVEL。
若 0.01Hz ≤ Fi\_start 或 Fi\_end ≤ 500Hz, LEVEL ≤ 30%。
若 500Hz < Fi\_start 或 Fi\_end ≤ 1000Hz, LEVEL ≤ 20%。</p>
若 1000Hz < Fi\_start 或 Fi\_end ≤ 2400Hz, LEVEL ≤ 10%。</p>

# 6. 動作原理

## 6.1 概論

本交流電源供應器包含 10 片印刷電路板及其他元件。每片 PCB 有特定的功能,將敘述於下列 小節中。

# 6.2 全系統說明

圖 6-1顯示整個系統。主電源流經A/D, D/D, D/A功率級轉換器。A/D功率級分配於I 板,從電源 輸入產生直流電壓。A/D輸出的直流電壓應用於G板的D/D功率級,它產生兩組隔離的直流輸出 以供D/A功率級使用。D/A轉換器的H板產生交流電輸出,藉由B板控制。D/A功率級經G板繼電 器以並聯或串連控制來獲得更多電流及更高電壓。

B 板為 DSP 處理器及 D/A 控制器。DSP 處理器應用於控制輸出頻率和電壓,經由 G 板測量電 壓和電流,經由選購的 E 板上的 GPIB, RS-232C 或 EXT Vref 介面來執行遠端控制,經由 D 板 回應 TTL 信號。A 板為使用者介面控制器。可經由 K 板掃描前面板按鍵且於 LCD 模組上傳送 設定及測量訊息。

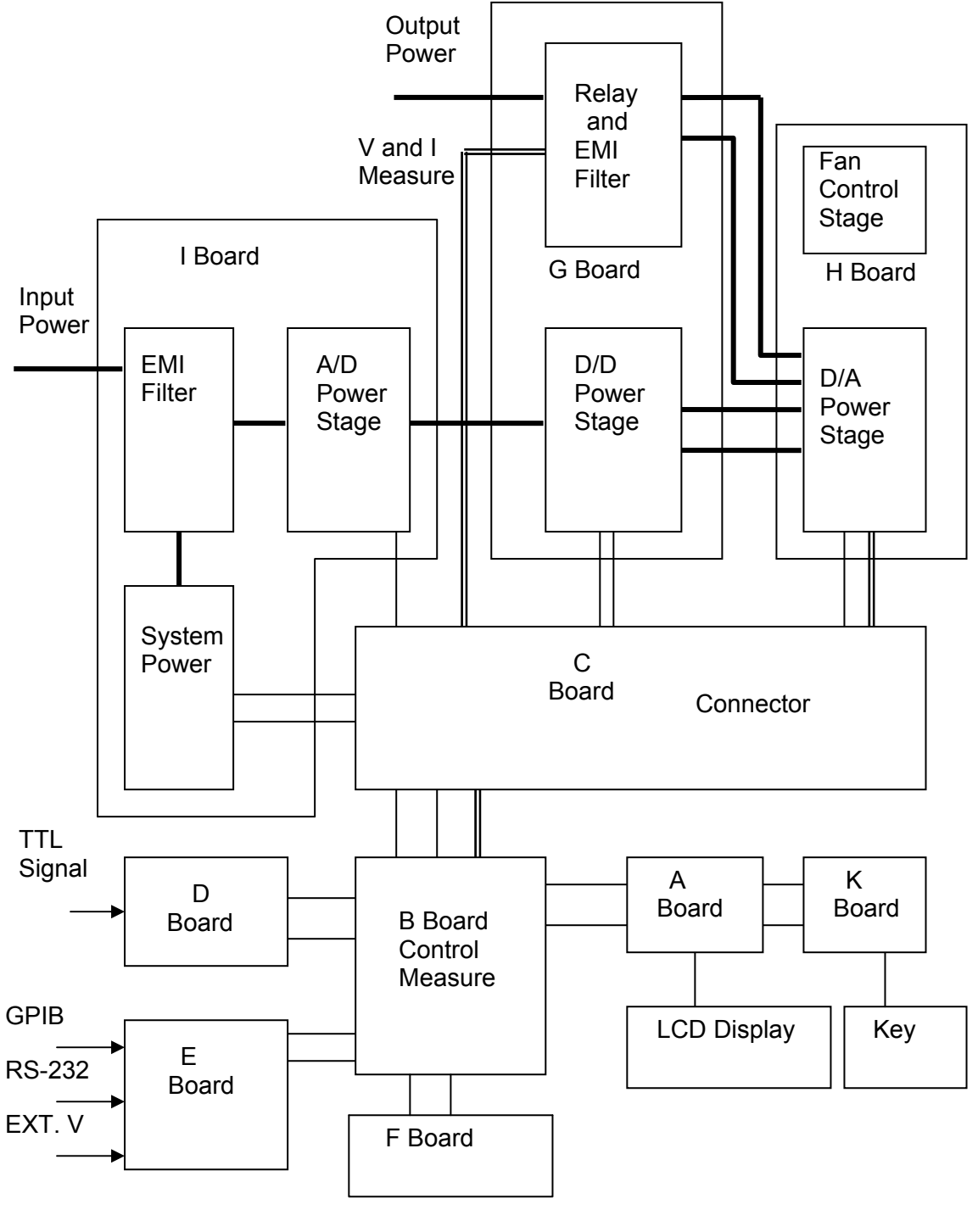

圖 6-1

# 7. 自我測試與故障檢修

# 7.1 概論

當交流電源供應器無法正常操作時,本章節描述自我測試步驟及建議的故障檢修程序。若使用 這裏所提供的資訊無法解決問題,諮詢您購買本儀器的供應商。

# 7.2 自我測試

當交流電源供應器開啟時,執行一系列的自我測試。首先,執行記憶體、資料及通訊自我測試。 包括三個項目:DISPLAY, WAVEFORM,及 REMOTE。若某一項目偵測到任何故障,"error code"將顯示於該項目的右側。下表顯示所有的錯誤訊息。

| 錯誤代碼  | 說明      | 備註                |
|-------|---------|-------------------|
| Bit 0 | SRAM 錯誤 | 0 – OK, 1 – ERROR |
| Bit 1 | CODE 錯誤 | 0 – OK, 1 – ERROR |
| Bit 2 | DATA 錯誤 | 0 – OK, 1 – ERROR |
| Bit 3 | 通訊錯誤    | 0 – OK, 1 – ERROR |
| Bit 4 | 輸出測試結果  | 0 – OK, 1 – ERROR |
| Bit 5 | 保留      |                   |
| Bit 6 | 保留      |                   |
| Bit 7 | 保留      |                   |

例證:若錯誤代碼顯示 "ERROR = 05 ", 錯誤碼於二進位是 "00000101". 位元 0 與位元 2 的值是 "1"。因此, "ERROR = 05 "表示發生 SRAM 及 DATA 錯誤。

| 錯誤訊息    | 說明                          | 解決方法                                                                            |
|---------|-----------------------------|---------------------------------------------------------------------------------|
| SRAM 錯誤 | SRAM 測試失敗                   | 進一步的支援,請詢問您的代理商。                                                                |
| CODE 錯誤 | 程式碼測試失敗                     | 進一步的支援,請詢問您的代理商。                                                                |
| DATA 錯誤 | Flash 或 EEPROM 中的<br>資料測試失敗 | 進一步的支援,請詢問您的代理商。                                                                |
| 通訊錯誤    | 無法傳達                        | <ol> <li>1. 關閉交流電源供應器,等待三秒鐘,再重<br/>新開機。</li> <li>2. 進一步的支援,請詢問您的代理商。</li> </ol> |

記憶體、資料及通訊自我測試之後,交流電源供應器執行電源輸出自我測試。在此程序中,輸 出繼電器於 OFF 狀態,才不會損壞連接於輸出端子上的負載。然後,交流電源供應器將檢查是 否有任何保護信號從硬體送出。如果有的話,顯示器出現"Output self test <NG>"。表示交流電 源供應器不正常。按 ENTER 看看是哪一種保護狀態。若沒有保護信號,交流電源供應器將編 程 300Vac 且測量電壓。若測量到的電壓超過 300V ±5V,電源自我測試失敗且顯示器也出現" Output self test <NG> "。但可能交流電源供應器還未校正 (尤其是軟體更新)。使用者可依照下 列步驟再確認。

- 1. 按 ENTER 而忽略 NG。
- 2. 若沒有保護,按 PAGE/EXIT 來切換為 MAIN PAGE 畫面。
- 3. 编程少量電壓為 10Vac 然後按 OUT/QUIT,可從 LCD 顯示器看見測量值,是否 V
- 4. 約為 10V。

若 V 的讀值約 10V,交流電源供應器需要校正(見第四章)。若讀值沒有明顯的變更或出現不合 理數值,或顯示器出現 PROTECTION,表示交流電源供應器有些問題。詢問您的代理商來援助。

## 7.3 故障檢修

下表列出操作問題與建議改善方式:

| 問題          | 故障原因               | 解決方法                 |
|-------------|--------------------|----------------------|
| V,I的不良量測    | 零件老化導致特性的偏差。       | 需要定期的校正。             |
|             |                    | 參考第四章校正。             |
| 失真輸出        | 1. 交流電源供應器輸出電壓過低。  | 1. 編程較高的輸出電壓。        |
|             | 2. 在高頻時,整流負載過大。    | 2. 降低負載或輸出頻率。        |
| 過溫保護 (OTP)  | 1. 周圍的溫度過高。        | 1. 操作機器於 0~40℃ 溫度下。  |
|             | 2. 通風孔阻塞。          | 2. 疏通通風孔。            |
| 過功率保護(OPP)  | 輸出功率超出規格。          | 取消過功率或降低輸出電壓。        |
| 過電流保護(OCP)  | 輸出電流超出規格或 I LIMIT。 | 移除過載或放寬ILIMIT。       |
| 輸出短路保護      |                    | 1. 排除短路狀態。           |
|             | 2. 外部電流換轉。         | 2. 移除負載。             |
| 輸入錯誤保護      | 交流電源供應器輸入線電壓過低或過   | 測量輸入電壓且若超出規格         |
| (UVP)       | 高。                 | 時,調整電壓。              |
| INT_AD 保護   | 1. 輸入線電壓的周期漏失。     | 1. 檢查輸入電壓的穩定性。       |
|             | 2. 輸出的瞬間過電流。       | 2. 移除負載。             |
|             | 3. AD 功率級損壞。       | 3. 若無法重設保護的狀態, 詢問您   |
|             |                    | 的代理商來協助。             |
| INT_DD 保護   | 1. 輸入線電壓的周期漏失。     | 1. 檢查輸入電壓的穩定性。       |
|             | 2. 輸出的瞬間過電流。       | 2. 移除負載。             |
|             | 3. DD 功率級損壞。       | 3. 若無法重設保護的狀態, 詢問您   |
|             |                    | 的代理商來協助。             |
| OUTPUT OVP  | 1. 遠端感測開啟(開路)。     | 1. 連接輸出到遠端感測端子。      |
| 保護          | 2. 輸出峰值電壓超出範圍。     | 2. 於 MAIN PAGE 畫面下,檢 |
|             |                    | 3. 查 Vac 及 Vdc 的設定。  |
| 無法由 GPIB 控制 | 1. 交流電源供應器位址不正確。   | 1. 更新位址。             |
| 交流電源供應器     | 2. 在後側,GPIB 電纜線鬆掉。 | 2. 檢查連線,鎖緊螺絲。        |

# 8. 遠端操作

### 8.1 概論

交流電源供應器可經由 GPIB 或 RS-232C 埠遠端控制。GPIB 埠是最常使用,但 RS-232 埠也 是有用的。

就技術上而言,GPIB 介面是完全不同於 RS-232C 介面。GPIB 介面是個 8 位元並聯資料匯流 排,有主要匯流排指令來同步執行且可達百萬位元組傳輸率。RS-232C 介面,串列匯流排有少 數訊號交換線可同步執行,為較少的輸出功率,因此使用者可寫入簡易的程式以執行簡單的基 本遠端控制。

### 8.1.1 設定GPIB 位址與 RS-232C 參數

交流電源供應器裝有 GPIB 位址設定為 30。位址僅可從"CONF"功能列畫面(請參考 3.6.4 節)來 變更。"CONF"功能列畫面也使用於選擇 RS-232C 介面和指定 RS-232C 參數,譬如鮑率(波特 率)及同位(校驗位)。

### 8.1.2 RS-232C金屬線連接

交流電源供應器有鮑率(波特率)設定為9600,同位(校驗位)設定為None。RS-232C介面, 僅TxD與RxD信號使用於資料傳輸。RS-232C接頭為9-pinD超小型母接頭。下表敘述RS-232C 接頭的接腳及信號。

| 接腳編號 | 輸入/輸出  | 說明            |
|------|--------|---------------|
| 1    |        | No Connection |
| 2    | OUTPUT | TxD           |
| 3    | INPUT  | RxD           |
| 4    |        | No Connection |
| 5    |        | GND           |
| 6    |        | No Connection |
| 7    |        | No Connection |
| 8    |        | No Connection |
| 9    |        | No Connection |

| PIN | IBM PC | AC Source     |
|-----|--------|---------------|
| 1   | DCD    | No Connection |
| 2   | RX 🚽   | тх            |
| 3   | тх     | RX            |
| 4   | DTR    | No Connection |
| 5   | GND    | GND           |
| 6   | DSR    | No Connection |
| 7   | RTS    | No Connection |
| 8   | стѕ    | No Connection |
| 9   | RI     | No Connection |

電腦與交流電源供應器之間的互聯 (與 IBM PC 相容),舉例如下:

# 8.2 交流電源供應器的GPIB功能

| GPIB 功能 | 說明                                                         | 介面功能             |
|---------|------------------------------------------------------------|------------------|
| 發話者/收話者 | 指令及回應訊息可透過 GPIB 匯流排傳送及接收。使用串                               | AH1, SH1, T6, L4 |
|         | 列查詢讀取狀態訊息。                                                 |                  |
| 服務請求    | 若有服務請求情況時,交流電源供應器設定 SRQ 低準位。                               | SR1              |
| 遠端/近距   | 交流電源供應器在近距的狀態下增加功率消耗。在近距的                                  | RL1              |
|         | 狀態下,前面板是可使用的且交流電源供應器從 GPIB 回                               |                  |
|         | 覆指令。在遠端的狀態下,所有前面板按鍵除了                                      |                  |
|         | " <page exit="">"鍵外都是無法使用的∘按"<page exit="">"</page></page> |                  |
|         | 键回復交流電源供應器為近距狀態。                                           |                  |

\*遠端狀態:

面板出現於 LCD 顯示器上的遠端訊息,如下所示:

| Vac = 0.0 | F = 60.00  | Vdc = 0.0 | RH       |
|-----------|------------|-----------|----------|
| V = 0.00  | F = 0.00   | I = 0.00  | <b>▲</b> |
| P = 0.0   | PF = 0.000 | CF = 0.00 | ▼        |

在遠端狀態下,螢幕右上角有一"R"字,表示 Remote 狀態。所有前面板按鍵除了"<PAGE/EXIT>" 鍵外都是無法使用的。按"<PAGE/EXIT>"鍵回復交流電源供應器為手動狀態。

# 8.3 輸入編程

所有的指令及回應訊息是以 ASCII 碼的形式傳輸。在新的指令傳送之前,回應訊息必須完全的 讀取,否則將失去保留的回應訊息且將會發生詢問中斷錯誤。

### 8.3.1 常用符號

| 尖括弧 | < | > | 在尖括弧中的項目為參數縮寫詞。                                   |
|-----|---|---|---------------------------------------------------|
| 垂直線 |   |   | 垂直線分隔兩者擇其一的參數。                                    |
| 方括弧 | [ | ] | 在方括弧中的項目為可選擇的。例如,OUTP [:STATe]表示:STATe            |
|     |   |   | 可以省略。                                             |
| 大括弧 | { | } | 大括弧表示參數可以重複。記號法 <a> {&lt;, B&gt;}代表必須輸入參數"A",</a> |
|     |   |   | 然而參數"B"可能省略或輸入一次或多次。                              |

### 8.3.2 數字的資料格式

所有的編程資料或從交流電源供應器回送的資料均為 ASCII。資料可以是數字或字串。

| 符號  | 說明                      | 例證         |
|-----|-------------------------|------------|
| NR1 | 數字沒有小數點。假設小數在最低有效數位的右側。 | 123, 0123  |
| NR2 | 數字有小數點。                 | 12.3, .123 |
| NR3 | 數字有小數點和指數。              | 1.23E+2    |

數字的資料格式

# 8.3.3 布爾資料格式

布爾參數<Boolean>僅使用 ON|OFF 格式。

### 8.3.4 字元資料格式

藉由查詢指令字串回送,可能使用下列兩種格式的其中一種。

<CRD> 字元回應資料:字串最長字元為 12 個。<SRD> 字串回應資料:字串。

### 8.3.5 基本定義

指令樹枝狀表:

交流電源供應器的指令是以分層結構為根據,也稱為樹枝狀系統。必須指明所有通路給指令, 以便取得特別的指令。

通路在表格中由放置最高節點於分層結構的最左側的位置來代表之。分層結構中的較低節點是 縮進右邊的位置,在母節點的下方。

程式表頭:

程式表頭是辨認指令的關鍵字。根據敘述於 8.6 節中 IEEE 488.2 的語法。交流電源供應器接收 大寫及小寫字母沒有區分不同。程式表頭包括兩種獨特的形式,共同的指令表頭及儀器控制表 頭。

共同的指令及查詢表頭:

共同指令的語法及查詢表頭敘述於 IEEE 488.2 中。與 IEEE 488.2 定義共同的指令及查詢同時 使用。前面有"\*"的指令是共同指令。

儀器控制表頭:

儀器控制表頭使用於所有儀器指令。每一表頭有長的及短的格式。交流電源供應器僅接受正確 的短及長的格式。在此小節中,特殊的記號法用來區別短的格式表頭與相同的長的表頭。表頭 短的格式以大寫字元表示,而其餘的表頭以小寫字表示。

程式表頭分隔符號 (:):

若指令有多於一個表頭,使用者必須以冒號分隔(FETC:CURR?, VOLT:DC 10)。資料與程式表頭至少要以一個空格來分隔。

程式訊息:

程式訊息包含零序或程式訊息成分的更多元件,以程式訊息成分的分隔符號來區隔。

程式訊息成分:

程式訊息成分代表單一指令,編程資料或查詢。

例如:FREQ?, OUTPut ON.

程式訊息成分分隔符號 (;):

分隔符號 (分號;) 分隔程式訊息成分與程式訊息中的另一個元件。

例如: VOLT:AC 110; FREQ 120<PMT>

程式訊息停止程式 (<PMT>):

程式訊息停止程式代表程式訊息的結束。三個認可的停止程式是:

- (1) <END>: 結束或確認 (EOI)
- (2) <NL>: 新線路為單一 ASCII 編碼的位元組 0A (10 位小數)。
- (3) <NL> <END>: 有 EOI 新線路。

**提示** 回應訊息 GPIB 介面由 <NL> <END> 停止程式來中止, RS-232C 介面由<NL> 停止程式來中止。

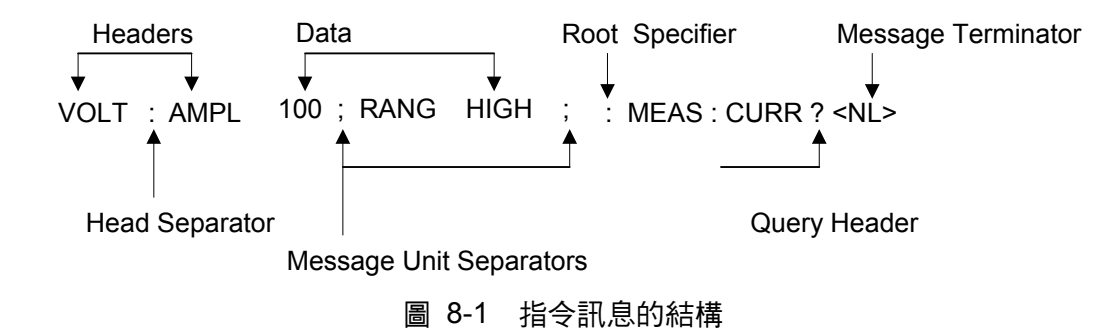

# 8.4 樹枝狀指令說明

多個程式訊息單位可以同時以一個程式訊息傳送。第一個指令通常是指根節點。後續的指令是 指在程式訊息中與前一個指令相同的樹枝階層。冒號在程式訊息成分的前面,變更表頭路徑為 根階。

例:

OUTPut : PROTection : CLEar : OUTPut : PROTection : CLEar OUTPut : PROTection : CLEar; : VOLT : AC 100 所有的冒號為表頭分隔符號。 僅第一個冒號為指定的根節點。 僅第三個冒號為指定的根節點。

# 8.5 執行次序

交流電源供應器以接收次序來執行程式訊息。程式訊息單位除了耦合指令以外,以接收的次序 來執行。耦合指令的執行暫延直到接收程式訊息停止程式。耦合指令參數設定受其他指令設定 的影響。因交流電源供應器的先前狀態將影響耦合參數編程的回應,問題可能產生。

例如,假設電流輸出電壓範圍是 LOW,新的狀態需要輸出電壓範圍是 HIGH 且放大 220 Volt。 若指令

> VOLTage : AC 220<PMT> VOLTage : RANGe HIGH<PMT>

送出,資料超出範圍的錯誤將產生。次序相反,或於一個程式訊號中送出指令可避免發生這樣 的錯誤。針對以上的例子,程式訊息為 VOLTage : AC 220 ; VOLTage : RANGe HIGH<PMT>

可無錯誤的送出。

# 8.6 供應器指令

本小節關於交流電源供應器的所有指令語法及參數。每個指令的舉例是通用的。

語法形式 語法的定義是以長的格式表頭,然而僅短的格式表頭出現於例子中。

參數 大部分的指令需要參數。

回送參數 所有的查詢回送參數。

機型 若指令僅應用於特定的機型,這些機型將列於 Model only entry 中。若沒有 Model only entry,指令將應用於所有機型。

### 8.6.1 共同指令用語

共同指令以"\*"開始且包含三個字母及/或一個"?"(問號)。共同指令及查詢依字母順序來列出。

\*CLS 清除狀態

本指令清除下列的暫存器 (1) Questionable Status Event (2) Status Byte (3) Error Queue

\*ESE<n> 啟動標準事件狀態

本指令編程 Standard Event 暫存器位元。若設定一個或多個 Standard Event 暫存器的啟動事件, Status Byte 暫存器的 ESB 也同時設定。

Standard Event Status Enabled 暫存器的位元組態

| 位元位置                  | 7   | 6 | 5     | 4     | 3   | 2    | 1 | 0   |
|-----------------------|-----|---|-------|-------|-----|------|---|-----|
| 位元名稱                  | PON |   | CME   | EXE   | DDE | QYE  |   | OPC |
| CME = 指令錯誤            |     |   |       | DDE = | 裝置相 | 關性的錯 | 誤 |     |
| EXE = 執行錯誤            |     |   | OPC = | 操作完   | 成   |      |   |     |
| PON = 開機      QYE = 查 |     |   | 查詢錯   | 誤     |     |      |   |     |

- \*ESE? 回送標準事件狀態啟動
- \*ESR? 查詢讀取暫存器的標準事件讀值然後清除。組態的位元是與 Standard Event Status Enabled 暫存器是相同的。

\*IDN? 回送交流電源供應器確認字串。

回送參數 Chroma ATE 61500,123456,1.00,1.01,1.02

Chroma ATE : 公司名稱 61500 : 機種名稱 123456 : 序號 1.00, 1.01, 1.02 : 顯示器的韌體版本,波形,遠距

- \*RCL<n> 還原之前儲存於記憶體中指定組別的數值 參數 1-3
- \*SAV<n> 儲存數值於指定的組別記憶體中 參數 1-3
- \*RST 重設交流電源供應器為初始的狀態。最好等待約7秒傳送下個指令。

\*SRE 本指令設定服務請求啟動暫存器的情況。 若設定一個或多個 Status Byte 暫存器啟動事件, Status Byte 暫存器的 MSS 與 RQS 也同時設定。

\*SRE? 本查詢指令回送服務請求啟動暫存器。 \*STB? 本查詢指令回送 Status Byte 暫存器。

Status Byte 暫存器的位元組態。

| 位元位置 | 7 | 6          | 5   | 4   | 3    | 2 | 1 | 0 |
|------|---|------------|-----|-----|------|---|---|---|
| 狀態   |   | MSS<br>RQS | ESB | MAV | QUES |   |   |   |

ESB = 事件狀態位元組摘要 Q(U)ES = questionable status 摘要 RQS = 請求服務 MSS = 主狀態摘要 MAV = 可利用的訊息

\* TST? 回送交流電源供應器的自我測試結果

## 8.6.2 儀器指令用語

指令依字母順序來列出。指令依據問號(?)取得查詢格式。當指令有一般指令和查詢格式時,均 註明於詢問語法說明中。

### 8.6.2.1 FETCH & MEASURE 子系統

### FETCh | MEASure

| [ | ; | SCALar] |
|---|---|---------|
|   |   | <u></u> |

| • |          |
|---|----------|
|   | CONTREME |
|   |          |
|   |          |
|   |          |

: AC?

: DC? : AMPLitude : MAXimum? 查詢均方根值電流 查詢直流電流位準 查詢峰值電流

| : CREStfactor? | 查詢電流峰值因數 |
|----------------|----------|
| : INRush       | 查詢突波電流   |
| : FREQuency?   | 查詢頻率     |
| : POWer        |          |
| : AC           |          |
| [: REAL]?      | 查詢實功率    |
| : APParent?    | 查詢視在功率   |
| : REACtive     | 查詢虛功率    |
| : PFACtor?     | 查詢功率因數   |
| :VOLTage       |          |
| : ACDC?        | 查詢均方根值電壓 |
| : DC?          | 查詢直流電壓   |

本指令讓使用者從交流電源供應器取得量測資料。兩個量測指令是可使用的: MEASure 及 FETCh。在回送資料之前, MEASure 觸發新資料的取得。FETCh 回送先前從量測緩衝器取得 的資料。

### FETCh [: SCALar]: CURRent: AC?

### MEASure [ : SCALar] : CURRent : AC?

| 說明   | : 這些查詢指令回送在輸出端輸出的均方根值電流。                         |
|------|--------------------------------------------------|
| 詢問語法 | : FETCh : CURRent : AC?, MEASure : CURRent : AC? |
| 回送參數 | : <nr2></nr2>                                    |

### FETCh [: SCALar]: CURRent: DC?

### MEASure [: SCALar]: CURRent: DC?

| 說明   | : 這些查詢指令回送在輸出端輸出的直流電流。                           |
|------|--------------------------------------------------|
| 詢問語法 | : FETCh : CURRent : DC?, MEASure : CURRent : DC? |
| 回送參數 | : <nr2></nr2>                                    |

### FETCh [: SCALar] : CURRent : AMPLitude : MAXimum?

### MEASure [ : SCALar] : CURRent : AMPLitude : MAXimum?

| 說明   | : 這些查詢指令回送峰值電流的絕對值。                       |
|------|-------------------------------------------|
| 詢問語法 | : FETCh : CURRent : AMPLitude : MAXimum?, |
|      | MEASure : CURRent : AMPLitude : MAXimum?  |
| 回送參數 | : <nr2></nr2>                             |

#### FETCh [: SCALar]: CURRent: CREStfactor?

#### MEASure [: SCALar]: CURRent: CREStfactor?

| 說明   | : 這些查詢指令回送輸出電流峰值因數。峰值輸出電流的比率到均   |
|------|----------------------------------|
|      | 方根值輸出電流。                         |
| 詢問語法 | : FETCh : CURRent : CREStfactor? |
|      | MEASure : CURRent : CREStfactor? |
| 回送參數 | : <nr2></nr2>                    |

### FETCh [ : SCALar] : CURRent : INRush?

### MEASure [: SCALar]: CURRent: INRush? 説明 : 這些查詢指令回送在輸出端輸出的突波電流。 詢問語法 : FETCh: CURRent: INRush?, MEASure: CURRent: INRush? 回送參數 : <NR2>

### FETCh [ : SCALar] : FREQuency?

MEASure [: SCALar]: FREQuency?

| 說明   | : 這些查詢指令回送輸出頻率以赫茲為單位。 |
|------|-----------------------|
| 詢問語法 | : FETCh : FREQuency?  |
|      | MEASure : FREQuency?  |
| 回送參數 | : <nr2></nr2>         |
|      |                       |

### FETCh [ : SCALar] : POWer : AC [ : REAL] ?

#### MEASure [: SCALar] : POWer : AC [: REAL] ?

| 說明   | : 這些查詢指令回送在輸出端輸出的實功率以瓦特為單位。 |
|------|-----------------------------|
| 詢問語法 | : FETCh : POWer : AC?       |
|      | MEASure : POWer : AC?       |
| 回送參數 | : <nr2></nr2>               |

### FETCh [: SCALar] : POWer : AC : APParent?

### MEASure [: SCALar]: POWer: AC: APParent?

| 說明   | : 這些查詢指令回送在輸出端輸出的視在功率以伏安為單位。     |
|------|----------------------------------|
| 詢問語法 | : FETCh : POWer : AC : APParent? |
|      | MEASure : POWer : AC : APParent? |
| 回送參數 | : <nr2></nr2>                    |
|      |                                  |

#### FETCh [: SCALar] : POWer : AC : REACtive? MEASure [: SCALar] : POWer : AC : REACtive?

| ASure [: SCALar] |                                                        |                   |
|------------------|--------------------------------------------------------|-------------------|
| <br>說明           | : 這些查詢指令回送在輸出端輸出的虛功率以伏安為單位。                            | 虛功                |
|                  | 率計算如下:VAR=√ <i>APPARENTPOWER<sup>2</sup> - REALPOW</i> | $\overline{ER^2}$ |
| 詢問語法             | : FETCh : POWer : AC : REACtive?                       |                   |
|                  | MEASure : POWer : AC : REACtive?                       |                   |
| 回送參數             | : <nr2></nr2>                                          |                   |

### FETCh [: SCALar] : POWer : AC : PFACtor?

### MEASure [: SCALar]: POWer: AC: PFACtor?

| ☆<br>田    | :這此杳詢指今回送在輸出端輸出的功率因數。功率因數計算加    |
|-----------|---------------------------------|
| H)U (7) J |                                 |
|           |                                 |
|           | PF = TRUE                       |
| 詢問語法      | : FETCh : POWer : AC : PFACtor? |
|           | MEASure : POWer : AC : PFACtor? |
| 回送參數      | : <nr2></nr2>                   |

#### FETCh [: SCALar] : VOLTage : ACDC? MEASure [ : SCALar] : VOLTage : ACDC?

| 說明   | : 這些查詢指令回送在輸出端輸出的均方根值電壓。              |
|------|---------------------------------------|
| 詢問語法 | : FETCh [ : SCALar] : VOLTage : ACDC? |
|      | MEASure [ : SCALar] : VOLTage : ACDC? |
| 回送參數 | : <nr2></nr2>                         |

### FETCh [: SCALar]: VOLTage: DC?

MEASure [: SCALar]: VOLTage: DC?

說明 : 這些查詢指令回送在輸出端輸出的直流輸出電壓。

| 詢問語法 | : FETCh [ : SCALar] : VOLTage : DC? |
|------|-------------------------------------|
|      | MEASure [ : SCALar] : VOLTage : DC? |
| 回送參數 | : <nr2></nr2>                       |

### 8.6.2.2 OUTPUT 子系統

### **OUTPut**

- [: STATe]
- : RELay
- : SLEW
  - : VOLTage
    - : AC
      - : DC
  - : FREQuency
- : COUPling
- : IMPedance
  - : STATe
  - : RESistor
  - : INDuction
- : MODE
- : PROTection
  - : CLEar

### OUTPut [: STATe]

說明

參數 回送參數

| 說明   | : 本指令能夠(使能)或無法使(停止)交流電源供應器輸出。無法 |
|------|---------------------------------|
|      | (停止)輸出時則設定輸出電壓振幅在0 伏特。          |
| 詢問語法 | : OUTPut [: STATe]?             |
| 參數   | : OFF   ON                      |

: OFF | ON

### **OUTPut : RELay**

| 說明   | : 本指令設定輸出繼電器是開或關。                   |
|------|-------------------------------------|
| 詢問語法 | : OUTPut : RELay?                   |
| 參數   | : OFF   ON, ON 設定交流電源供應器的輸出繼電器是接通(閉 |
|      | 合)。 OFF 設定交流電源供應器的輸出繼電器是斷開(開路).     |
| 回送參數 | : OFF   ON                          |

### OUTPut : SLEW : VOLTage : AC

| 說明   | : 本指令設定交流輸出電壓的轉換率。                         |
|------|--------------------------------------------|
| 詢問語法 | : OUTPut : SLEW : VOLTage : AC?            |
| 參數   | : <nr2>, 有效範圍:0.000V/ms~1200.000V/ms</nr2> |
| 回送參數 | : <nr2></nr2>                              |

### OUTPut : SLEW : VOLTage : DC

:本指令設定直流輸出電壓的轉換率。 說明

| 詢問語法                 | : OUTPut : SLEW : VOLTage : DC?            |
|----------------------|--------------------------------------------|
| 參數                   | : <nr2>, 有效範圍:0.000V/ms~1000.000V/ms</nr2> |
| 回送參數                 | : <nr2></nr2>                              |
| OUTPut : SLEW : FREG | Quency                                     |
| 說明                   | : 本指令設定輸出頻率的轉換率。                           |
| 韵問题注                 | · OUTPut · SLEW · EREQuency2               |

| 詢問語法 | : OUTPut : SLEW : FREQuency?                    |
|------|-------------------------------------------------|
| 參數   | : <nr2>,有效範圍: 0.000 Hz/ms ~ 1600.000Hz/ms</nr2> |
| 回送參數 | : <nr2></nr2>                                   |

### **OUTPut : COUPling**

| 說明   | : 本指令選擇輸出信號的耦合設定。    |
|------|----------------------|
| 詢問語法 | : OUTPut : COUPling? |
| 參數   | : AC   DC   ACDC     |
| 回送參數 | : AC   DC   ACDC     |

### OUTPut : IMPedance : STATe

| 說明   | :本指令能夠或無法使輸出阻抗編程交流電源供應器的可能輸出功<br>率。 |
|------|-------------------------------------|
| 詢問語法 | : OUTPut : IMPedance : STATe?       |
| 參數   | : ON   OFF                          |
| 回送參數 | : ON   OFF                          |

### **OUTPut : IMPedance : RESistor**

| 說明   | : 本指令設定輸出阻抗的電阻器。                 |
|------|----------------------------------|
| 詢問語法 | : OUTPut : IMPedance : RESistor? |
| 參數   | : <nr2>, 有效範圍:0.00Ω ~1.00Ω</nr2> |
| 回送參數 | : <nr2></nr2>                    |

### **OUTPut : IMPedance : INDuction**

| 說明   | : 本指令設定輸出阻抗的感應。                   |
|------|-----------------------------------|
| 詢問語法 | : OUTPut : IMPedance : INDuction? |
| 參數   | : <nr2>, 有效範圍:0.0mH~1.0mH</nr2>   |
| 回送參數 | : <nr2></nr2>                     |
|      |                                   |

### OUTPut : MODE

| 說明   | : 本指令設定操作模式。"FIXED"模式是一般使用的。                     |
|------|--------------------------------------------------|
| 詢問語法 | : OUTPut : MODE?                                 |
| 參數   | : FIXED   LIST   PULSE   STEP   SYNTH   INTERHAR |
| 回送參數 | : FIXED   LIST   PULSE   STEP   SYNTH   INTERHAR |

### **OUTPut : PROTection : CLEar**

說明

| 詢問語法 | :無 |
|------|----|
| 參數   | :無 |
| 回送參數 | :無 |

### 8.6.2.3 SOURCE 子系統

### [SOURce :]

- CURRent
  - : LIMit
  - : DELay
  - : INRush
    - : STARt
    - : INTerval

### FREQuency

[: {CW | IMMediate}]

### FUNCtion

: SHAPe

- : SHAPe
  - : A
  - : A
    - : MODE
    - : THD
    - : AMP
  - : B
  - : B
- : MODE
- : THD
- : AMP

### VOLTage

[: LEVel][: IMMediate][:AMPLitude]

- : AC
- : DC

: LIMit

- : AC
  - : DC

: PLUS

: MINus

: RANGe

### [SOURce :] CURRent : LIMit

 說明
 :本指令設定交流電源供應器的均方根值電流限度供軟體保護。

 詢問語法
 : [SOURce :] CURRent : LIMit?

 參數
 : <NR2>, 有效範圍 : 0.00 ~ 特定機種的最大電流規格 (單位: A)

 回送參數
 : <NR2>

### [SOURce :] CURRent : DELay

| 說明   | :本指令設定觸發過電流保護的延遲時間。           |
|------|-------------------------------|
| 詢問語法 | : [SOURce :] CURRent : DELay? |

| 參數   | : <nr2>, 有效範圍:0.0~5.0(單位:0.5秒)</nr2> |
|------|--------------------------------------|
| 回送參數 | : <nr2></nr2>                        |

#### [SOURce :] CURRent : INRush : STARt

| 說明   | : 本指令設定突波電流測量的啟動時間。                    |
|------|----------------------------------------|
| 詢問語法 | : [SOURce :] CURRent : INRush : STARt? |
| 參數   | : <nr2>, 有效範圍:0.0~999.9 (單位:ms)</nr2>  |
| 回送參數 | : <nr2></nr2>                          |
|      |                                        |

### [SOURce :] CURRent : INRush : INTerval

| 說明   | : 本指令設定突波電流測量的量測間隔。                       |
|------|-------------------------------------------|
| 詢問語法 | : [SOURce :] CURRent : INRush : INTerval? |
| 參數   | : <nr2>, 有效範圍:0.0~999.9 (單位:ms)</nr2>     |
| 回送參數 | : <nr2></nr2>                             |

#### [SOURce :] FREQuency [: {CW | IMMediate}]

| 說明   | : 本指令設定交流電源供應器的輸出波形頻率以赫茲為單位。                 |
|------|----------------------------------------------|
| 詢問語法 | : [SOURce :] FREQuency [: {CW   IMMediate}]? |
| 參數   | : <nr2>, 有效範圍: 15.00 ~ 1000.00 (單位:Hz)</nr2> |
| 回送參數 | : <nr2></nr2>                                |
|      |                                              |

### [SOURce :] FUNCtion : SHAPe

說明

參數 回送參數

詢問語法

### :本指令指明波形緩衝器。交流電源供應器的輸出有兩種緩衝器, 因此使用者必須指明是交流電源供應器的波形緩衝器 A 或 B。 : [SOURce :] FUNCtion : SHAPe? : A | B : A | B

### [SOURce :] FUNCtion : SHAPe : A

| 說明   | :本指令指明波形緩衝器 A 的波形。                           |
|------|----------------------------------------------|
| 詢問語法 | : [SOURce :] FUNCtion : SHAPe : A?           |
| 參數   | : SINE   SQUA   CSIN   DST<0130>   USR<0106> |
| 回送參數 | : SINE   SQUA   CSIN   DST<0130>   USR<0106> |
|      |                                              |

#### [SOURce :] FUNCtion : SHAPe : A : MODE

| 說明   | :本指令在波形緩衝器 A 中選擇正弦削波數值的模式。                |
|------|-------------------------------------------|
| 詢問語法 | : [SOURce :] FUNCtion : SHAPe : A : MODE? |
| 參數   | : AMP   THD                               |
| 回送參數 | : AMP   THD                               |

#### [SOURce :] FUNCtion : SHAPe : A : THD

| 說明   | :本指令設定在波形緩衝器 A 中正弦削波總和諧失真的百分率。           |
|------|------------------------------------------|
| 詢問語法 | : [SOURce :] FUNCtion : SHAPe : A : THD? |
| 參數   | : <nr2>,有效範圍:0.0%~43%</nr2>              |
| 回送參數 | : <nr2></nr2>                            |

#### [SOURce :] FUNCtion : SHAPe: A : AMP

| 說明   | :本指令設定在波形緩衝器 A 中正弦削波峰值的百分率。              |
|------|------------------------------------------|
| 詢問語法 | : [SOURce :] FUNCtion : SHAPe : A : AMP? |

| 參數   | : <nr2>, 有效範圍:0.0%~100%</nr2> |
|------|-------------------------------|
| 回送參數 | : <nr2></nr2>                 |

### [SOURce :] FUNCtion : SHAPe : B

| 說明   | : 本指令指明波形緩衝器 B 的波形。                          |
|------|----------------------------------------------|
| 詢問語法 | : [SOURce :] FUNCtion : SHAPe : B?           |
| 參數   | : SINE   SQUA   CSIN   DST<0130>   USR<0106> |
| 回送參數 | : SINE   SQUA   CSIN   DST<0130>   USR<0106> |

### [SOURce :] FUNCtion : SHAPe : B : MODE

| 說明   | :本指令在波形緩衝器 B 中選擇正弦削波數值的模式。                |
|------|-------------------------------------------|
| 詢問語法 | : [SOURce :] FUNCtion : SHAPe : B : MODE? |
| 參數   | : AMP   THD                               |
| 回送參數 | : AMP   THD                               |

### [SOURce :] FUNCtion : SHAPe : B : THD

| 說明   | : 本指令設定在波形緩衝器 B 中正弦削波總和諧失真的百分率。          |
|------|------------------------------------------|
| 詢問語法 | : [SOURce :] FUNCtion : SHAPe : B : THD? |
| 參數   | : <nr2>, 有效範圍:0.0%~43%</nr2>             |
| 回送參數 | : <nr2></nr2>                            |
|      |                                          |

### [SOURce :] FUNCtion : SHAPe: B : AMP

| 說明   | :本指令設定在波形緩衝器 B 中正弦削波峰值的百分率。              |
|------|------------------------------------------|
| 詢問語法 | : [SOURce :] FUNCtion : SHAPe : B : AMP? |
| 參數   | : <nr2>, 有效範圍:0.0%~100%</nr2>            |
| 回送參數 | : <nr2></nr2>                            |
|      |                                          |

### [SOURce :] VOLTage [: LEVel][: IMMediate][: AMPLitude] : AC

| 說明   | : 本指令設定交流輸出電壓以伏特為單位。                                       |
|------|------------------------------------------------------------|
| 詢問語法 | : [SOURce :] VOLTage [: LEVel][: IMMediate][: AMPLitude] : |
|      | AC?                                                        |
| 參數   | : <nr2>,有效範圍:0.0~150.0 (低檔位), 0.0~300.0 (高檔位)</nr2>        |
| 回送參數 | : <nr2></nr2>                                              |

### [SOURce :] VOLTage [: LEVel][: IMMediate][: AMPLitude] : DC

| 說明   | : 本指令設定直流輸出電壓以伏特為單位。                                       |
|------|------------------------------------------------------------|
| 詢問語法 | : [SOURce :] VOLTage [: LEVel][: IMMediate][: AMPLitude] : |
|      | DC?                                                        |
| 參數   | : <nr2>, 有效範圍:-212.1~212.1 (低檔位), -424.2~424.2 (高</nr2>    |
|      | 檔位)                                                        |
| 回送參數 | : <nr2></nr2>                                              |
|      |                                                            |

### [SOURce :] VOLTage : LIMit : AC

| 說明   | :本指令設定 Vac LIMIT 值,將會限制 Vac 數值。      |
|------|--------------------------------------|
| 詢問語法 | : [SOURce :] VOLTage : LIMit : AC?   |
| 參數   | : <nr2>, 有效範圍:0.0~300.0 (單位:V)</nr2> |
| 回送參數 | : <nr2></nr2>                        |

### [SOURce :] VOLTage : LIMit : DC : PLUS

| 說明   | :本指令設定 Vdc LIMIT(+)值,將會限制 Vdc 數值。         |
|------|-------------------------------------------|
| 詢問語法 | : [SOURce :] VOLTage : LIMit : DC : PLUS? |
| 參數   | : <nr2>, 有效範圍:0.0~424.2 (單位:V)</nr2>      |
| 回送參數 | : <nr2></nr2>                             |

### [SOURce :] VOLTage : LIMit : DC : MINus

| 說明   | :本指令設定 Vdc LIMIT(-)值,將會限制 Vdc 數值。          |
|------|--------------------------------------------|
| 詢問語法 | : [SOURce :] VOLTage : LIMit : DC : MINus? |
| 參數   | : <nr2>, 有效範圍:0.0 ~- 424.2 (單位:V)</nr2>    |
| 回送參數 | : <nr2></nr2>                              |

### [SOURce :] VOLTage : RANGe

 說明
 :本指令設定輸出電壓檔位有 LOW(150 V), HIGH(300 V), 或

 AUTO 三個選項。

 詢問語法
 : [SOURce :] VOLTage : RANGe?

 參數
 : LOW | HIGH | AUTO

 回送參數
 : LOW | HIGH | AUTO

### 8.6.2.4 CONFIGURE 子系統

### [SOURce :]

CONFigure

: INHibit

: EXTernal : COUPling

### [SOURce :] CONFigure : INHibit?

| 說明   | :本指令設定遠端抑制(遠端控制)狀態。遠端抑制(遠端控制)的特點  |
|------|-----------------------------------|
|      | 有三種狀態:OFF, LIVE, 及 TRIG.          |
| 詢問語法 | : [SOURce :] CONFigure : INHibit? |
| 參數   | : OFF   LIVE   TRIG               |
| 回送參數 | : OFF   LIVE   TRIG               |

### [SOURce :] CONFigure : EXTernal

| 說明   | :本指令能夠或無法從外部裝置控制類比(模擬)信號輸入。        |
|------|------------------------------------|
| 詢問語法 | : [SOURce :] CONFigure : EXTernal? |
| 參數   | : OFF   ON                         |
| 回送參數 | : OFF   ON                         |
|      |                                    |

### [SOURce :] CONFigure : COUPling?

| 說明   | :本指令設定耦合模式由外部 V reference : AC_AMPLIFIER 及 |
|------|--------------------------------------------|
|      | DC_LEVEL_CTL 來表示交流電源供應器輸出。                 |
| 詢問語法 | : [SOURce :] CONFigure : COUPling?         |
| 參數   | : AC   DC                                  |
| 回送參數 | : AC   DC                                  |
|      |                                            |

### 8.6.2.5 PHASE 子系統

### [SOURce :]

PHASe

: ON : OFF

### [SOURce :] PHASe : ON

說明

| 說明   | :當輸出時,本指令設定波形的轉變角度。預設 DEGREE ON 為 0 |
|------|-------------------------------------|
|      | 度。                                  |
| 詢問語法 | : [SOURce :] PHASe : ON?            |
| 參數   | : <nr2>, 有效範圍:0.0~359.9</nr2>       |
| 回送參數 | : <nr2></nr2>                       |
|      |                                     |

### [SOURce :] PHASe : OFF

| 詢問語法      :[SOURce :] PHASe : OFF? |        |
|------------------------------------|--------|
|                                    |        |
| 參數                                 | IMMED. |
| 回送參數      : <nr2></nr2>            |        |

### 8.6.2.6 TRACE 子系統

### TRACe

: RMS

### TRACe

| 說明          | :本指令設定用戶定義的波形資料。需要 1024 資料點以構成一個<br>波形週期。使用者必須使資料標準化,如最大點等於 32767 或最<br>小點等於-32767。                                |
|-------------|----------------------------------------------------------------------------------------------------|
| 詢問語法        | : <b>TRACe</b> <waveform_name>, <amplitude> {,<amplitude>}</amplitude></amplitude></waveform_name>                 |
| 參數          | : <waveform_name>:US<n>, n=1~6, <amplitude>:<nr1>, 有效<br/>範圍:-32767 ~ 32767.</nr1></amplitude></n></waveform_name> |
| 例證          | : <b>TRACe</b> US1 100 200 …32767… 500 800 <= 1024 points<br>本指令約需 5 秒來執行。                                         |
| TRACe : RMS |                                                                                                    |
| 說明          | :本指令設定使用者波形的均方根值。使用者需要計算 1024 資料<br>點的均方根值。                                                                        |
| 詢問語法        | : <b>TRACe : RMS</b> <waveform_name>, <rms></rms></waveform_name>                                                  |
| 參數          | : <waveform_name>:US<n>, n=1~6, <rms>:<nr1>,有效範圍:0</nr1></rms></n></waveform_name>                                 |

: TRACe : RMS US1 27000

~ 32767.

例證

### 8.6.2.7 LIST 子系統

[SOURce :]

LIST : POINts? : COUNt : DWELI : SHAPe : BASE : VOLTage : AC : STARt : END : DC : STARt : END : FREQuency : STARt : END : DEGRee

### OUTPut

: MODE

### TRIG

TRIG : STATE?

| [SOURce:] | LIST : | POINts? |
|-----------|--------|---------|
|-----------|--------|---------|

| 說明   | :本指令回送列表模式的序列號碼。           |
|------|----------------------------|
| 詢問語法 | : [SOURce:] LIST : POINts? |
| 參數   | :無                         |
| 回送參數 | : <nr1>, 有效範圍:0~100</nr1>  |

### [SOURce :] LIST : COUNt

| 說明   | :本指令設定完成之前列表執行的次數。          |
|------|-----------------------------|
| 詢問語法 | : [SOURce :] LIST : COUNt?  |
| 參數   | : <nr1>, 有效範圍:0~65535</nr1> |
| 回送參數 | : <nr1></nr1>               |

### [SOURce :] LIST : DWELI

| : 本指令設定停留時間列表點的序列。                                       |
|----------------------------------------------------------|
| : [SOURce:] LIST : DWELI?                                |
| : <nr2>, …, <nr2> 有效範圍:0~99999999.9 (單位: ms)</nr2></nr2> |
| : <nr2>,, <nr2></nr2></nr2>                              |
|                                                          |

### [SOURce :] LIST : SHAPe

| 說明   | :本指令設定波形緩衝器列表點的序列。.       |
|------|---------------------------|
| 詢問語法 | : [SOURce:] LIST : SHAPe? |
| 參數   | : A B,, A B               |
| 回送參數 | : A B,, A B               |
|      |                           |

### [SOURce :] LIST : BASE

| 說明   | : 本指令設定列表的時間基點。          |
|------|--------------------------|
| 詢問語法 | : [SOURce:] LIST : BASE? |
| 參數   | : TIME   CYCLE           |
| 回送參數 | : TIME   CYCLE           |

### [SOURce :] LIST : VOLTage : AC : STARt

| 說明   | : 本指令設定交流開始電壓列表點的序列。                                         |
|------|--------------------------------------------------------------|
| 詢問語法 | : [SOURce:] LIST : VOLTage : AC : STARt?                     |
| 參數   | : <nr2>, …, <nr2> 有效範圍: 0.0 ~ 150.0 (低檔位), 0.0 ~</nr2></nr2> |
|      | 300.0 (高檔位)                                                  |
| 回送參數 | : <nr1>,, <nr2></nr2></nr1>                                  |

### [SOURce :] LIST : VOLTage : AC : END

| 說明   | - 本指令設定交流結束電壓列表點的序列。                                         |
|------|--------------------------------------------------------------|
| 詢問語法 | : [SOURce:] LIST : VOLTage : AC : END?                       |
| 參數   | : <nr2>, …, <nr2> 有效範圍: 0.0 ~ 150.0 (低檔位), 0.0 ~</nr2></nr2> |
|      | 300.0 (高檔位)                                                  |
| 回送參數 | : <nr2>, …, <nr2></nr2></nr2>                                |

### [SOURce :] LIST : VOLTage : DC : STARt

| 說明   | : 本指令設定直流開始電壓列表點的序列。                                       |
|------|------------------------------------------------------------|
| 詢問語法 | : [SOURce:] LIST : VOLTage : DC : STARt?                   |
| 參數   | : <nr2>, …, <nr2> 有效範圍 : -212.1 ~ 212.1 (低檔位),</nr2></nr2> |
|      | -424.2~414.2 (高檔位)                                         |
| 回送參數 | : <nr1></nr1>                                              |

### [SOURce :] LIST : VOLTage : DC : END

| : 本指令設定直流結束電壓列表點的序列。                                   |
|--------------------------------------------------------|
| : [SOURce:] LIST : VOLTage : DC : STARt?               |
| : <nr2>, …, <nr2> 有效範圍:-212.2~212.1 (低檔位),</nr2></nr2> |
| -424.2~414.2 (高檔位)                                     |
| : <nr2>,, <nr2></nr2></nr2>                            |
|                                                        |

### [SOURce :] LIST : FREQuency : STARt

| 說明                                                       |       |
|----------------------------------------------------------|-------|
| 詢問語法      : [SOURce:] LIST : FREQuency : STARt?          |       |
| 參數 : <nr2>,, <nr2> 有效範圍: 15.00 ~ 1000.00 (單位</nr2></nr2> | 立:Hz) |
| 回送參數      : <nr2>, …, <nr2></nr2></nr2>                  |       |

### [SOURce :] LIST : FREQuency : END

| 說明   | : 本指令設定結束頻率列表點的序列。                                       |
|------|----------------------------------------------------------|
| 詢問語法 | : [SOURce:] LIST : FREQuency : END?                      |
| 參數   | : <nr2>, …, <nr2> 有效範圍:15.00~1000.00 (單位:Hz)</nr2></nr2> |
| 回送參數 | : <nr2>,, <nr2></nr2></nr2>                              |

### [SOURce :] LIST : DEGRee

| 說明   | :本指令設定相位角列表點的序列。           |
|------|----------------------------|
| 詢問語法 | : [SOURce:] LIST : DEGRee? |

| 參數   | : <nr2>,, <nr2></nr2></nr2> | 有效範圍:0.0~359.9 |
|------|-----------------------------|----------------|
| 回送參數 | : <nr2>,, <nr2></nr2></nr2> |                |

#### **OUTPut : MODE**

| 說明   | :本指令設定操作模式。                                      |
|------|--------------------------------------------------|
| 詢問語法 | : OUTPut : MODE?                                 |
| 參數   | : FIXED   LIST   PULSE   STEP   SYNTH   INTERHAR |
| 回送參數 | : FIXED   LIST   PULSE   STEP   SYNTH   INTERHAR |
|      |                                                  |

### TRIG

說明

詢問語法

參數

: 設定 OUTPut: MODE LIST 之後,本指令在 OFF, ON 執行狀態 中設定 LIST 模式。若使用者想要變更參數,需要設定 TRIG OFF 後 OUTPut: MODE FIXED。然後,再一次設定 OUTPut: MODE LIST 準備設定 TRIG ON。 : TRIG: STATE?

- : OFF | ON
- 回送參數 : OFF | RUNNING

### 8.6.2.8 PULSE 子系統

### [SOURce :]

PULSe

: VOLTage : AC : DC : FREQuency : SHAPe : SPHase : COUNt : DCYCle : PERiod

### OUTPut

: MODE

TRIG TRIG : STATE?

#### [SOURce :] PULSe : VOLTage : AC

| 說明   | : 本指令在 PULSE 模式的工作循環中設定交流電壓。                         |
|------|------------------------------------------------------|
| 詢問語法 | : [SOURce :] PULSE : VOLTage : AC?                   |
| 參數   | : <nr2>, 有效範圍:0.0~150.0 (低檔位), 0.0~300.0 (高檔位)</nr2> |
| 回送參數 | : <nr2></nr2>                                        |
|      |                                                      |

### [SOURce :] PULSe : VOLTage : DC

| 說明   | : 本指令在 PULSE 模式的工作循環中設定直流電壓。                            |
|------|---------------------------------------------------------|
| 詢問語法 | : [SOURce :] PULSE : VOLTage : DC?                      |
| 參數   | : <nr2>, 有效範圍:-212.1~212.1 (低檔位), -424.2~424.2 (高</nr2> |
|      | 檔位)                                                     |

### [SOURce :] PULSe : FREQuency

| 說明   | :本指令在 PULSE 模式的工作循環期間設定頻率。                |
|------|-------------------------------------------|
| 詢問語法 | : [SOURce :] PULSE : FREQuency?           |
| 參數   | : <nr2>, 有效範圍:15.00~1000.00 (單位:Hz)</nr2> |
| 回送參數 | : <nr2></nr2>                             |

# [SOURce :] PULSe : SHAPe

| 說明   | :本指令在 PULSE 模式選擇波形緩衝器。      |
|------|-----------------------------|
| 詢問語法 | : [SOURce :] PULSE : SHAPe? |
| 參數   | : A   B                     |
| 回送參數 | : A   B                     |
| 回送參數 | : A   B                     |

### [SOURce :] PULSe : SPHase

| 說明   | :本指令設定 PULSE 模式工作循環的開始相位角。   |
|------|------------------------------|
| 詢問語法 | : [SOURce :] PULSE : SPHase? |
| 參數   | : <nr2>,有效範圍:0.0~359.9</nr2> |
| 回送參數 | : <nr2></nr2>                |

### [SOURce :] PULSe : COUNt

| 說明   | :本指令設定完成之前脈衝執行的次數。          |
|------|-----------------------------|
| 詢問語法 | : [SOURce :] PULSE : COUNt? |
| 參數   | : <nr2>, 有效範圍:0~65535</nr2> |
| 回送參數 | : <nr2></nr2>               |

### [SOURce :] PULSe : DCYCle

| 說明   | :本指令設定 PULSE 模式的工作循環。         |
|------|-------------------------------|
| 詢問語法 | : [SOURce :] PULSE : DCYCle?  |
| 參數   | : <nr2>, 有效範圍:0 %~100 %</nr2> |
| 回送參數 | : <nr2></nr2>                 |

### [SOURce :] PULSe : PERiod

| 說明   | :本指令設定 PULSE 模式的週期。                         |
|------|---------------------------------------------|
| 詢問語法 | : [SOURce :] PULSE : PERiod?                |
| 參數   | : <nr2>, 有效範圍: 0 ~ 99999999.9 (單位:ms)</nr2> |
| 回送參數 | : <nr2></nr2>                               |

### OUTPut : MODE

| 說明   | :本指令設定操作模式。                                      |
|------|--------------------------------------------------|
| 詢問語法 | : OUTPut : MODE?                                 |
| 參數   | : FIXED   LIST   PULSE   STEP   SYNTH   INTERHAR |
| 回送參數 | : FIXED   LIST   PULSE   STEP   SYNTH   INTERHAR |

#### TRIG

| 說明 | : 設定 OUTPut : MODE PULSE 之後,在 OFF 執行狀態中本指令                |
|----|-----------------------------------------------------------|
|    | 設定 PULSE 模式 ∘ 若使用者想要變更參數 <sup>,</sup> 需要設定 TRIG OFF       |
|    | 後 OUTPut : MODE FIXED∘然後 <sup>,</sup> 再一次設定 OUTPut : MODE |
|    | PULSE 準備設定 TRIG ON。                                       |

| 詢問語法 | : TRIG : STATE? |
|------|-----------------|
| 參數   | : OFF   ON      |
| 回送參數 | : OFF   RUNNING |

### 8.6.2.9 STEP 子系統

### [SOURce :]

STEP

: VOLTage

: AC

: DC

: FREQuency

: SHAPe

: SPHase

: DVOLtage

: AC

: DC

: DFRequency

- : DWELI
- : COUNt

### OUTPut

: MODE

TRIG

TRIG : STATE?

### [SOURce :] STEP : VOLTage : AC

| 說明   | : 本指令設定 STEP 模式的初始交流電壓。                             |
|------|-----------------------------------------------------|
| 詢問語法 | : [SOURce :] STEP : VOLTage : AC?                   |
| 參數   | : <nr2>,有效範圍:0.0~150.0 (低檔位), 0.0~300.0 (高檔位)</nr2> |
| 回送參數 | : <nr2></nr2>                                       |

### [SOURce :] STEP : VOLTage : DC

| 說明   | :本指令設定 STEP 模式的初始直流電壓。                                  |
|------|---------------------------------------------------------|
| 詢問語法 | : [SOURce :] STEP : VOLTage : DC?                       |
| 參數   | : <nr2>, 有效範圍:-212.1~212.1 (低檔位), -424.2~414.2 (高</nr2> |
|      |                                                         |
| 回送參數 | : <nr2></nr2>                                           |

### [SOURce :] STEP : FREQuency

| 說明   | : 本指令設定 STEP 模式的初始頻率。                     |
|------|-------------------------------------------|
| 詢問語法 | : [SOURce :] STEP : FREQuency?            |
| 參數   | : <nr2>, 有效範圍:15.00~1000.00 (單位:Hz)</nr2> |
| 回送參數 | : <nr2></nr2>                             |

### [SOURce :] STEP : SHAPe

| 說明   | :本指令在 STEP 模式選擇波形緩衝器。      |
|------|----------------------------|
| 詢問語法 | : [SOURce :] STEP : SHAPe? |
| 參數   | : A   B                    |
| 回送參數 | : A   B                    |
|      |                            |

### [SOURce :] STEP : SPHASe

| 說明   | :本指令設定 STEP 模式的開始相位角。         |
|------|-------------------------------|
| 詢問語法 | : [SOURce :] STEP : SPHase?   |
| 參數   | : <nr2>, 有效範圍:0.0~359.9</nr2> |
| 回送參數 | : <nr2></nr2>                 |
|      |                               |

### [SOURce :] STEP : DVOLtage : AC

| 說明   | : 本指令設定在每個步驟中的角接交流電壓。                               |
|------|-----------------------------------------------------|
| 詢問語法 | : [SOURce :] STEP : DVOLtage : AC?                  |
| 參數   | : <nr2>,有效範圍:0.0~150.0 (低檔位), 0.0~300.0 (高檔位)</nr2> |
| 回送參數 | : <nr2></nr2>                                       |

### [SOURce :] STEP : DVOLtage : DC

| 說明   | : 本指令設定在每個步驟中的角接直流電壓。                                   |  |
|------|---------------------------------------------------------|--|
| 詢問語法 | : [SOURce :] STEP : DVOLtage : DC?                      |  |
| 參數   | : <nr2>, 有效範圍:-212.2~212.1 (低檔位), -424.2~424.2 (高</nr2> |  |
|      | 檔位)                                                     |  |
| 回送參數 | : <nr2></nr2>                                           |  |

### [SOURce :] STEP : DFRequency

| 說明   | : 本指令設定在每個步驟中的角接頻率。                      |
|------|------------------------------------------|
| 詢問語法 | : [SOURce :] STEP : DFRequency?          |
| 參數   | : <nr2>, 有效範圍:0.00~1000.00 (單位:Hz)</nr2> |
| 回送參數 | : <nr2></nr2>                            |
|      |                                          |

### [SOURce :] STEP : DWELI

| 說明   | :本指令設定在每個步驟中的停留時間。                       |  |
|------|------------------------------------------|--|
| 詢問語法 | : [SOURce :] STEP : DWELI?               |  |
| 參數   | : <nr2>, 有效範圍:0~99999999.9 (單位:ms)</nr2> |  |
| 回送參數 | : <nr2></nr2>                            |  |

# [SOURce :] STEP : COUNt

| 說明   |                            |
|------|----------------------------|
| 詢問語法 | : [SOURce :] STEP : COUNt? |
| 參數   | : <nr2>,有效範圍:0~65535</nr2> |
| 回送參數 | : <nr2></nr2>              |

#### OUTPut : MODE

| 說明   | :本指令設定操作模式。                                      |
|------|--------------------------------------------------|
| 詢問語法 | : OUTPut : MODE?                                 |
| 參數   | : FIXED   LIST   PULSE   STEP   SYNTH   INTERHAR |

| 回送參數 | : FIXED   LIST   PULSE   STEP   SYNTH   INTERHAR          |
|------|-----------------------------------------------------------|
| TRIG |                                                           |
| 說明   | : 設定 OUTPut : MODE STEP 之後 <sup>,</sup> 在 OFF, ON 執行狀態中本指 |
|      | 令設定 STEP 模式∘若使用者想要變更參數 <sup>,</sup> 需要設定 TRIG OFF         |
|      | 後 OUTPut : MODE FIXED∘然後 <sup>,</sup> 再一次設定 OUTPut : MODE |
|      | STEP 準備設定 TRIG ON ∘                                       |
| 詢問語法 | : TRIG : STATE?                                           |
| 參數   | : OFF   ON                                                |
| 回送參數 | : OFF   RUNNING                                           |
|      |                                                           |

### 8.6.2.10Harmonic Sense 子系統

### [SOURce :]

### CONFigure

- : HARMonic
  - : SOURce
  - : TIMes
  - : PARameter
  - : FREQuency

### SENSe

: HARMonic

### FETCh | MEASure

- [ : SCALar]
  - : HARMonic
    - : THD?
    - : FUNDamental? : ARRay?

回送總和諧失真的%。 回送基頻。 回送所有的諧波階的振幅。

### [SOURce :] CONFigure : HARMonic : SOURce

| 記明         |                                             |
|------------|---------------------------------------------|
| 詢問語法       | : [SOURce :] CONFigure : HARMonic : SOURce? |
| 參數         | : VOLT   CURR                               |
| 回送參數       | : VOLT   CURR                               |
| 參數<br>回送參數 | : VOLT   CURR<br>: VOLT   CURR              |

### [SOURce :] CONFigure : HARMonic : TIMes

説明:本指令設定諧波分析測量結果顯示於 LCD 的方式。<br/>SINGLE : 當執行此方式時,顯示器將保留測量資料。<br/>CONTINUE : 顯示器將更新為新的測量資料。詢問語法: [SOURce :] CONFigure : HARMonic : TIMes?參數: SINGLE | CONTINUE<br/>SINGLE | CONTINUE回送參數: SINGLE | CONTINUE

### [SOURce :] CONFigure : HARMonic : PARameter

| 說明   | : 本指令設定每個諧波階的資料格式。                             |
|------|------------------------------------------------|
| 詢問語法 | : [SOURce :] CONFigure : HARMonic : PARameter? |
| 參數   | : VALUE   PERCENT                              |
| 回送參數 | : VALUE   PERCENT                              |
|      |                                                |

#### [SOURce :] CONFigure : HARMonic : FREQuency

| 說明   | :本指令設定原始波形的基頻。                                 |
|------|------------------------------------------------|
| 詢問語法 | : [SOURce :] CONFigure : HARMonic : FREQuency? |
| 參數   | : 50Hz   60Hz                                  |
| 回送參數 | : 50Hz   60Hz                                  |
|      |                                                |

#### **SENSe : HARMonic**

詢問語法

說明

:本指令設定諧波測量 on/off。在每次新的找取或量測之前,必須 執行"ON"。約需 3 秒鐘可得到結果。若使用者想要測量其他資料, 參數必須設定為"OFF"。 : SENSe : HARMonic? : ON | OFF

| 參數   | : ON   OFF |
|------|------------|
| 回送參數 | : ON   OFF |

### FETCh [:SCALar] : HARMonic : THD?

### MEASure [:SCALar] : HARMonic : THD?

| 說明   | :這些查詢指令回送總和諧失真的 %         | 6 ∘ |
|------|---------------------------|-----|
| 詢問語法 | : FETCh : HARMonic : THD? |     |
|      | MEASure : HARMonic : THD? |     |
| 回送參數 | : <nr2></nr2>             |     |

#### FETCh [:SCALar] : HARMonic : FUNDamental? MEASure [:SCALar] : HARMonic : FUNDamental?

| <br>說明 | : 這些查詢指令回送輸出電流或電壓的基頻。             |
|--------|-----------------------------------|
| 詢問語法   | : FETCh : HARMonic : FUNDamental? |
|        | MEASure : HARMonic : FUNDamental? |
| 回送參數   | : <nr2></nr2>                     |

### FETCh [:SCALar] : HARMonic : ARRay?

### MEASure [:SCALar] : HARMonic : ARRay? 說明 : 這些查詢指令回送所有諧波階的振幅。 詢問語法 : FETCh : HARMonic : ARRay? MEASure : HARMonic : ARRay? 回送參數 : <NR2>

### 8.6.2.11SYNTHESIS 子系統

### [SOURce :]

- SYNThesis
  - : COMPose
  - : AMPLitude
  - : PHASe
  - : FUNDamental
  - : DC
  - : FREQuency
  - : SPHase

### OUTPut

: MODE

TRIG TRIG : STATE?

### [SOURce :] SYNThesis : COMPose

| 說明   | : 本指令設定每個諧波階的資料格式。                      |     |
|------|-----------------------------------------|-----|
|      | VALUE:絕對值。 PERCENT:基本電壓的百分率。            | 使用者 |
|      | 可編程 4 個波形來執行。                           |     |
| 詢問語法 | : [SOURce :] SYNThesis : COMPose?       |     |
| 參數   | : VALUE1   VALUE2   PERCENT1   PERCENT2 |     |
| 回送參數 | : VALUE1   VALUE2   PERCENT1   PERCENT2 |     |

### [SOURce :] SYNThesis : AMPLitude

說明 詢問語法 參數 :本指令設定每個諧波階的振幅。最大位階數為 40。

: [SOURce :] SYNThesis : AMPLitude?

: <NR2>, ..., <NR2>

有效範圍:

| 位階      | 數值        | 百分比        |
|---------|-----------|------------|
| 2~10    | 0 ~ 150.0 | 0 ~ 100.00 |
| 11 ~ 20 | 0 ~ 120.0 | 0 ~ 50.00  |
| 21 ~ 30 | 0 ~ 80.0  | 0 ~ 30.00  |
| 31 ~ 40 | 0 ~ 45.0  | 0 ~ 15.00  |

回送參數

: <NR2>, ...,<NR2>

### [SOURce :] SYNThesis : PHASe

| 說明   | :本指令設定每個諧波階的相位角。                             |
|------|----------------------------------------------|
| 詢問語法 | : [SOURce :] SYNThesis : PHASe?              |
| 參數   | : <nr2>, …, <nr2> 有效範圍:0.0~359.9</nr2></nr2> |
| 回送參數 | : <nr2>,, <nr2></nr2></nr2>                  |

### [SOURce :] SYNThesis : FUNDamental

| 說明   | : 本指令設定 SYNTHESIS 模式的基本交流電壓。                          |
|------|-------------------------------------------------------|
| 詢問語法 | : [SOURce :] SYNThesis : FUNDamental?                 |
| 參數   | : <nr2>, 有效範圍: 0.0~150.0 (低檔位), 0.0~300.0 (高檔位)</nr2> |
| 回送參數 | : <nr2></nr2>                                         |

### [SOURce :] SYNThesis : DC

| 說明   | : 本指令設定直流電壓使 SYNTHESIS 模式的電壓波形增加。                       |
|------|---------------------------------------------------------|
| 詢問語法 | : [SOURce :] SYNThesis : DC?                            |
| 參數   | : <nr2>, 有效範圍:-212.1~212.1 (低檔位), -424.2~424.2 (高</nr2> |
|      | 檔位)                                                     |
| 回送參數 | : <nr2></nr2>                                           |

### [SOURce :] SYNThesis : FREQuency

| 說明   | :本指令設定 SYNTHESIS 模式的基頻。             |
|------|-------------------------------------|
| 詢問語法 | : [SOURce :] SYNThesis : FREQuency? |
| 參數   | : 50Hz   60Hz                       |
| 回送參數 | : 50Hz   60Hz                       |

### [SOURce :] SYNThesis : SPHase

| 說明   | : 本指令設定 SYNTHESIS 模式的起始相位角。      |
|------|----------------------------------|
| 詢問語法 | : [SOURce :] SYNThesis : SPHase? |
| 參數   | : <nr2>,有效範圍:0.0~359.9</nr2>     |
| 回送參數 | : <nr2></nr2>                    |
|      |                                  |

### **OUTPut : MODE**

| 說明   | :本指令設定操作模式。設定 OUTPut:MODE SYNTH 之前,使             |
|------|--------------------------------------------------|
|      | 用者應先離開輸出。                                        |
| 詢問語法 | : OUTPut : MODE?                                 |
| 參數   | : FIXED   LIST   PULSE   STEP   SYNTH   INTERHAR |
| 回送參數 | : FIXED   LIST   PULSE   STEP   SYNTH   INTERHAR |
|      |                                                  |

#### TRIG

| 說明   | : 設定 OUTPut : MODE SYNTH 之後 <sup>,</sup> 本指令設定在 OFF, ON 執 |
|------|-----------------------------------------------------------|
|      | 行狀態中的 SYNTHESIS 模式。若使用者想要變更參數,需要設                         |
|      | 定 TRIG OFF 然後 OUTPut : MODE FIXED。然後再一次設定                 |
|      | OUTPut : MODE SYNTH <sup>,</sup> 準備設定 TRIG ON。            |
| 詢問語法 | : TRIG : STATE?                                           |
| 參數   | : OFF   ON                                                |
| 回送參數 | : OFF   RUNNING                                           |

### 8.6.2.12INTERHARMONICS 子系統

#### [SOURce :]

**INTerharmonics** : FREQuency : STARt : END : LEVEI : DWELI

### OUTPut

: MODE

### TRIG

TRIG : STATE?

FETCh | MEASure

: INTerharmonics

: FREQuency?

查詢掃頻。

### [SOURce :] INTerharmonics : FREQuency : STARt

| 說明   | :本指令設定 INTERHARMONICS 模式的掃描波啟動頻率。                |
|------|--------------------------------------------------|
| 詢問語法 | : [SOURce :] INTerharmonics : FREQuency : STARt? |
| 參數   | : <nr2>, 有效範圍:0.01~2400.00 (單位:Hz)</nr2>         |
| 回送參數 | : <nr2></nr2>                                    |

### [SOURce :] INTerharmonics : FREQuency : END

說明

:本指令設定 INTERHARMONICS 模式的掃描波結束頻率。
|     | 詢問語法<br>參數<br>回送參數     | : [SOURce :] INTerharmonics : FREQuency : END?<br>: <nr2>, 有效範圍:0.01~2400.00 (單位:Hz)<br/>: <nr2></nr2></nr2>                      |
|-----|------------------------|----------------------------------------------------------------------------------------------------|
| rso | URce :1 INTerharmoni   | cs : LEVEI                                                                                                    |
| •   | 說明                     | :本指令設定掃描波的均方根值大小為基頻的多少百分率。                                                                                                    |
|     | 詢問語法                   | : [SOURce :] INTerharmonics : LEVEI?                                                                                              |
|     | 參數                     | : <nr2>, 有效範圍 : 0% ~ 30% 在 0.01 Hz ~ 500 Hz 範圍<br/>0% ~ 20% 在 500.01 Hz ~ 1000 Hz 範圍<br/>0% ~ 10% 在 1000 01 Hz ~ 2400 Hz 範圍</nr2> |
|     | 回送參數                   | : <nr2></nr2>                                                                                                    |
| [SO | URce :] INTerharmoni   | cs : DWELI                                                                                                    |
|     | 說明                     |                                                                                                    |
|     | <b>詢問</b> 語法           | : [SOURce :] INTerharmonics : DWELI?                                                                                              |
|     | 參數<br>同業森動             | : <nr2>, 有效範圍:0.01~99999.99 (单位:SEC)<br/>:<nd2></nd2></nr2>                                                                       |
|     | 凹达奓數                   | . <nrz2< td=""></nrz2<>                                                                                                    |
| OUT | <b>FPut : MODE</b>     |                                                                                                    |
|     | 說明                     | :本指令設定操作模式。                                                                                                    |
|     | 詢問語法                   | : OUTPut : MODE?                                                                                                    |
|     | 參數                     | : FIXED   LIST   PULSE   STEP   SYNTH   INTERHAR                                                                                  |
|     | 回送參數                   | : FIXED   LIST   PULSE   STEP   SYNTH   INTERHAR                                                                                  |
|     | G                      |                                                                                                    |
|     | 說明                     | :設定 OUTPut: MODE INTERHAR 之後,本指令設定在 OFF, ON,                                                                                      |
|     |                        | PAUSE 或 CONTINUE 執行狀態中的 INTERHARMONICS 模                                                                                          |
|     |                        | 式。若使用者想要變更參數,需要設定 TRIG OFF 然後 OUTPut :                                                                                            |
|     |                        | MODE FIXED。然後再一次設定 OUTPut : MODE INTERHAR,                                                                                        |
|     | =                      | 準備設定 TRIG ON。                                                                                                    |
|     | <b>詢問語法</b>            |                                                                                                    |
|     | 爹 <b>釼</b><br>同洋森動     |                                                                                                    |
|     | 凹达参数                   | : OFF   RUNNING   COMPLETE                                                                                                    |
| FET | Ch [:SCALar] : INTerh  | armonics : FREQuency?                                                                                                    |
| ME/ | ASure [:SCALar] : INTe | erharmonics : FREQuency?                                                                                                    |
|     | 說明                     | :這些查詢回送掃頻重疊於基本電壓上。                                                                                                    |
|     | 詢問語法                   | : FETCh : INTERHARMonics : FREQuency?                                                                                             |

MEASure : INTERHARMonics : FREQuency? 回送參數 : <NR2>

## 8.6.2.13STATUS 子系統

## STATus

: PRESet : OPERation [: EVENt]? : ENABle

#### : QUEStionable

- [: EVENt]?
- : CONDition
- : ENABle
- : NTRansition
- : PTRansition

#### STATus : PRESet

 說明
 :本指令設定狀態群組的 Enable, PTR, 及 NTR 暫存器為開機數

 值。

 詢問語法
 : STATus : PRESet

 參數
 : 無

 回送參數
 : 持續為零。

#### STATus : OPERation [: EVENt]?

| 說明   | : 本指令查詢 Operation Status 暫存器。   |
|------|---------------------------------|
| 詢問語法 | : STATus : OPERation [: EVENt]? |
| 參數   | : 無                             |
| 回送參數 | :持續為零。                          |

#### STATus : OPERation : ENABle

說明:本指令設定 Operation Status Enable 暫存器。Operation Status<br/>Enable 暫存器有個遮罩,從 Operation Status 暫存器啟動指定的<br/>位元。詢問語法: STATus : OPERation : ENABle?參數: <NR1>, 有效範圍 : 0 ~ 255回送參數: <NR1>

#### STATus : QUEStionable [: EVENt]?

| 說明   | :本指令查詢 Questionable Condition 暫存器。 |
|------|------------------------------------|
| 詢問語法 | : STATus : QUEStionable [: EVENt]? |
| 參數   | :無                                 |
| 回送參數 | :持續為零。                             |
|      |                                    |

#### STATus : QUEStionable : CONDition?

| 說明   | :本查詢回送 Questionable Condition 暫存器的數值,為僅可讀取 |
|------|--------------------------------------------|
|      | 的暫存器,保持交流電源供應器的即時 questionable 狀態。         |
| 詢問語法 | : STATus : QUEStionable : CONDition?       |
| 參數   | : 無                                        |
| 回送參數 | : <nr1>, 有效範圍:0~511</nr1>                  |

#### STATus : QUEStionable [: EVENt] ?

| 說明   | : 本查詢回送 Questionable Event 暫存器的數值。事件暫存器為僅            |
|------|------------------------------------------------------|
|      | 可讀取的暫存器 <sup>,</sup> 保持所有通過 Questionable NTR 與/或 PTR |
|      | 濾波器的事件。若服務要求啟動暫存器的 QUES 位元設定時,且                      |
|      | Questionable Event 暫存器> 0, Status Byte 暫存器的QUES 位元   |
|      | 也同時設定。                                               |
| 詢問語法 | : STATus : QUEStionable [: EVENt]?                   |
| 參數   | :無                                                   |

#### STATus : QUEStionable : ENABle

| 說明                 | : 本指令設定或讀取 Questionable Enable 暫存器的數值。          |
|--------------------|-------------------------------------------------|
|                    | Questionable Enable 暫存器有個遮罩,從Questionable Event |
|                    | 暫存器啟動指定的位元來設定 Status Byte 暫存器的                  |
|                    | questionable summary (QUES)位元。                  |
| 詢問語法               | : STATus : QUEStionable : ENABle?               |
| 參數                 | : <nr1>,有效範圍:0~511</nr1>                        |
| 回送參數               | : <nr1></nr1>                                   |
| 部回語法<br>參數<br>回送參數 | : <nr1>, 有效範圍:0~511<br/>: <nr1></nr1></nr1>     |

#### **STATus : QUEStionable : NTRansition**

說明

: 這些指令使 Questionable NTR 暫存器的數值設定或讀取。 這些暫存器是 Questionable Enable 暫存器與 Questionable Event 暫存器之間的極 性濾波器,且引起下列的動作。

- \* 當 Questionable NTR 暫存器的一個位元設定在 1, Questionable Condition 暫存器中相關的位元 1-到-0 的轉換將設定在 Questionable Event 暫存器中的 位元。
- \* 當 Questionable PTR 暫存器的一個位元設定在 1, Questionable Condition 暫存器中相關的位元 0-到-1 的轉換將設定在 Questionable Event 暫存器中的 位元。
- \* 若 NTR 與 PTR 暫存器中的兩個相同位(校驗位)元均設定在 0,在 Questionable Condition 暫存器中沒有轉換,在 Questionable Event 暫存器 中可設定相關的位元。

Questionable Status 暫存器的位元組態

| 位元位置 | 15-9 | 8   | 7   | 6   | 5   | 4   | 3   | 2   | 1      | 0      |
|------|------|-----|-----|-----|-----|-----|-----|-----|--------|--------|
| 狀態   |      | OVP | INP | OCP | FAN | SHT | OTP | OPP | INT-DD | INT-AD |

| OVP    | :輸出電壓保護       |
|--------|---------------|
| INP    | :輸入線路保護       |
| OCP    | :過電流保護        |
| FAN    | :風扇故障         |
| SHT    | :輸出短路保護       |
| OTP    | :過溫保護         |
| OPP    | :過功率保護        |
| INT-D  | D:內部 DD 功率級保護 |
| INT-AI | D:內部 AD 功率級保護 |
|        |               |
|        |               |

| 詢問語法 | : STATus : QUEStionable : NTRansition? |
|------|----------------------------------------|
| 參數   | : <nr1>,有效範圍:0~511</nr1>               |
| 回送參數 | : <nr1></nr1>                          |

#### STATus : QUEStionable : PTRansition

| 說明 | :這些指令使 Questionable PTR 暫存器的數值設定或讀取。請領 |
|----|----------------------------------------|
|    | 考之前指令的說明。                              |

| 詢問語法 | : STATus : QUEStionable : PTRansition? |
|------|----------------------------------------|
| 參數   | : <nr1>, 有效範圍:0~511</nr1>              |
| 回送參數 | : <nr1></nr1>                          |

## 8.6.2.14SYSTEM 子系統

#### **SYSTem**

- : ERRor?
- : VERSion?
- : LOCal
- : REMote

#### SYSTem : ERRor?

| =/2 == |                      |
|--------|----------------------|
| 記明     | :本指令查詢指令控制解碼常式的錯誤子串。 |
| 詢問語法   | : SYSTem : ERRor?    |
| 參數     | :無                   |
| 回送參數   | :回應錯誤字串:             |
|        | 沒有錯誤                 |
|        | 資料格式錯誤               |
|        | 資料範圍錯誤               |
|        | 過多錯誤                 |
|        | 執行錯誤                 |

#### SYSTem : VERSion?

| 說明   | : 本查詢要求交流電源供應器自我確認。 |
|------|---------------------|
| 詢問語法 | : SYSTem : VERSion? |
| 參數   | :無                  |
| 回送參數 | : 1991.1            |

:無

:無

:無 : 無

#### SYSTem : LOCal

| :本指令僅可 | 「使用於 RS-232C 控 | ≞制之下。若 SY | ′ST:編程 LOC, |
|--------|----------------|-----------|-------------|
| 交流電源供  | 應器將設定於 LOC     | AL 狀態,且前讀 | 面板將可使用。     |
| :無     |                |           |             |

| 詢問語法 |  |
|------|--|
| 參數   |  |
| 回送參數 |  |

#### SYSTem : REMote

說明

:本指令僅可使用於 RS-232C 控制之下。若 SYST:編程 REM, 交流電源供應器將設定於 REMOTE 狀態,且前面板除了 "<PAGE/EXIT>鍵外將無法使用。

詢問語法 參數 回送命數

回送參數:無

## 8.7 指令總覽

### 共用指令

| 际狀態 |
|-----|
| 1   |

- \* ESE<n>標準事件狀態啟動
- \* ESE? 回送標準事件狀態啟動
- \* IDN? 回送交流電源供應器確認
- \* RCL<n> 呼叫交流電源供應器檔案
- \* RST 重設交流電源供應器為初始的狀態
- \* SAV<n> 儲存交流電源供應器狀態
- \* SRE 設定要求啟動暫存器
- \* STB? 回送狀態位元組
- \* TST? 回送交流電源供應器的自我測試結果

#### 儀器指令

| FETCh   MEASure        |
|------------------------|
| [ : SCALar]            |
| : CURRent              |
| : AC?                  |
| : DC?                  |
| : AMPLitude : MAXimum? |
| : CREStfactor?         |
| : INRush               |
| : FREQuency?           |
| : HARMonic             |
| : THD?                 |
| : FUNDamental?         |
| : ARRav?               |
| : INTerharmoics        |
| : FREQuency?           |
| : POWer                |
| : AC                   |
| [: REAL]?              |
| APParent?              |
| : REACtive             |
| : PFACtor?             |
| :VOLTage               |
| : AČDC?                |
| : DC?                  |
| OUTPut                 |
| [: STATe]              |
| RELav                  |
| : SLEW                 |
| : VOLTage              |
| : AČ                   |
| : DC                   |
| :FREQuency             |
| : COUPling             |
| : IMPedance            |
|                        |

: STATe : RESistor : INDuction : MODE : PROTection :CLEar [SOURce :] CURRent : LIMit : DELay : INRush : STARt : INTerval **FREQuency** [: {CW | IMMediate}] VOLTage [: LEVel][: IMMediate][:AMPLitude] : AC : DC : LIMit : AC : DC : PLUS : MINus : RANGe FUNCtion : SHAPe : SHAPe : A : A : MODE : THD : AMP : B : B : MODE : THD : AMP LIST : POINts? : COUNt : DWELI : SHAPe : BASE : VOLTage : AC : STARt : END : DC : STARt : END : FREQuency

: STARt : END : DEGRee PULSe : VOLTage : AC : DC : FREQuency : SHAPe : SPHase : COUNt : DCYCle : PERiod STEP : VOLTage : AC : DC : FREQuency : SHAPe : SPHase : DVOLtage : AC : DC : DFRequency : DWELI : COUNt **SYNThesis** : COMPose : AMPLitude : PHASe : FUNDamental : DC : FREQuency : SPHase **INTerharmonics** : FREQuency : STARt : END : LEVEI : DWELI [SOURce :] PHASe : ON : OFF [SOURce :] CONFigure : INHibit : EXTernal : COUPling : HARMonic : SOURce

- : PARameter
- : FREQuency

### SENSe

: HARMonic

#### TRACe

: RMS

## STATus

: OPERation

- [: EVENt]?
- : ENABle
- : QUEStionable
  - [: EVENt]?
  - : CONDition
  - : ENABle
  - : NTRansition
  - : PTRansition

## SYSTem

- : ERRor?
- : VERSion?
- : LOCal
- : REMote

## TRIG

TRIG : STATE?

# 附錄 A TTL SIGNAL 接腳分配

9-Pin D-Type 母接頭:

| 接腳編號 | 信號               | 接腳編號 | 信號          |
|------|------------------|------|-------------|
| 1    | GND              | 6    | GND         |
| 2    | / Remote-Inhibit | 7    | GND         |
| 3    | GND              | 8    | / FAULT-OUT |
| 4    | AC-ON            | 9    |             |
| 5    |                  |      |             |

/ Remote-Inhibit: 當本接腳的電壓階層變成LOW時,可抑制交流電源供應器的輸出或激發模式 的作用 (見 3.6.1節)。

AC-ON: 當交流電源供應器輸出電壓時,本接腳將變成 HIGH,而當離開輸出時將變成 LOW。

/ FAULT-OUT:如果交流電源供應器在正常的狀態中,本接腳的電壓階層是 HIGH。當交流電 源供應器在保護狀態中時,電壓階層將變成 LOW θ

當機器開啟 A615003 的功能時,後背板的 TTL 的 PIN 8(/ FAULT-OUT)需與 A615003 的 TTL PIN8 相接,才可以使 A615003 動作。

# 附錄 B 內建波形

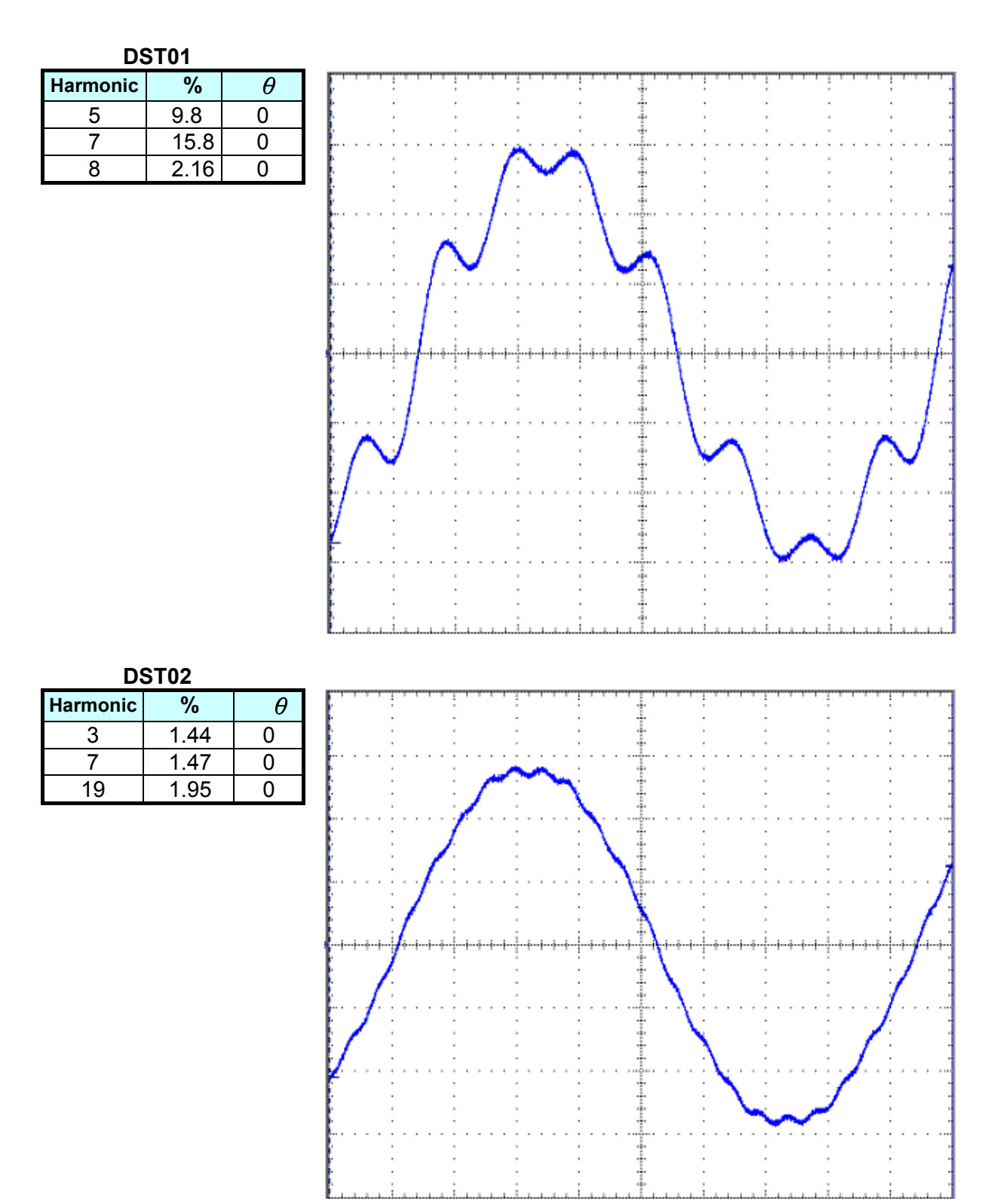

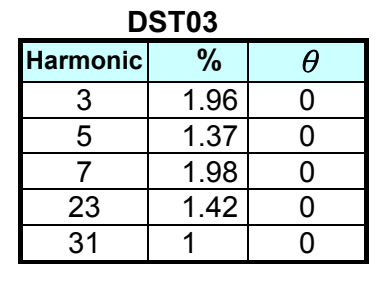

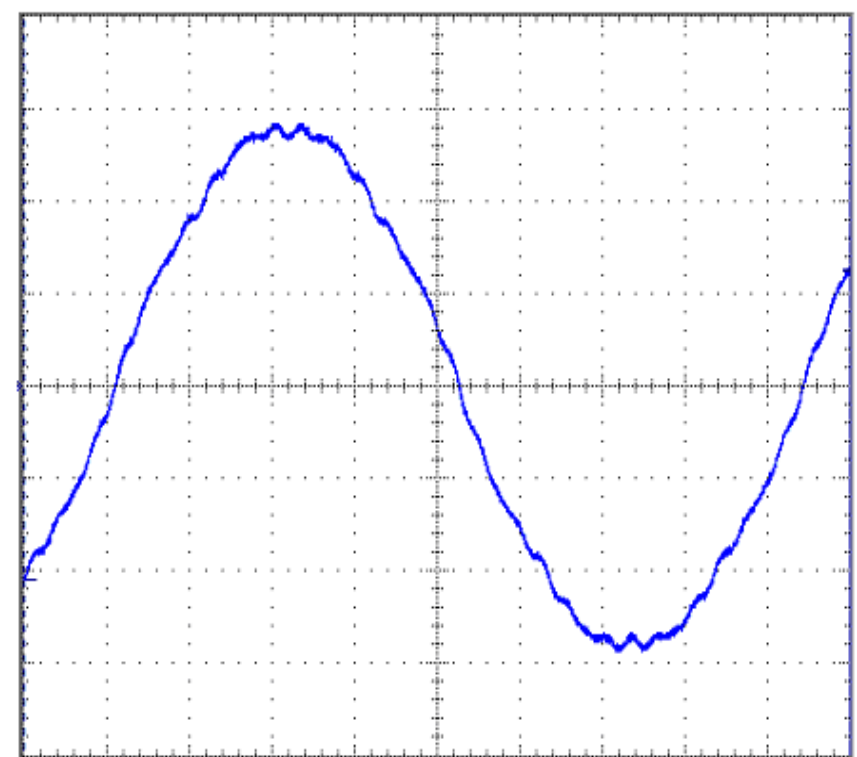

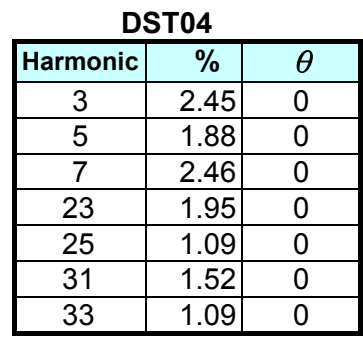

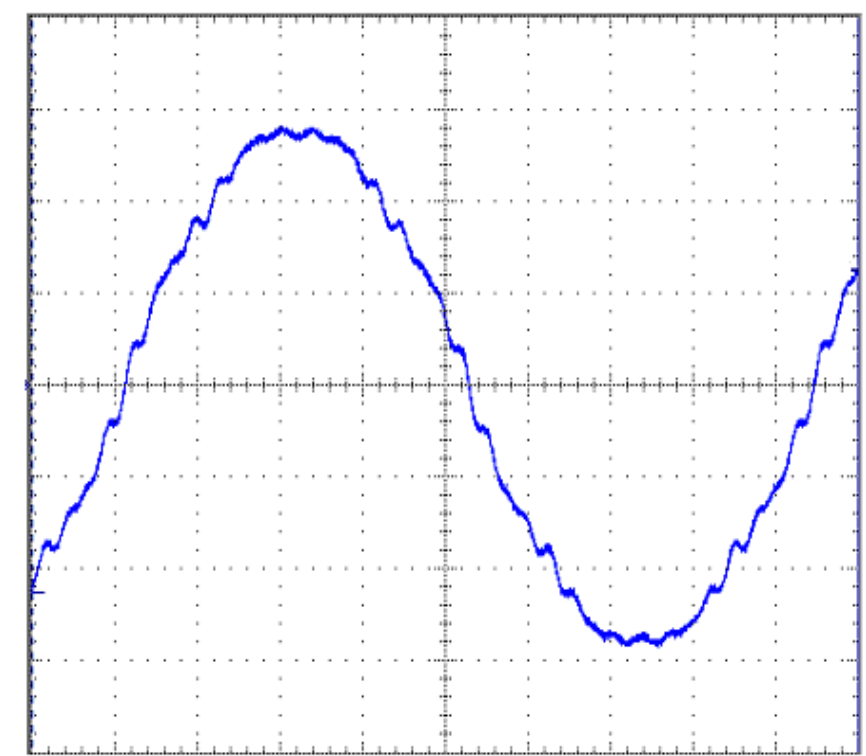

 DST05

 Harmonic
 %

 3
 2.45

 5
 1.88

θ

0

| 5  | 1.88 | 0 |
|----|------|---|
| 7  | 2.46 | 0 |
| 23 | 1.95 | 0 |
| 25 | 1.09 | 0 |
| 31 | 1.52 | 0 |
| 33 | 1.09 | 0 |

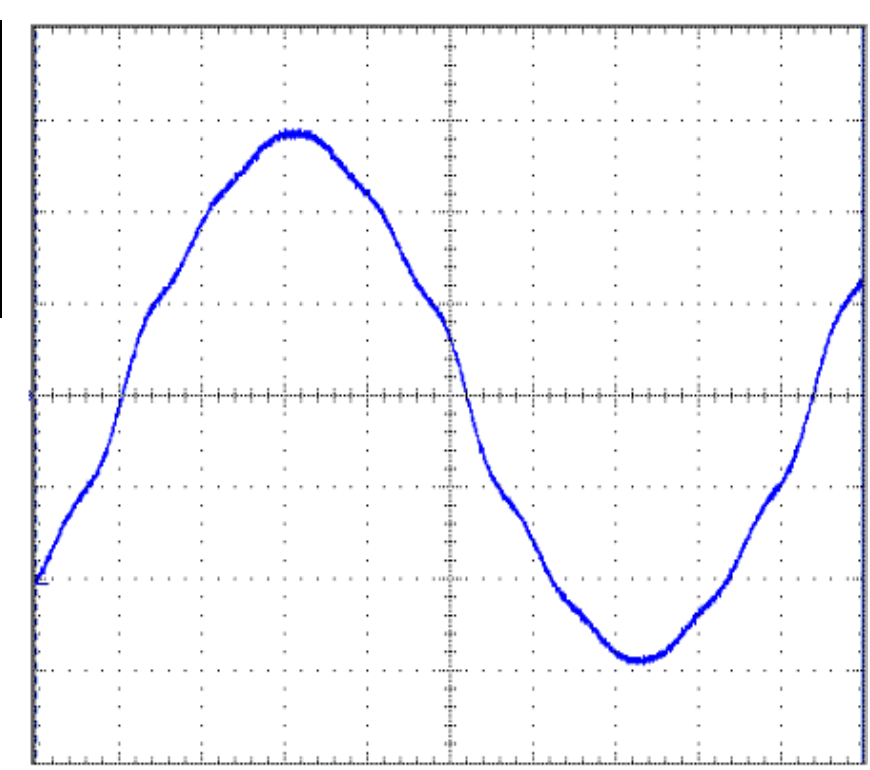

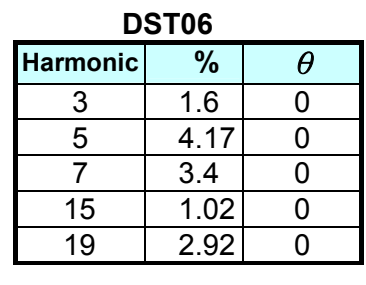

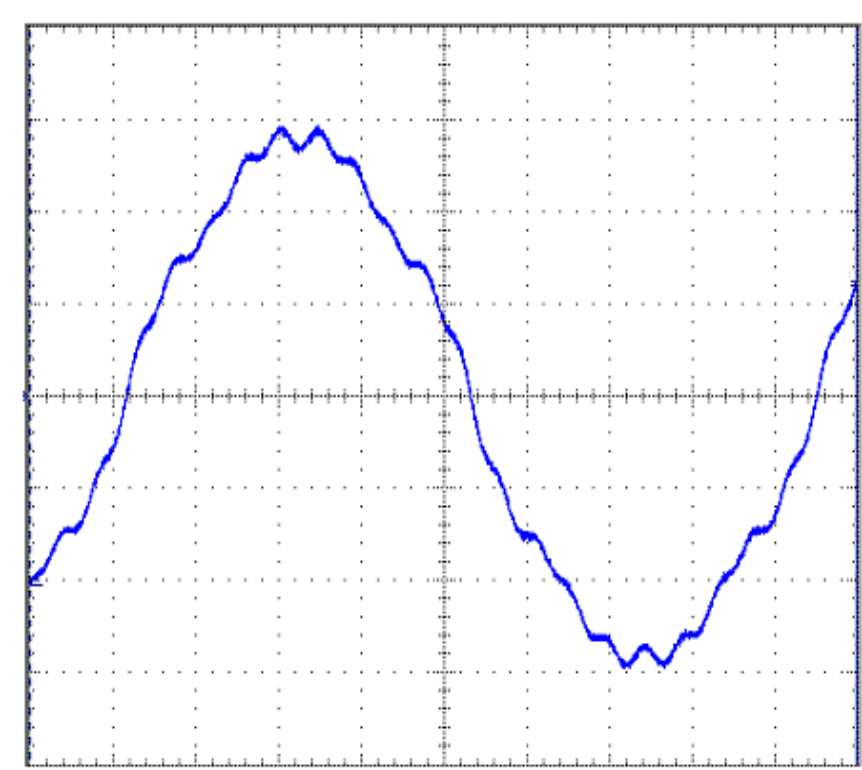

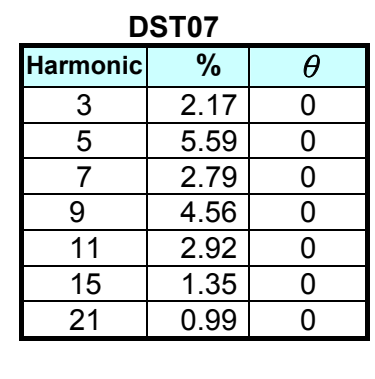

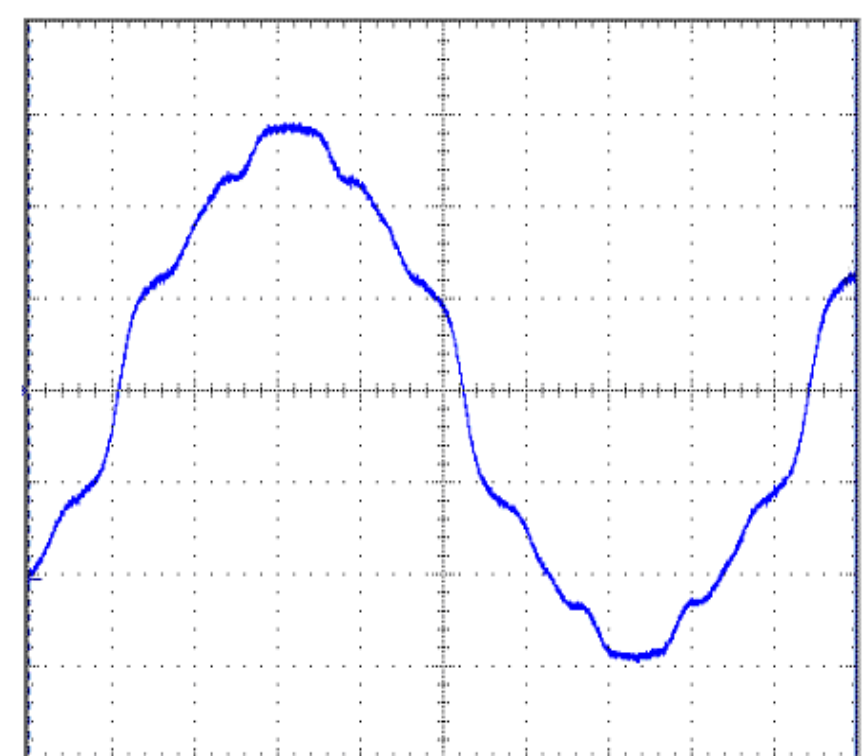

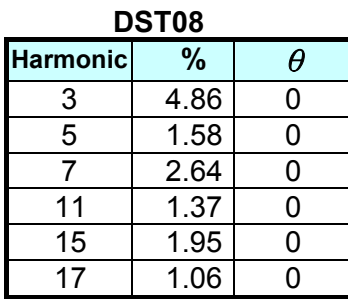

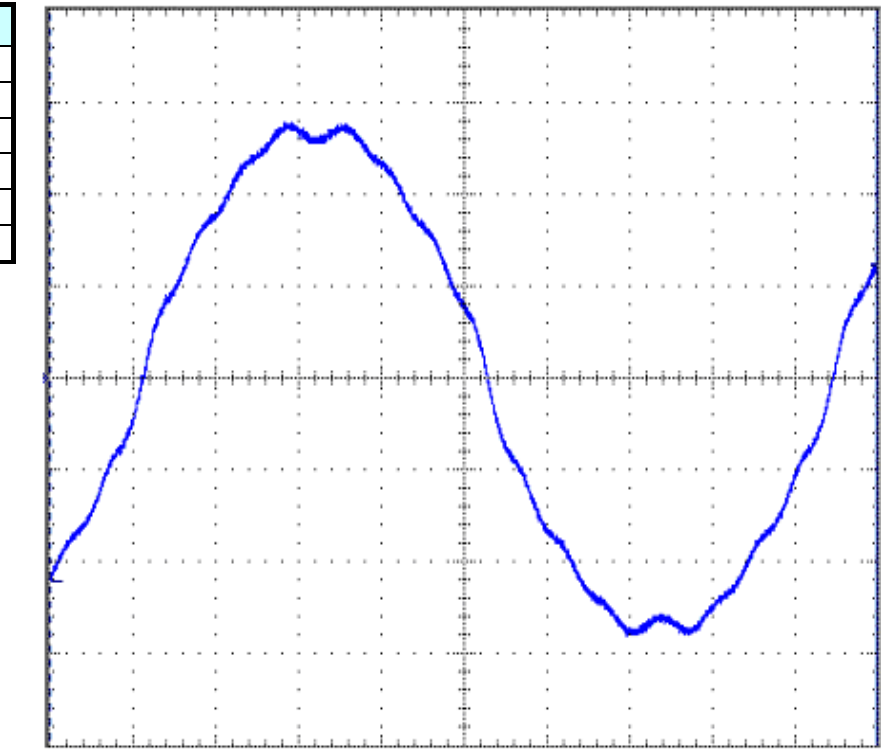

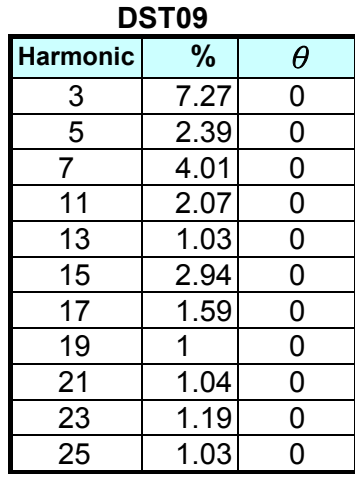

DST10 ic %

9.78

3.19

5.37

1.17

2.76

1.37

3.92

2.13

1.34

1.39

1.59

1.36

θ

0

0

0

0

0

0

0

0

0

0

0

0

Harmonic

3

5

7

9

11

13

15

17

19

21

23

25

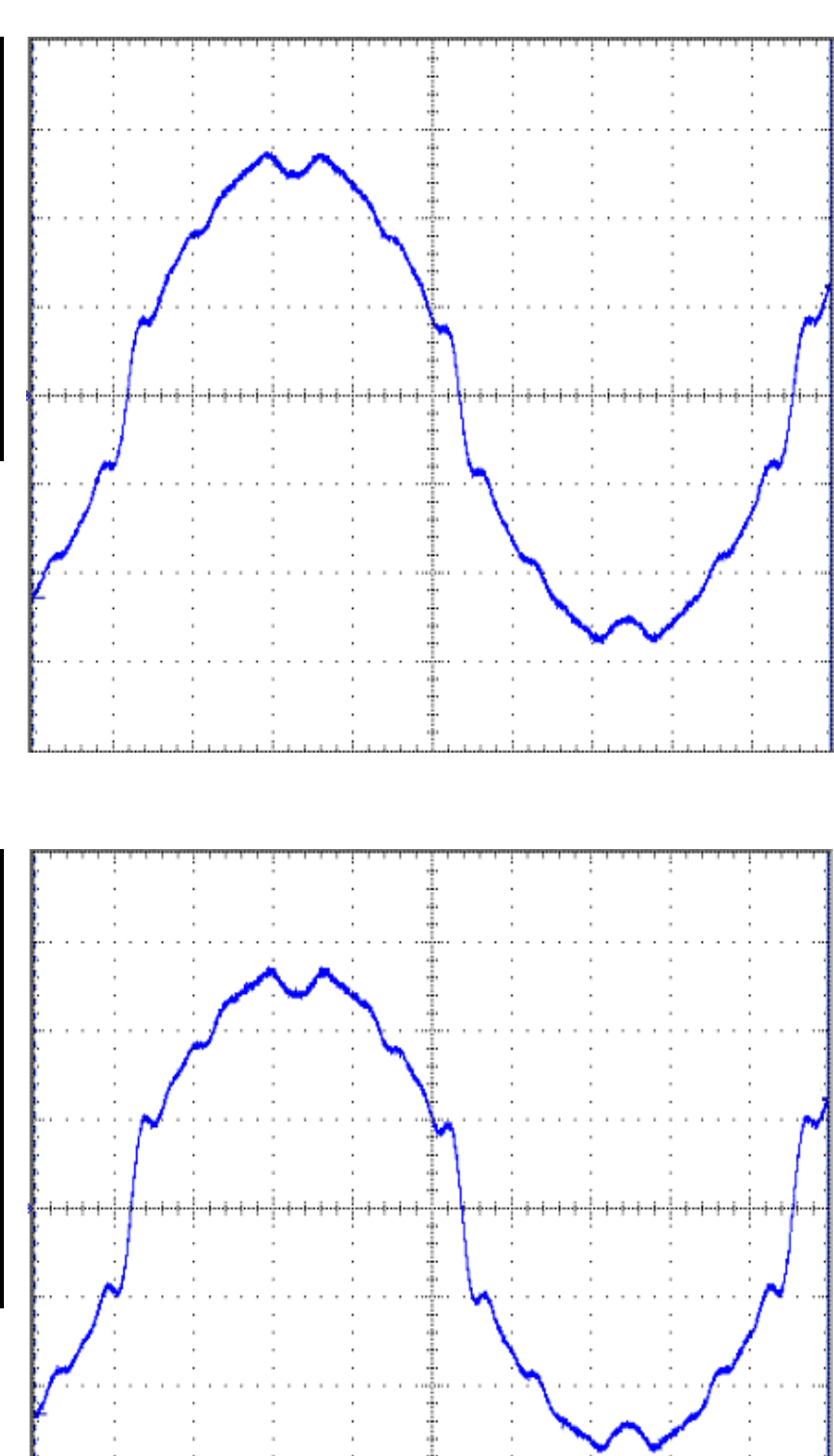

B-5

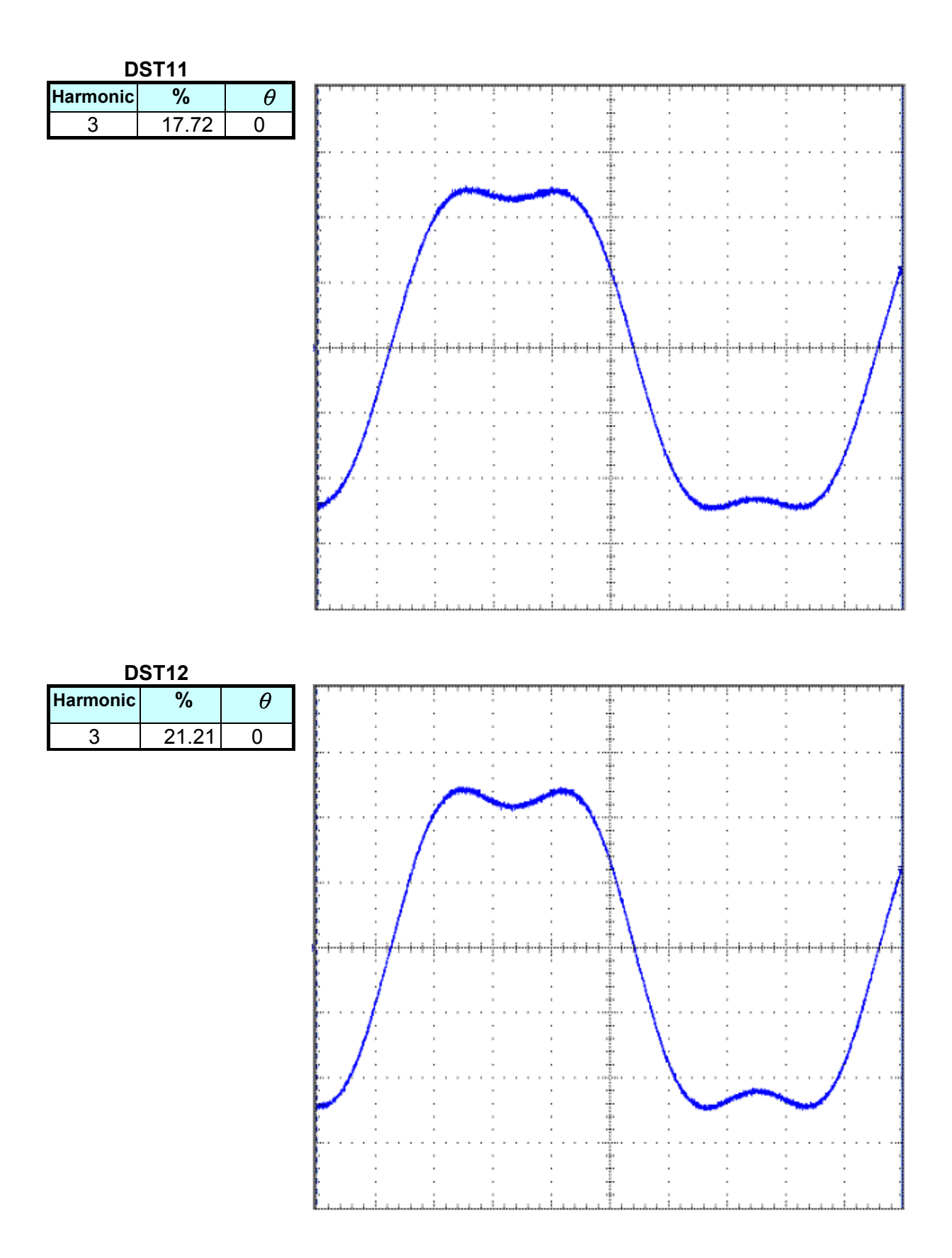

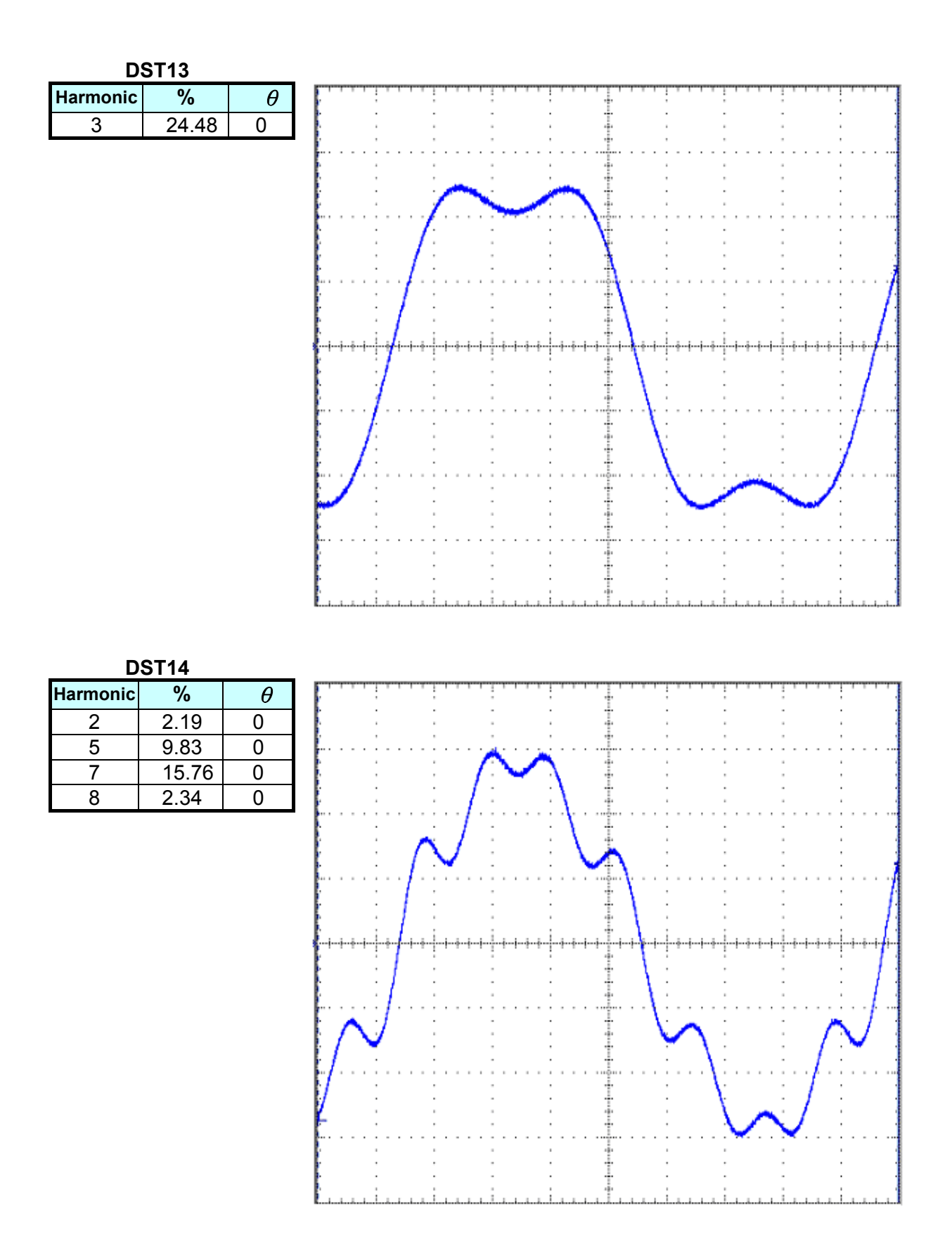

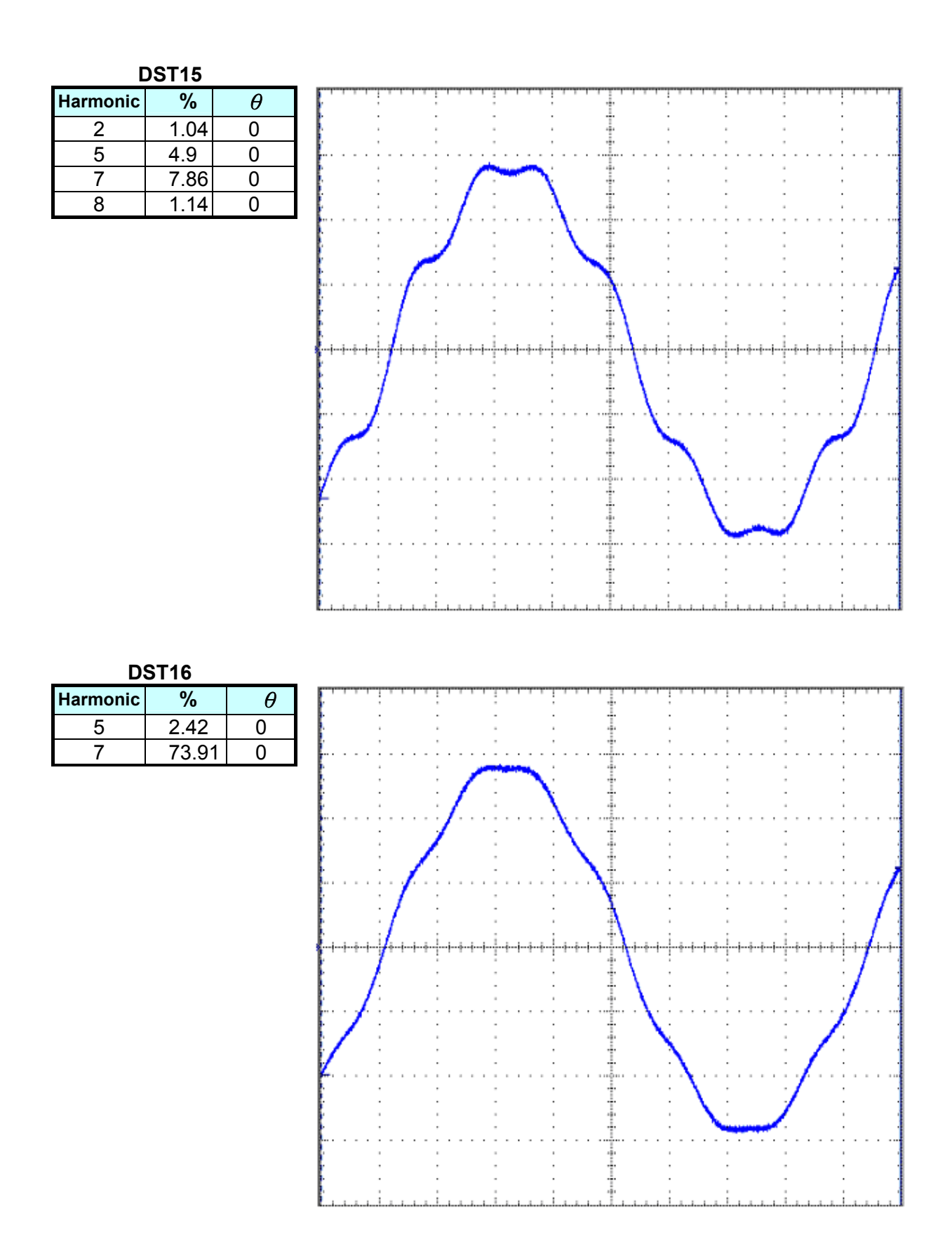

| DST17    |       |     | _        |
|----------|-------|-----|----------|
| Harmonic | %     | θ   |          |
| 3        | 11.08 | 180 |          |
| 5        | 4.05  | 0   | <b>.</b> |
| 7        | 2.03  | 180 |          |
| 9        | 1.27  | 0   |          |
|          |       |     |          |

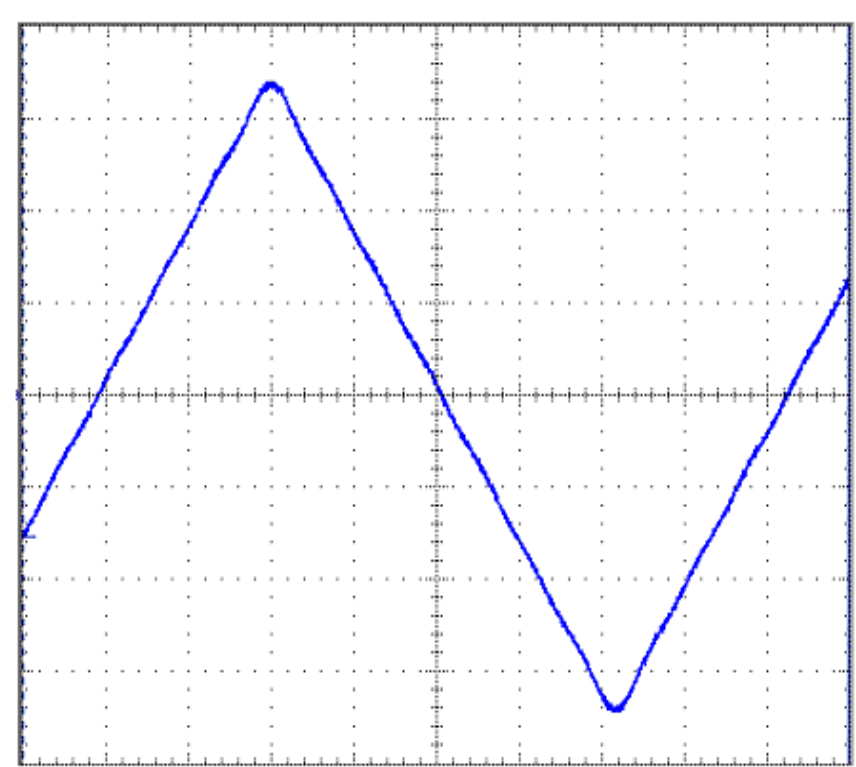

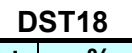

| Harmonic | %    | θ   |  |
|----------|------|-----|--|
| 3        | 7.16 | 0   |  |
| 5        | 3.46 | 180 |  |
|          |      |     |  |

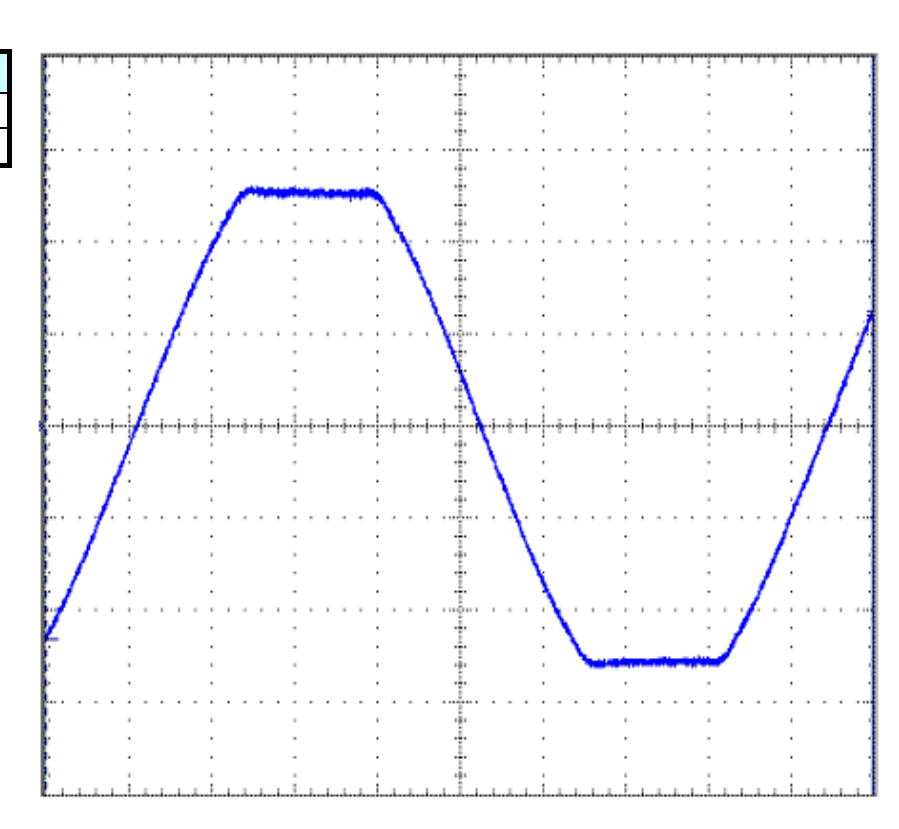

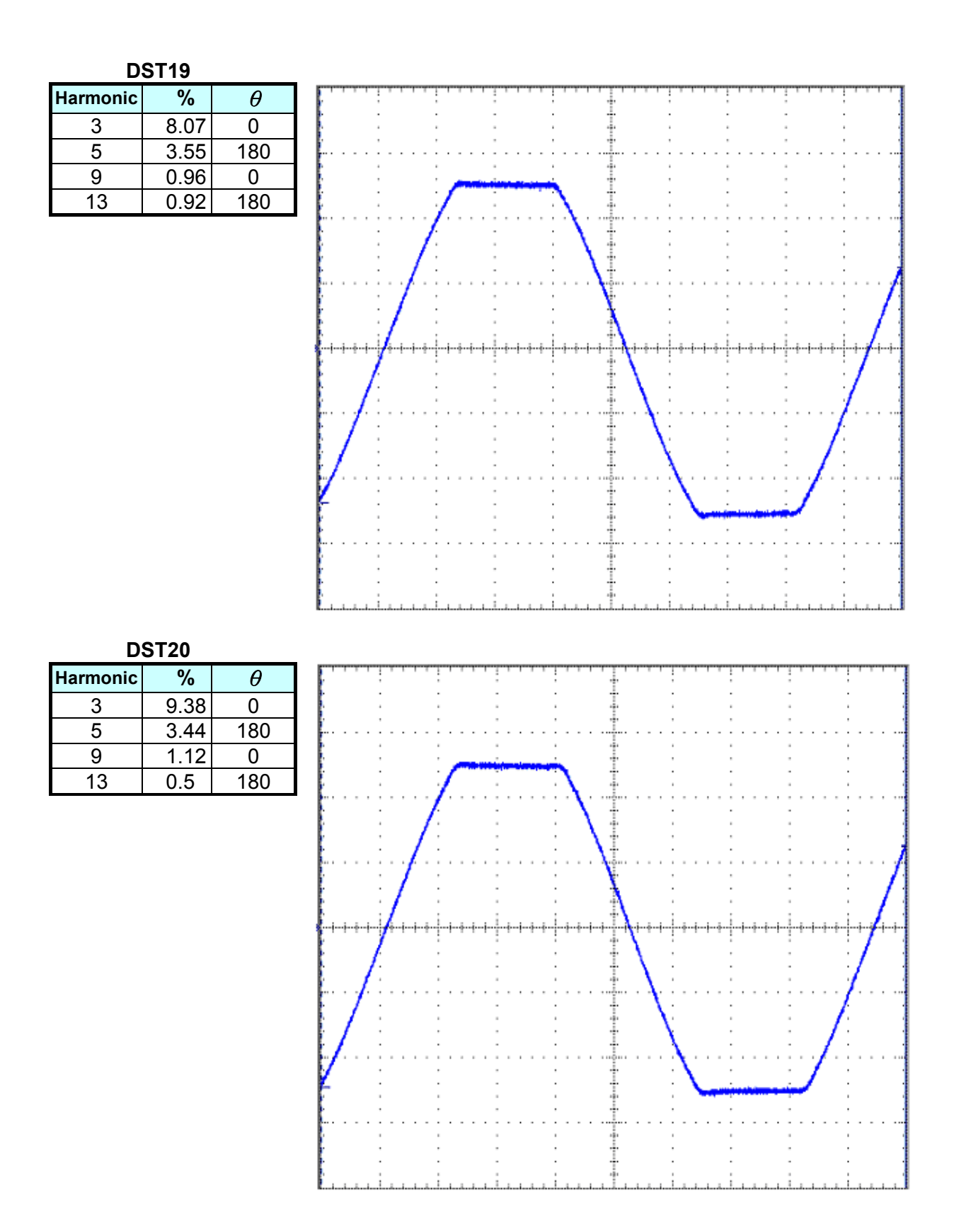

#### DST21

| %    | θ                                                                                                    |
|------|----------------------------------------------------------------------------------------------------|
| 2.06 | 180                                                                                                    |
| 1.77 | 0                                                                                                    |
| 1.62 | 180                                                                                                    |
| 1.23 | 0                                                                                                    |
| 0.91 | 180                                                                                                    |
| 0.54 | 0                                                                                                    |
| 0.51 | 0                                                                                                    |
| 0.53 | 180                                                                                                    |
|      | %           2.06           1.77           1.62           1.23           0.91           0.54           0.51           0.53 |

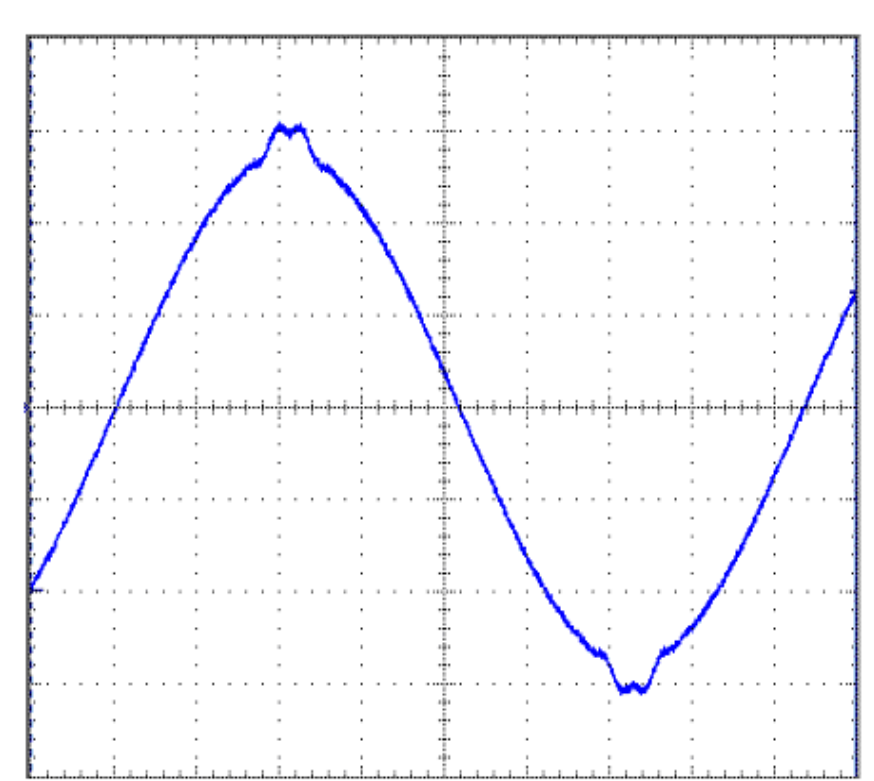

DST22 % Harmonic θ 3 3.08 180 5 2.72 0 7 180 2.43 9 1.97 0 11 1.41 180 13 0.86 0 0.62 21 180 23 0.73 0 25 0.77 180 27 0.69 0 29 180 0.56

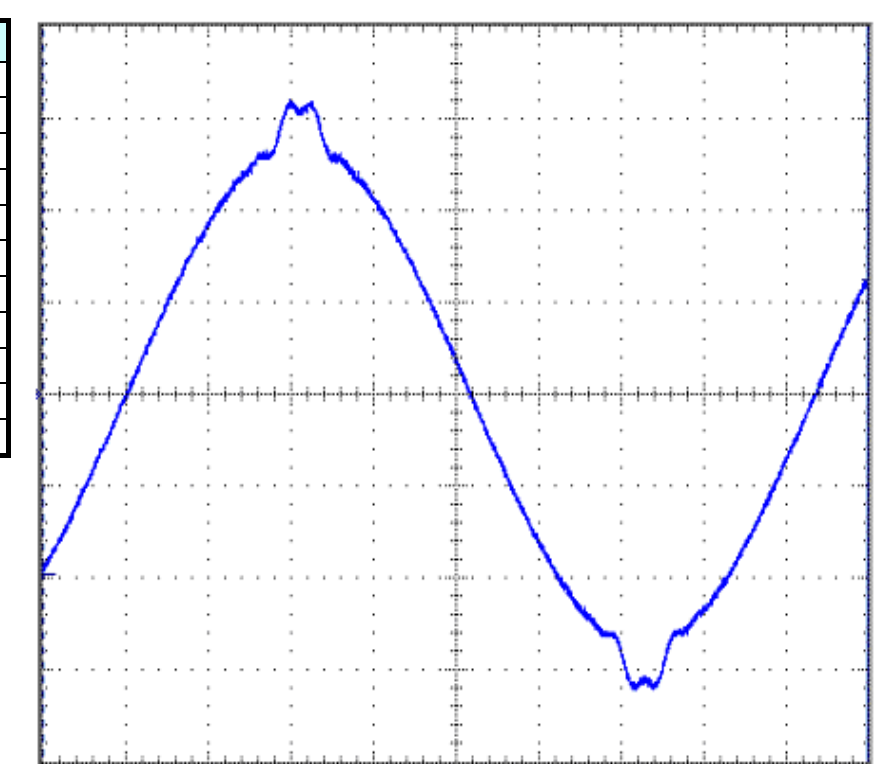

| DST23    |      |     |  |
|----------|------|-----|--|
| Harmonic | %    | θ   |  |
| 2        | 0.13 | 180 |  |
| 3        | 4.28 | 180 |  |
| 5        | 3.77 | 0   |  |
| 7        | 3.27 | 180 |  |
| 9        | 2.57 | 0   |  |
| 11       | 1.93 | 180 |  |
| 13       | 1.22 | 0   |  |
| 15       | 0.55 | 180 |  |
| 19       | 0.46 | 0   |  |
| 21       | 0.83 | 180 |  |
| 23       | 0.97 | 0   |  |
| 25       | 1.04 | 180 |  |
| 29       | 0.75 | 180 |  |
|          |      |     |  |

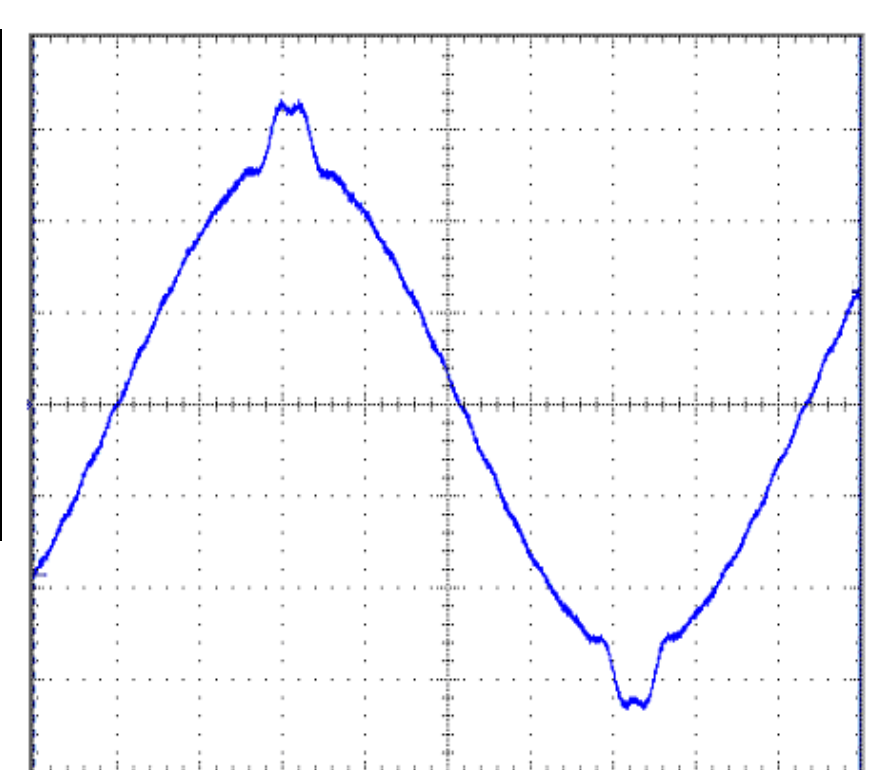

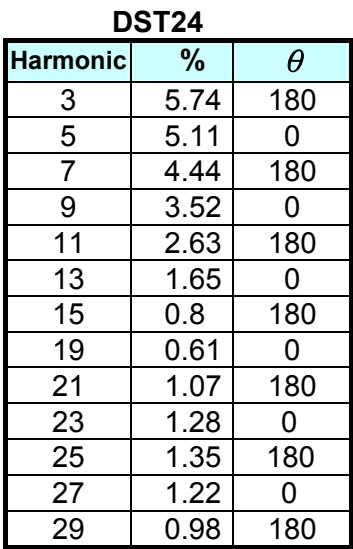

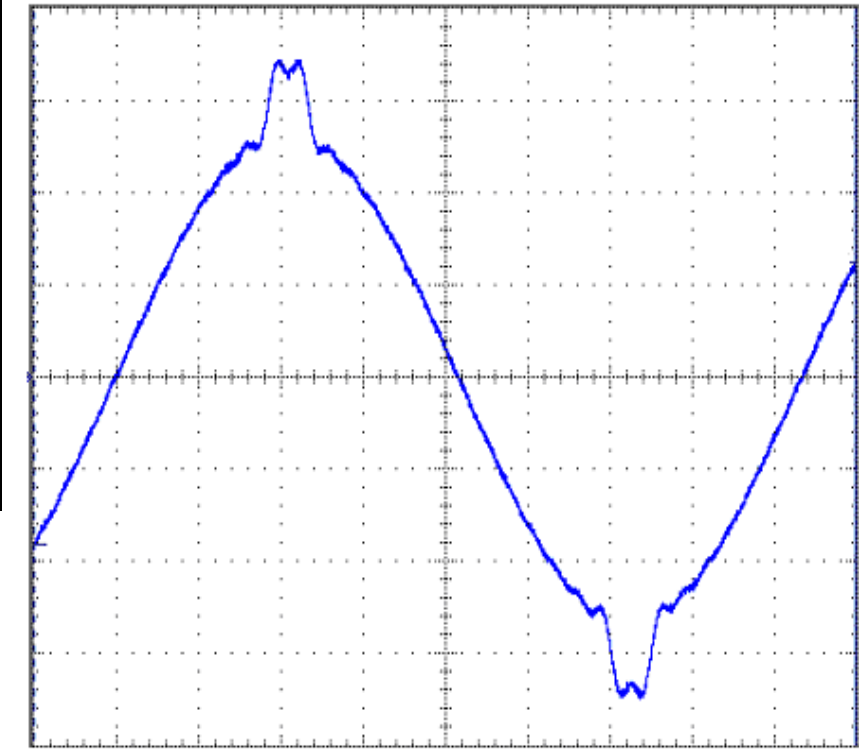

| DST25    |      |     |  |  |
|----------|------|-----|--|--|
| Harmonic | %    | θ   |  |  |
| 3        | 7.35 | 180 |  |  |
| 5        | 6.6  | 0   |  |  |
| 7        | 5.74 | 180 |  |  |
| 9        | 4.57 | 0   |  |  |
| 11       | 3.41 | 180 |  |  |
| 13       | 2.16 | 0   |  |  |
| 15       | 1.04 | 180 |  |  |
| 19       | 0.74 | 0   |  |  |
| 21       | 1.35 | 180 |  |  |
| 23       | 1.64 | 0   |  |  |
| 25       | 1.73 | 180 |  |  |
| 27       | 1.56 | 0   |  |  |
| 29       | 1.24 | 180 |  |  |
| 29       | 1.24 | 180 |  |  |

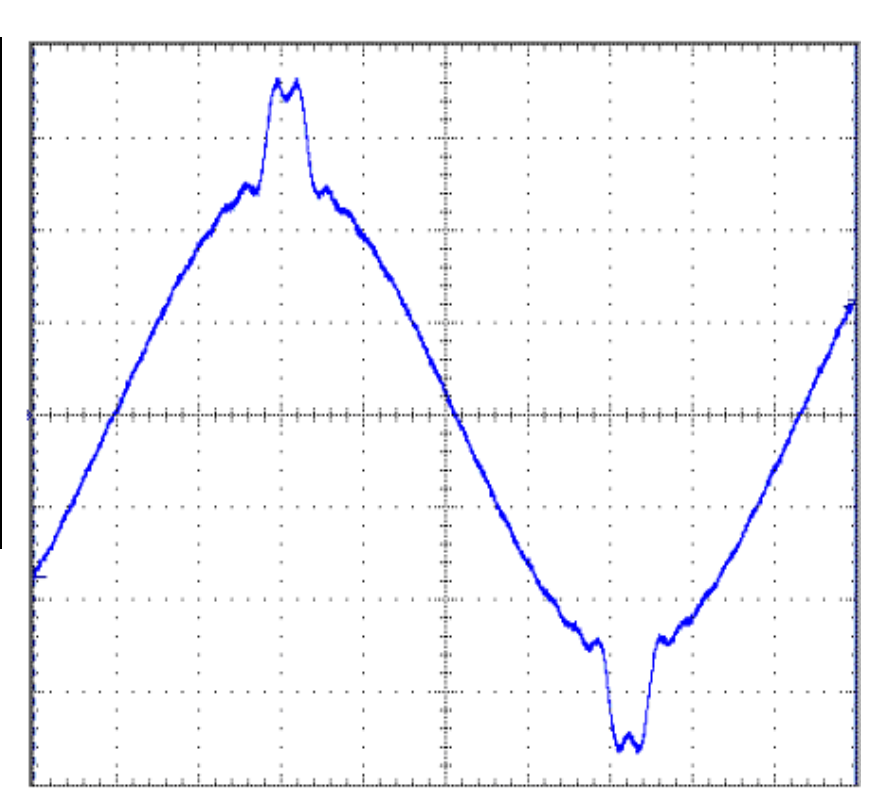

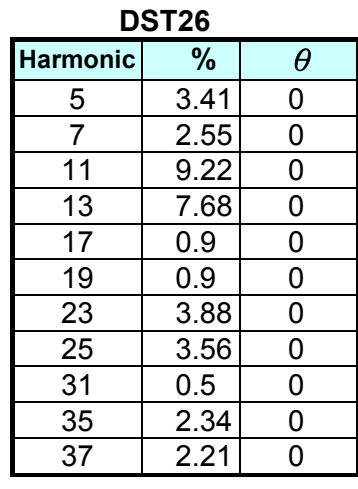

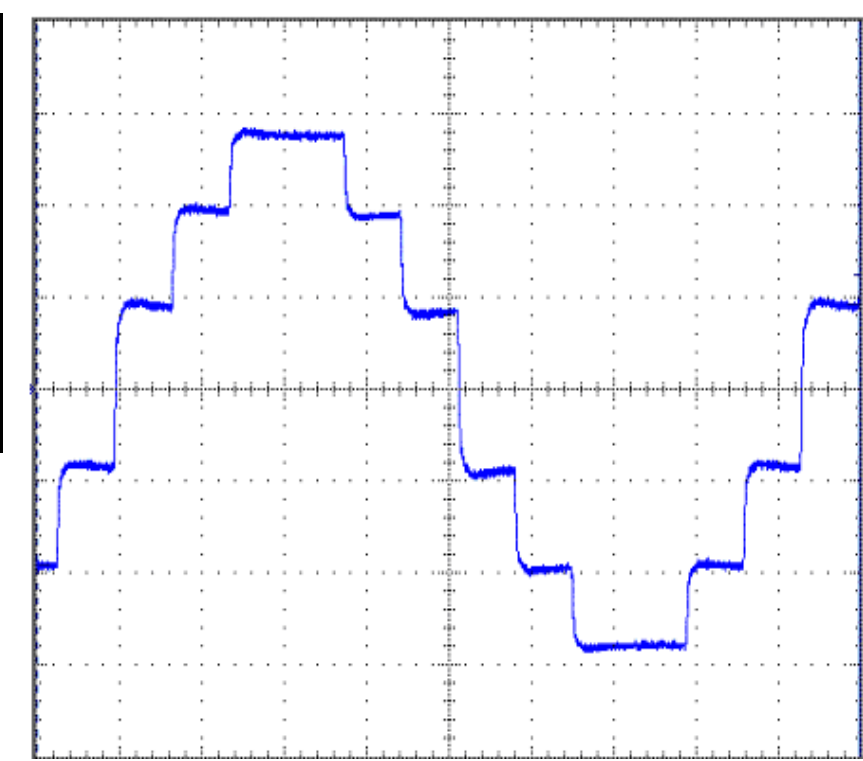

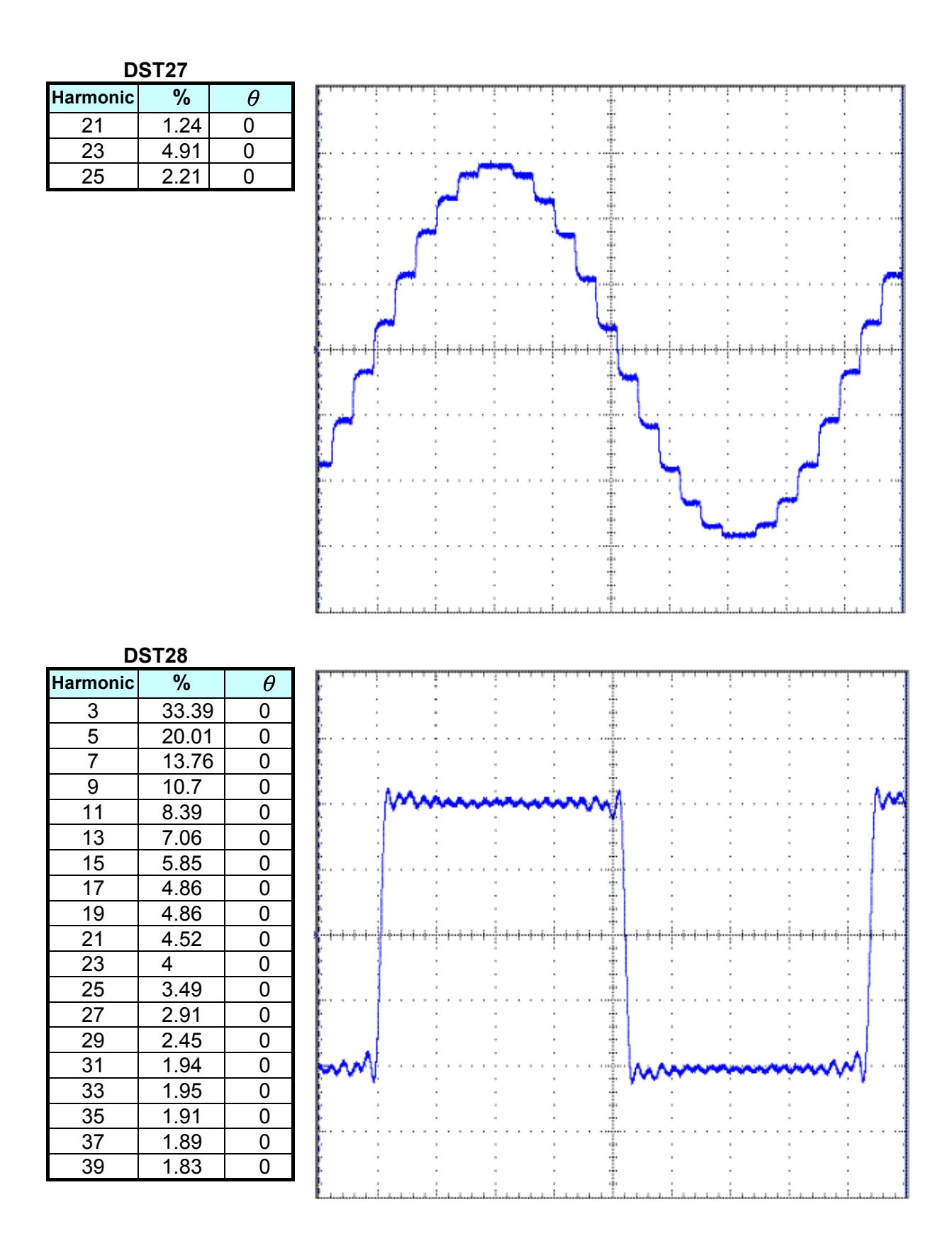

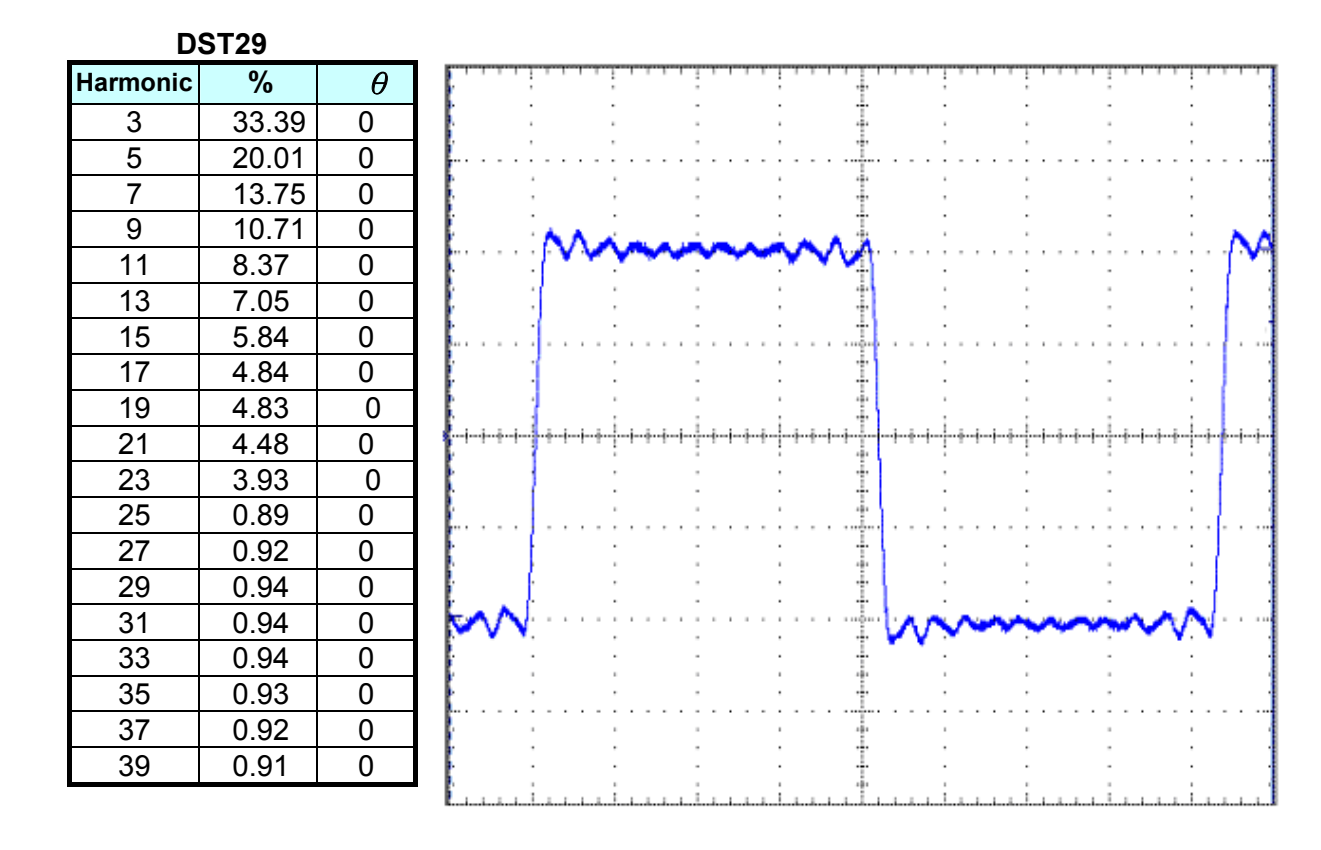

## DST30

| Harmonic | %     | $\theta$ |
|----------|-------|----------|
| 3        | 33.39 | 0        |
| 5        | 20.01 | 0        |
| 7        | 13.74 | 0        |
| 9        | 10.67 | 0        |
| 11       | 8.33  | 0        |
| 13       | 6.99  | 0        |
| 15       | 5.26  | 0        |

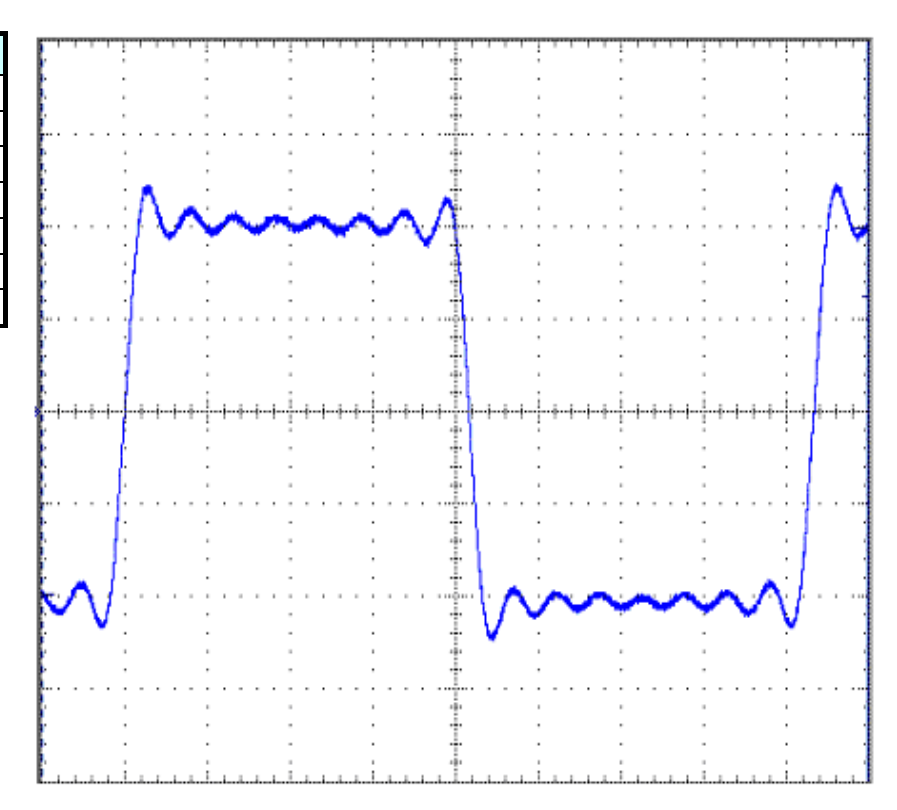

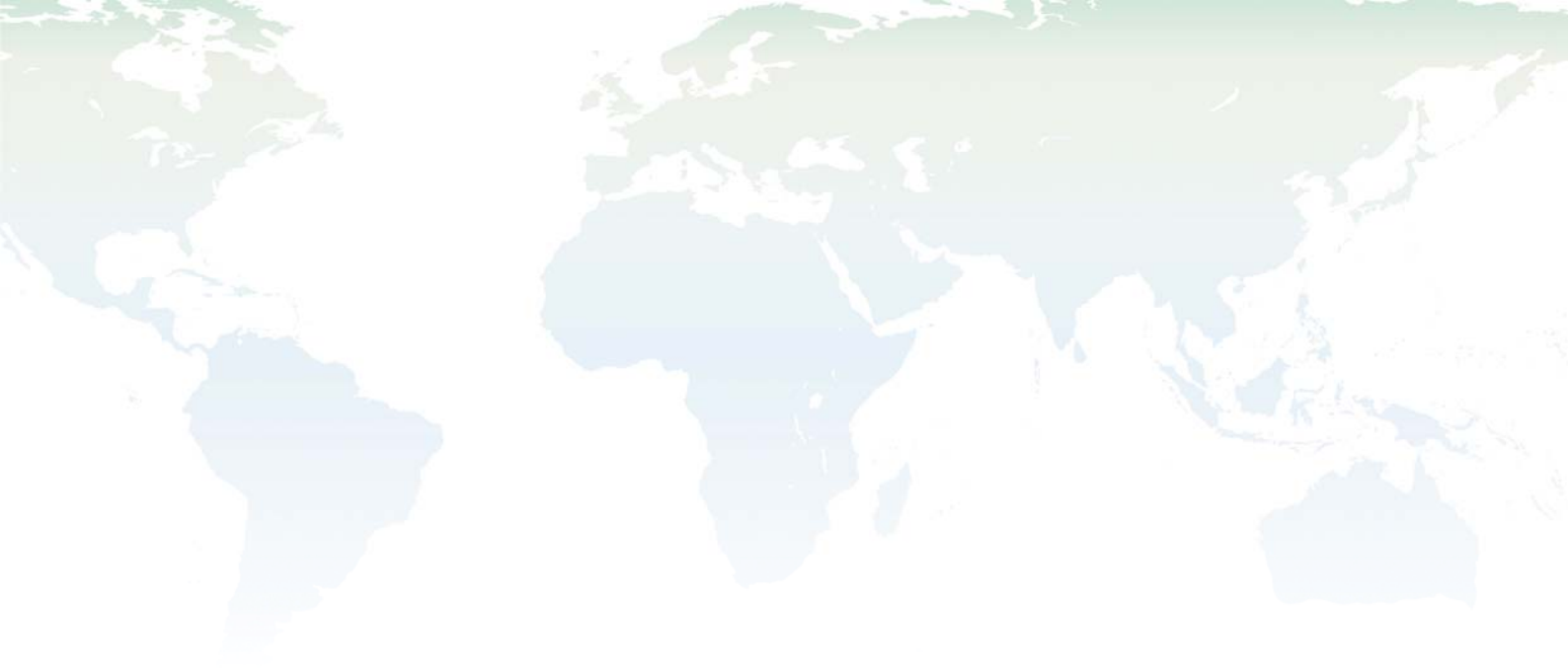

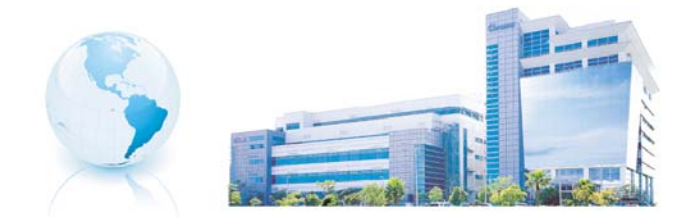

## Headquarters 總公司 CHROMA ATE INC. 致茂電子股份有限公司

66, Hwa-ya 1st Rd., Hwaya Technology Park,

Kuei-shan 33383, Taoyuan, Taiwan 台灣桃園縣33383龜山鄉華亞科技園區華亞一路 66 號 TEL: + 886 - 3 - 327 - 9999 FAX: + 886 - 3 - 327 - 8898 e-mail: chroma@chroma.com.tw

© Copyright Chroma ATE INC. All rights reserved. Information may be subject to change without prior notice.